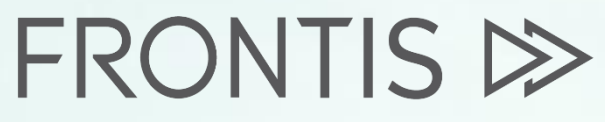

Strategy Consulting & Digital Transformation

onfident

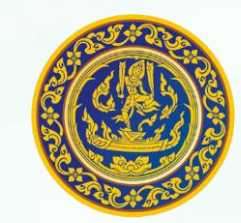

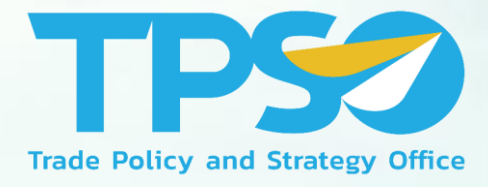

# **คู่มือการใช้งาน Province Dashboard** โครงการพัฒนาระบบสารสนเทศเชิงลึกด้านเศรษฐกิจการค้า ระยะที่ 4 (TIS 4)

สำนักงานนโยบายและยุทธศาสตร์การค้า

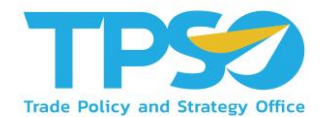

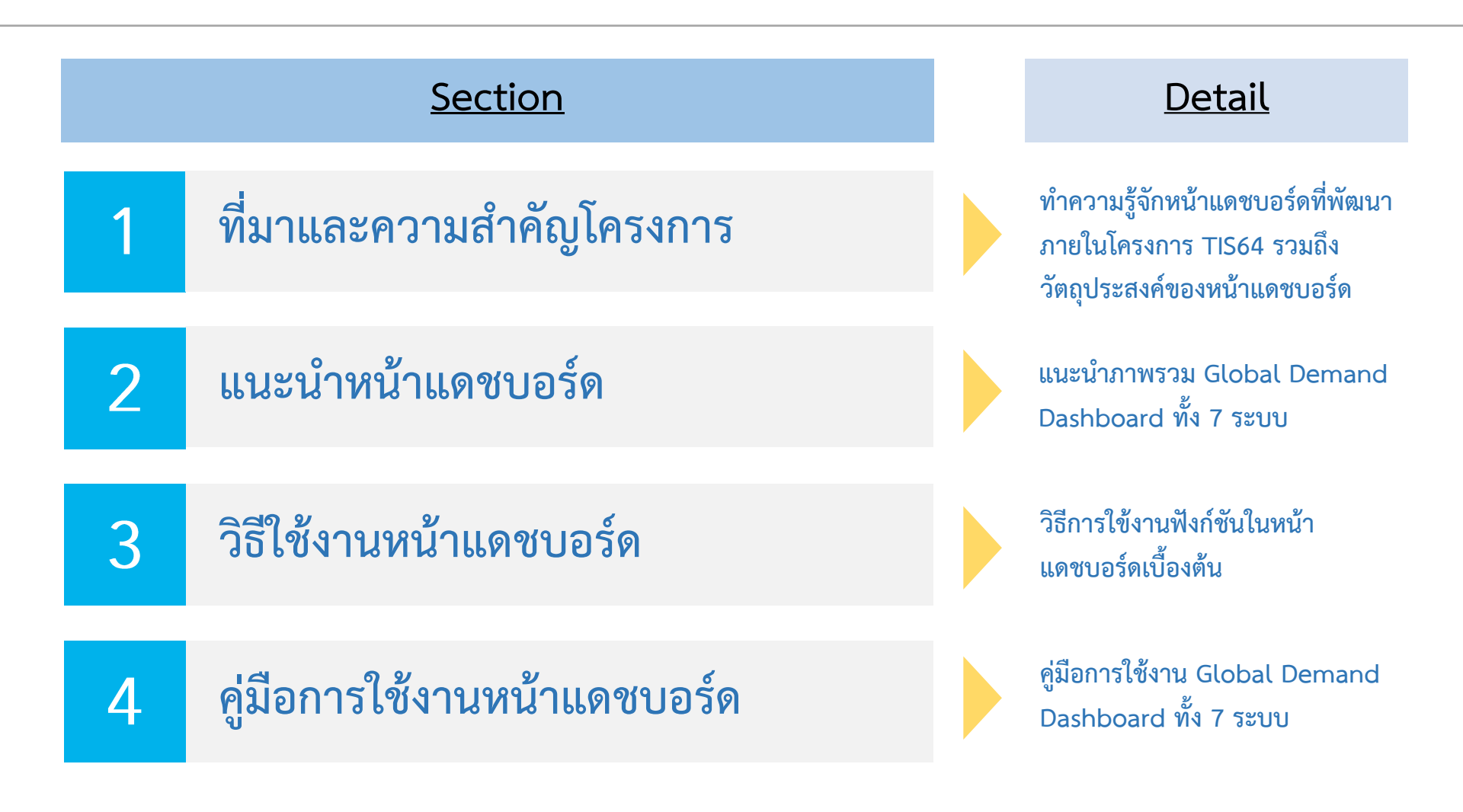

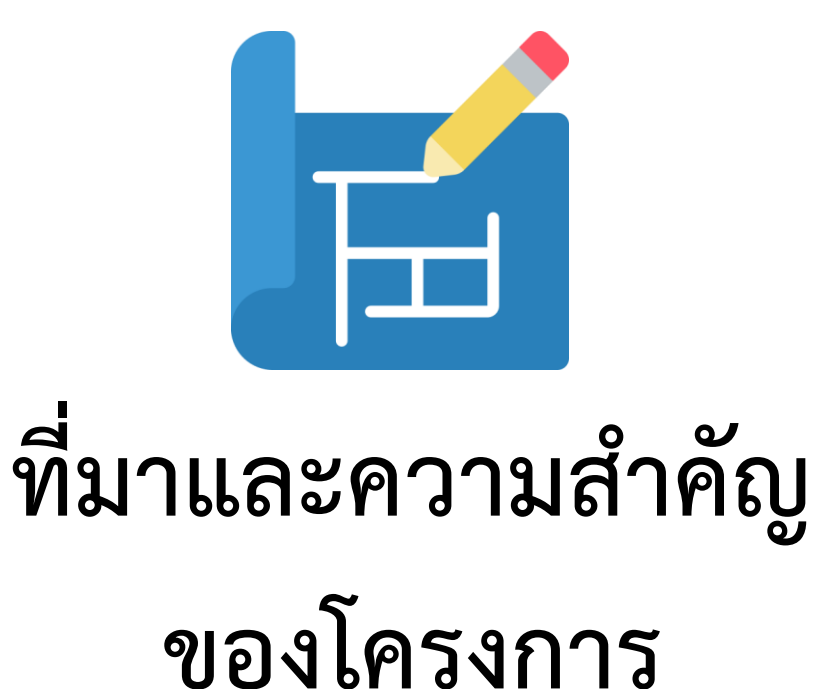

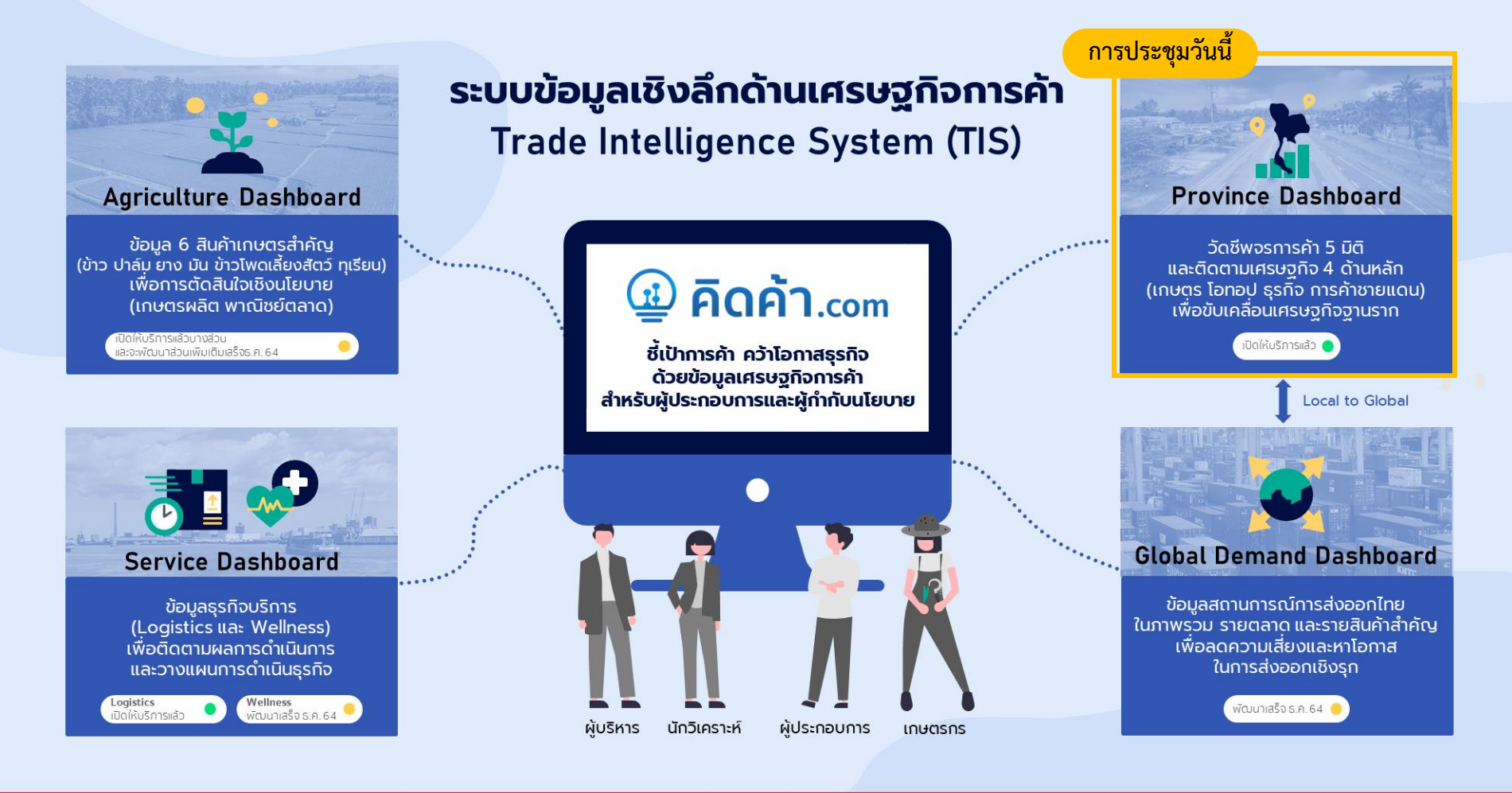

#### สามารถใช้บริการได้ที่ www.คิดค้า.com

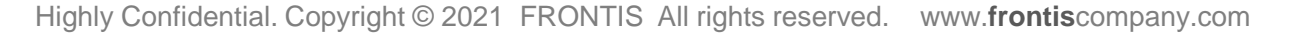

101 TPS

#### Province Dashboard

เพื่อขับเคลื่อน

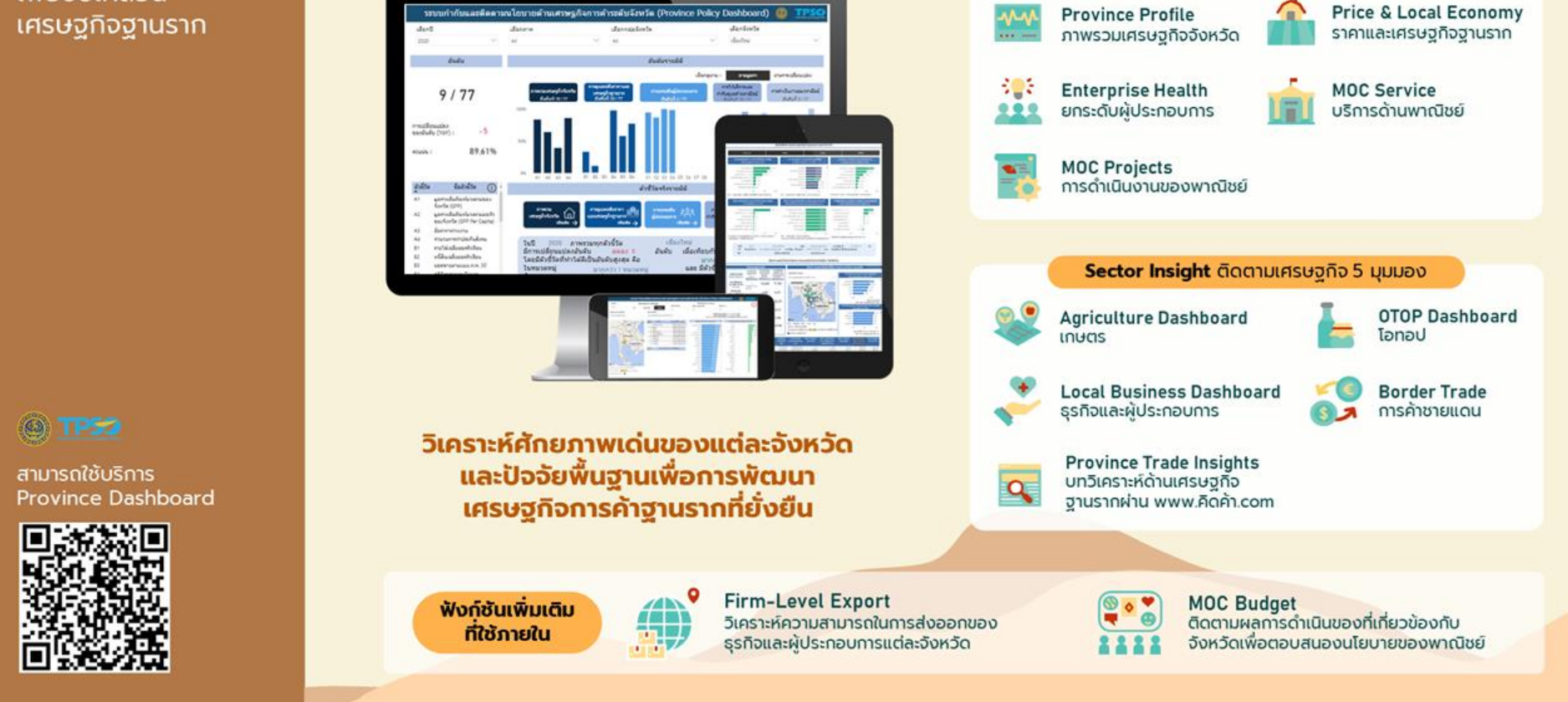

ฟังก์ชันหลักที่เผยแพร่ต่อสาธารณะ

Province Health Scan วัดชีพจรการค้า 5 มิติ

# ประโยชน์สำหรับกลุ่มผู้ใช้งาน

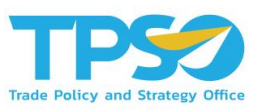

| กล | <u>ลุ่มผู้ใช้งาน</u>                                                                | <u>บทบาทที่เกี่ยวข้อง</u>                                                                                                    | <u>สิ่งที่ต้องการเห็นในระบบ</u>                                                                                                    |
|----|-------------------------------------------------------------------------------------|----------------------------------------------------------------------------------------------------|----------------------------------------------------------------------------------------------------|
|    | <b>ผู้บริหารระดับสูง</b><br>(ปลัดกระทรวง/รัฐมนตรี)                                  | สร้างความเข้มแข็งให้เศรษฐกิจฐานรากตามศักยภาพ<br>ที่แท้จริงของแต่ละพื้นที่ เพื่อลดการพึ่งพาการส่งออก<br>• ติดตามสภาวการณ์การค้าระดับประเทศ<br>• ติดตามสถานการณ์การค้าระดับจังหวัด<br>• ลดความเสี่ยงที่จะเกิดปัญหาทางการค้า<br>• พัฒนาศักยภาพทางการค้า | <ul> <li>เตือนภัยเกี่ยวกับสถานการณ์การค้า</li> <li>ติดตามผลการดำเนินงานตามนโยบายที่สำคัญ</li> <li>มุ่งเน้นการวิเคราะห์แบบ Agenda-based ที่เกี่ยวกับ<br/>พาณิชย์ โดยใช้ข้อมูลจากหน่วยงานต่างๆ</li> <li>มีข้อมูลที่ถูกต้องและเป็นปัจจุบันอย่างต่อเนื่อง</li> </ul> |
|    | <b>นักวิเคราะห์นโยบาย/</b><br><mark>กำหนดยุทธศาสตร์</mark><br><sub>(สนค./นข.)</sub> | <ul> <li>กำหนดนโยบายที่เหมาะสมสำหรับการค้าในระดับ</li> <li>จังหวัดและประเทศ</li> <li>ติดตามสถานการณ์การค้าในจังหวัดที่ต้องการความ<br/>ช่วยเหลือ</li> <li>วิเคราะห์แนวทางในการพัฒนาและแก้ไขปัญหาใน<br/>ระดับจังหวัด</li> </ul>                        | <ul> <li>เห็นภาพรวมสถานการณ์การค้าแต่ละจังหวัด เพื่อกำหนด<br/>นโยบาย ที่จะส่งเสริมศักยภาพ และลดความเสี่ยงของ<br/>เศรษฐกิจฐานรากในภาพรวม</li> <li>ติดตามผลการดำเนินงานตามนโยบายที่สำคัญ</li> </ul>                                                                |
|    | <b>ระดับปฏิบัติการ</b><br>(กบภ./พณจ.)                                               | <ul> <li>กำหนดแนวทางการดำเนินงาน และประสานความ</li> <li>ร่วมมือกับหน่วยงานท้องถิ่น</li> <li>พัฒนาและแก้ไขปัญหาเกี่ยวกับการค้าในจังหวัด</li> <li>กำกับดูแลการค้าในจังหวัดให้มีความเป็นธรรมตาม<br/>มาตรฐานการค้าของผู้ประกอบการธุรกิจ</li> </ul>       | <ul> <li>เห็นภาพรวมสถานการณ์การค้าในจังหวัด เพื่อส่งเสริม<br/>ศักยภาพ และลดความเสี่ยงในจังหวัดและกลุ่มจังหวัด</li> <li>ติดตามผลการดำเนิงานกิจกรรม เพื่อขอการสนับสนุน<br/>หรือขอการส่งเสริม</li> </ul>                                                            |
|    | <b>ระดับหน่วยงาน<br/>เอกชน</b><br>(สภาหอฯ/สภาอุตฯ)                                  | ส่งเสริมผู้ประกอบการท้องถิ่น ให้ดำเนินการในธุรกิจที่<br>มีศักยภาพสูง<br>• เพิ่มขีดความสามารถทางการแข่งขันด้านการค้า<br>• ติดตามโอกาสทางการค้าให้กับผู้ประกอบการ                                                                                      | <ul> <li>ต้องการทราบโอกาสในการดำเนินธุกิจ เช่น ธุรกิจที่กำลัง<br/>เป็นที่นิยม ธุรกิจที่มีศักยภาพ การหาคู่ค้าทางธุกิจ</li> <li>Back</li> </ul>                                                                                                    |

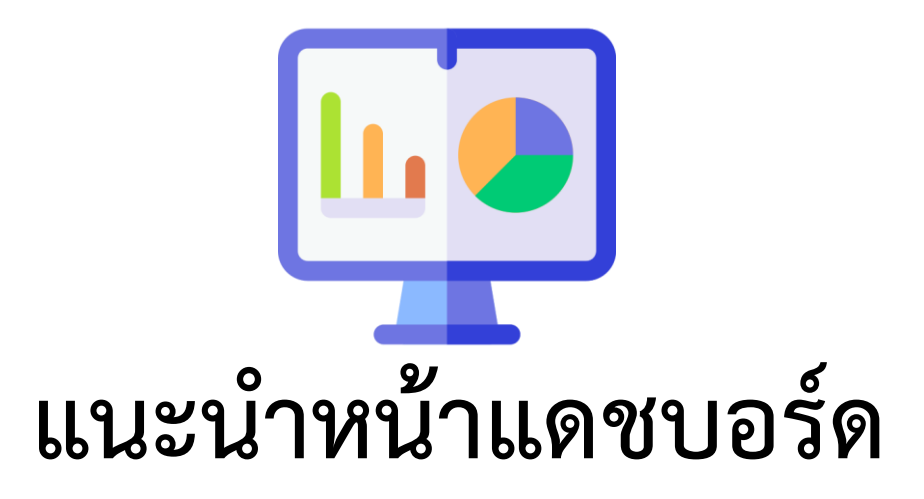

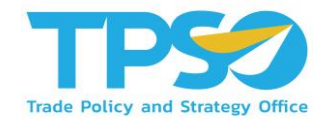

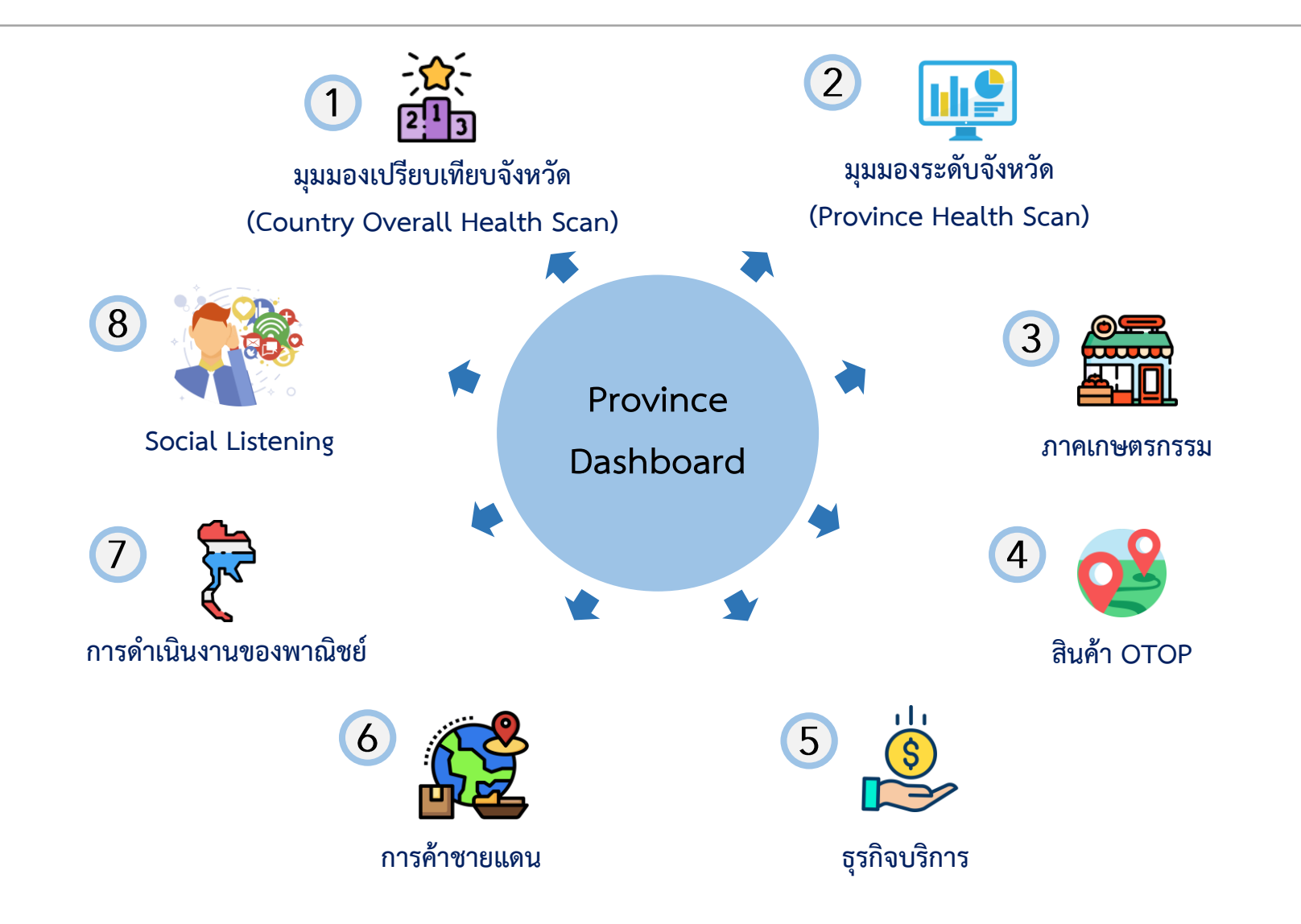

แนะนำหน้าแดชบอร์ด: ภาพรวม 2 หน้า ราย Sector 4 หน้า การ ดำเนินงานของพาณิชย์ 1 หน้า และ Social Listening 1 หน้า

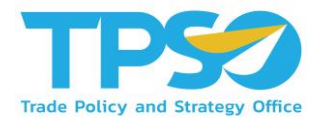

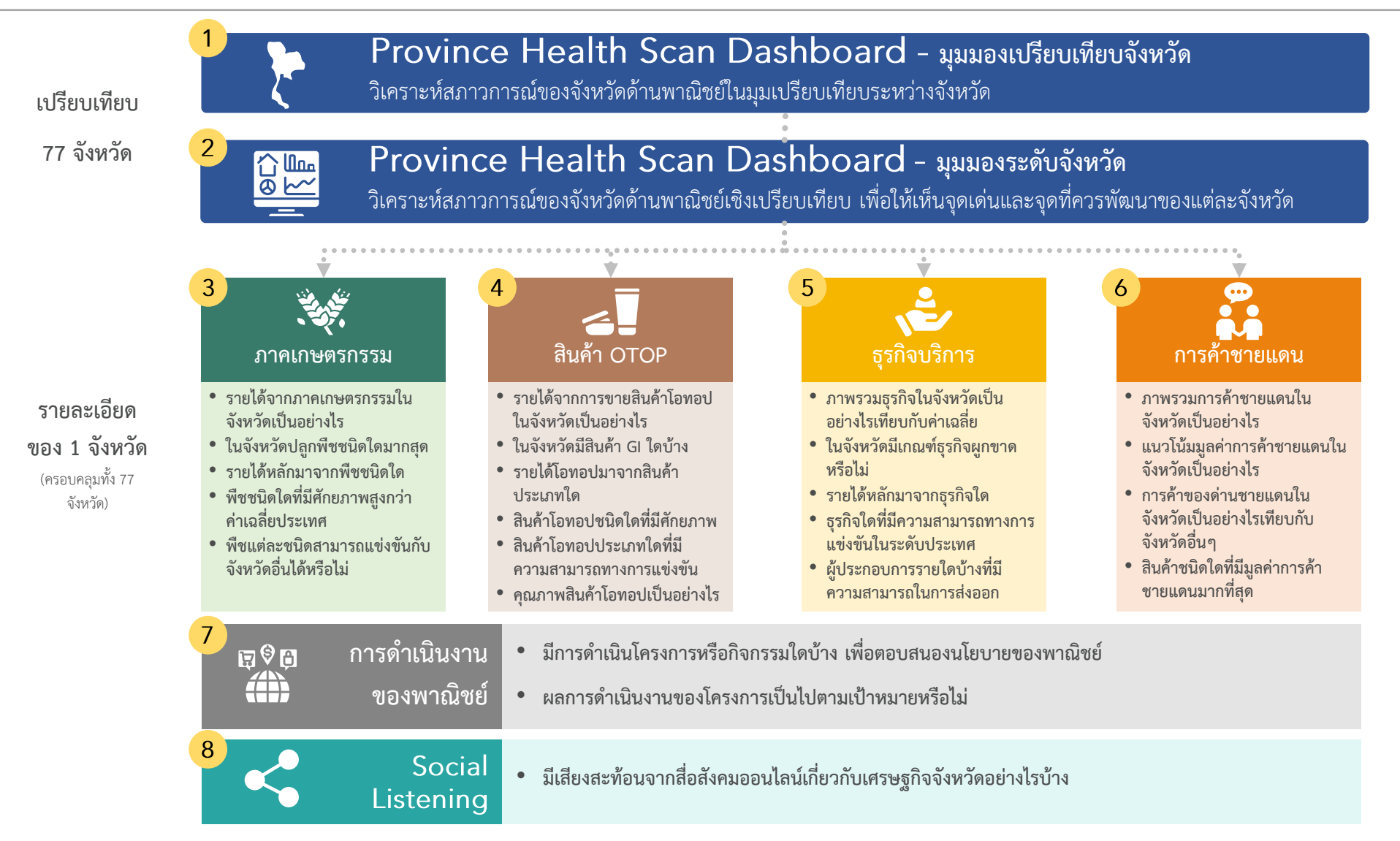

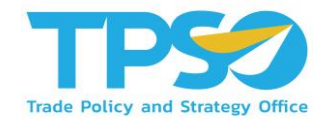

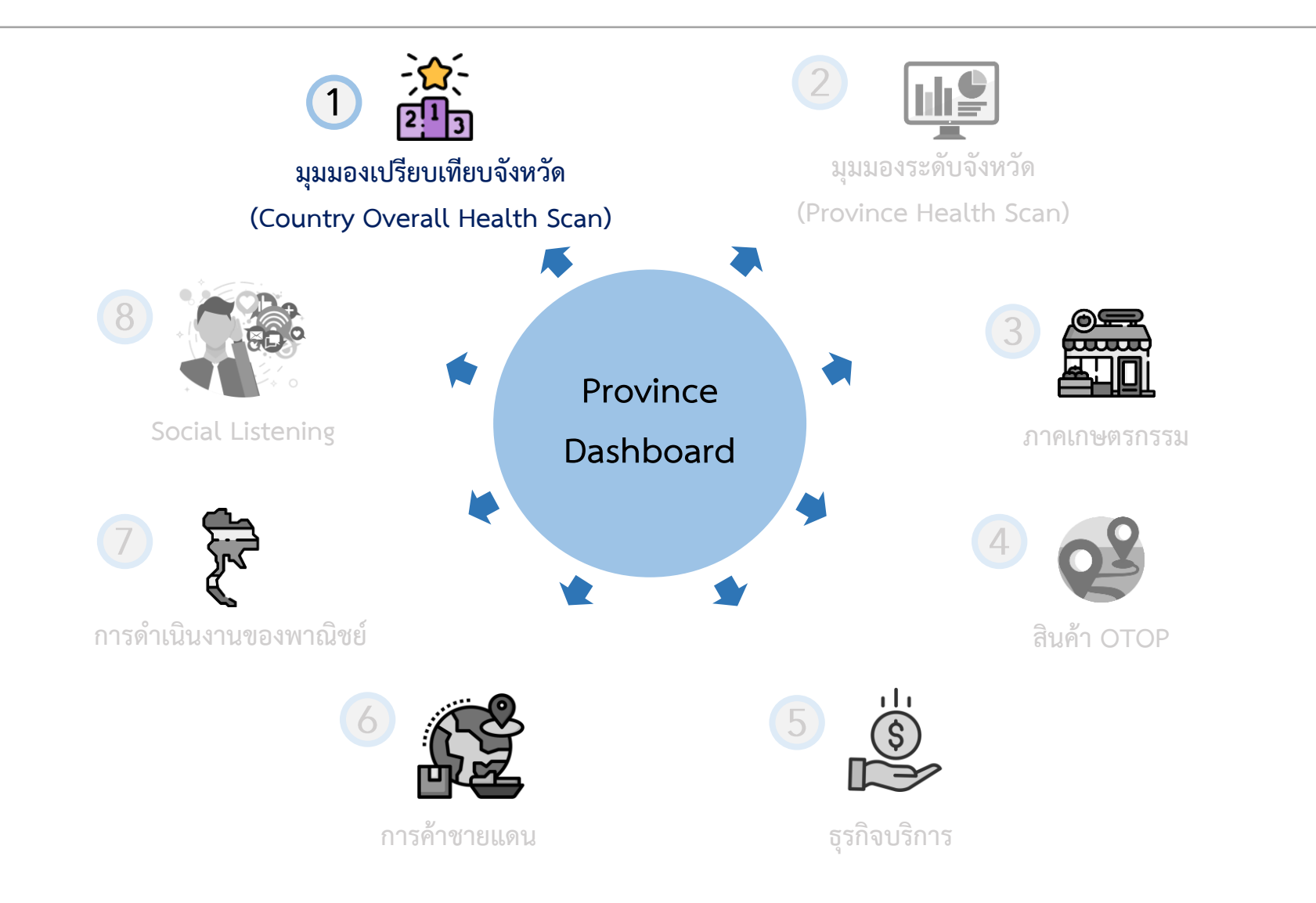

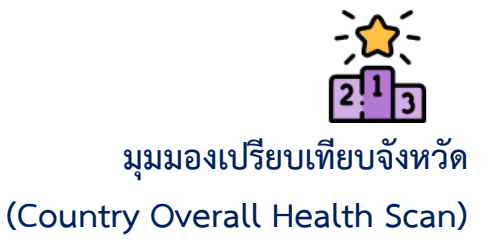

#### 1. มุมมองเปรียบเทียบจังหวัด (Country Overall Health Scan)

| ระบบกำกับแ                                                       | ละติดตามนโยบายด้า        | นเศรษฐกิจการค้าระดั      | บจังหวัด (Province Polic                | y Dashboard)                                                                      | Image: Test (Image: Test (Im |
|------------------------------------------------------------------|--------------------------|--------------------------|-----------------------------------------|-----------------------------------------------------------------------------------|----------------------------------------------------------------------------------------------------|
| เลือกปี เลือกรูป                                                 | ปแบบการจัดอันดับ         | เลือกจังหวัด             | เลือกรูปแบบการกรอง<br>เลือกกลุ่มจังหวัด | เลือกภาค                                                                          | ( <b>i</b>                                                                                                    |
|                                                                  | ลุมจังหวัด จังหวัด       | All 🗸                    |                                         | All                                                                               | $\sim$                                                                                                    |
| เลือกประเภทตัวชี้วัด                                             | เลือกตัวชี้วัด           |                          | 7.0                                     |                                                                                   |                                                                                                    |
| All                                                              | สัชนิราคาผู้บริโภค (CPI) | ~                        | วน<br>วัน<br>หน่วยงาน :                 | ทเรมตนของขอมูล : 31/01/<br>เทิ่ล่าสุดของข้อมูล : 30/09/2<br>สำนักงานนโยบายและยุทร | 2000<br>2021<br>เศาสตร์การค้า                                                                                                    |
| A tarris                                                         | อันดับ จังหวัด           | มูลค่าตัวชี้วัด          | อันดับรายจังหวัด (ตามคะแนน)             | 🕕 การเปลี่ยา                                                                      | แแปลงของอันดับรายจังหวัด                                                                                                    |
| LAOS S HAPP                                                      | 1 0510                   | 104.60                   |                                         |                                                                                   |                                                                                                    |
| Naypyidaw                                                        | 2 ประจวบคิริชันธ์        | 103.20                   | NTR ID.                                 | 100% (i)uwawar                                                                    | 34                                                                                                    |
| R                                                                | 3 ปราจินบริ              | 103.10                   | ปราจับบรี ระ                            | นัยบาท                                                                            | 34                                                                                                    |
| · · · · · · · · · · · · · · · · · · ·                            | 3 สระแก้ว                | 103.10                   | ສຣະແກ່ງ 97.                             | 1950107                                                                           | 34                                                                                                    |
| Yangon 2080 00 0                                                 | 5 ชอบริ                  | 102.90                   | ชลบุรี 94.7                             | 4% นครป <u>ร</u> ะ                                                                | 34                                                                                                    |
| Rangoon J THAILANDoo S 2                                         | 6 เพชรบุรี               | 102.40                   | เพชรมุรี 93.4                           | 🐝 มครสวรรด                                                                        | 34                                                                                                    |
|                                                                  | 7 สันทบุรี               | 102.30                   | จับทบุรี 92.11                          | ร บบทบุร                                                                          | 34                                                                                                    |
|                                                                  | 8 51000                  | 101.80                   | 52820 90.79                             | ร ปทุมธาร์                                                                        | 34                                                                                                    |
| CAMBODIA                                                         | 9 กาณจนบุรี              | 101.70                   | กาญจนบุรี 89.47                         | พระนครศรีอยุธ                                                                     | 34                                                                                                    |
| Phnom Penh                                                       |                          |                          | ฉะเชื่อเทรา 88.169                      | ที่จัด                                                                            | 34                                                                                                    |
| La la state                                                      | ອັນດັບ ອັນດັບຕັວชີວັ     | ดของจังหวัดทีเลือก       | ราชบุรี 86.84%                          | <u>พื</u> មលុងត                                                                   | 34                                                                                                    |
| Gulf Saloon                                                      |                          |                          | (ED3133) 85.53%                         | 6712                                                                              | 34                                                                                                    |
| of Thailand                                                      |                          |                          | 85.53%                                  | สมุทรบราคา                                                                        | 34                                                                                                    |
| <b>\$</b>                                                        |                          |                          | 1011 0 0 0 0 0 0 0 0 0 0 0 0 0 0 0 0 0  | auwara                                                                            | 34                                                                                                    |
| <u> </u>                                                         |                          |                          | 101 85 535                              | สระบ                                                                              | 34                                                                                                    |
|                                                                  |                          |                          | WILLO 85.53%                            | สิงห์น่                                                                           | 34                                                                                                    |
| Microsoft Bing D 2021 Tom Tom, O 2021 Microsoft CSDUND Ching Sea |                          |                          | สาปาง 85.53%                            | สุโบทัย                                                                           | 34                                                                                                    |
| AAAI AVELA                                                       |                          |                          | สำหรุน 85.53%                           | สุพรรณบุร                                                                         | 34                                                                                                    |
| นนาคนองวงกลม : คาบริมาณคามควบวิตาแลอก                            |                          |                          | อุตรติดถ์ 85.53%                        | อ่างหอ                                                                            | 34                                                                                                    |
| อัตราการเด็บโตต่า อัตราการเด็บโตสูง                              |                          |                          | เพชรบูรณ์ 7                             | 3.68% อุทัยธาร์                                                                   | 34                                                                                                    |
| ใหม่ข่อมูลของปีค่องหน้า ∎<br>ในปี 2020 จังหวัด -                 | มีตัวชี้วัด              | ดัชนีราคาผู้บริโภค (CPI) | อยู่ในอันดับ - มีก                      | ารเปลี่ยนแปลงอันดับ                                                               | - อันดับ                                                                                                    |
| เนื่อเพียบอับปีอ่อบหน้อ                                          |                          |                          |                                         |                                                                                   |                                                                                                    |

#### หน้าแดชบอร์ด มุมมองเปรียบเทียบจังหวัด ประกอบด้วย

- 🕑 แผนที่ชีวัดจังหวัด
- 🗸 มูลค่าตัวชี้วัดรายจังหวัด
- 🔮 อันดับรายจังหวัดตามคะแนน
- 🕗 การเปลี่ยนแปลงของอันดับจังหวัด

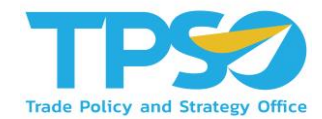

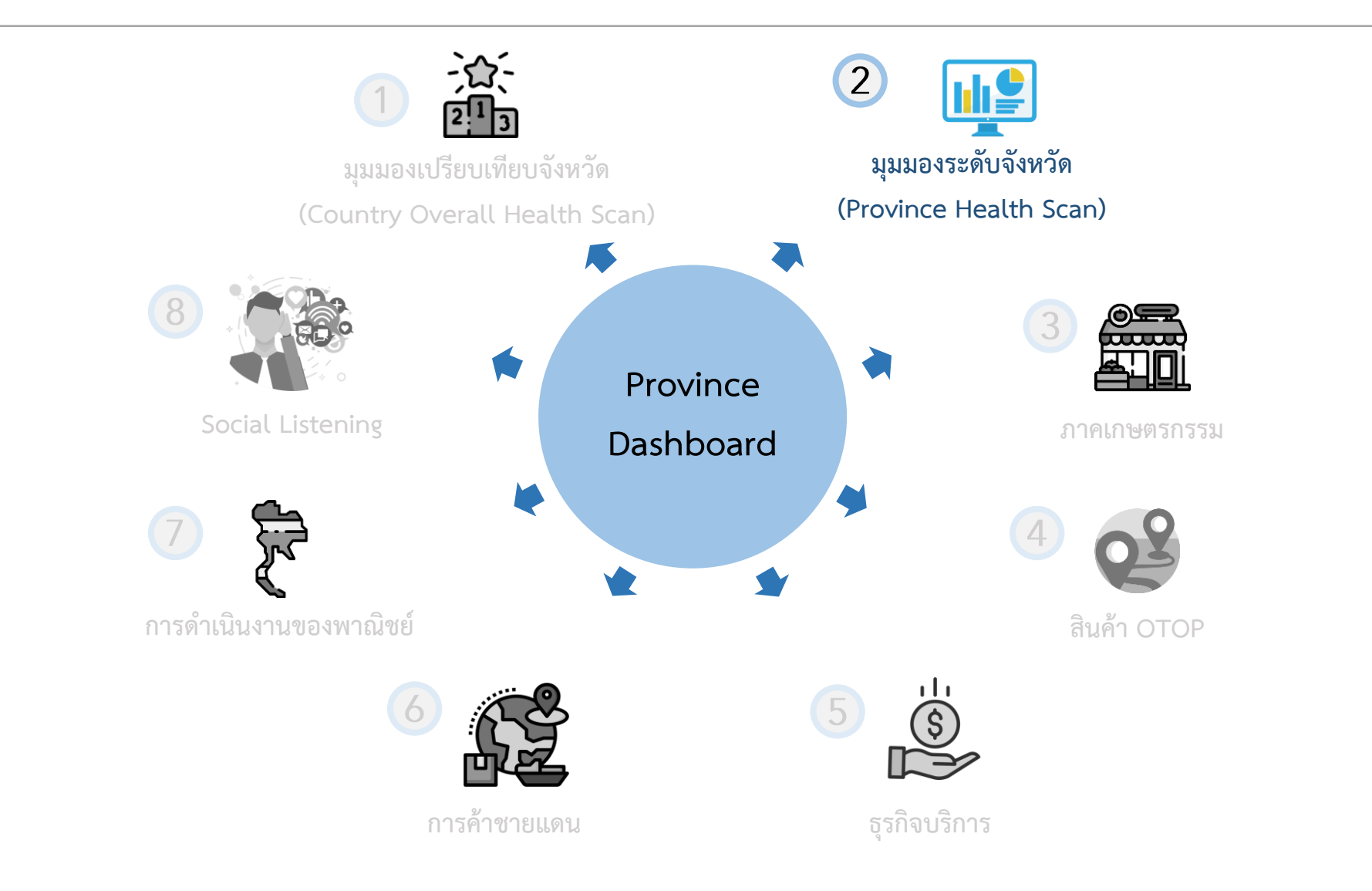

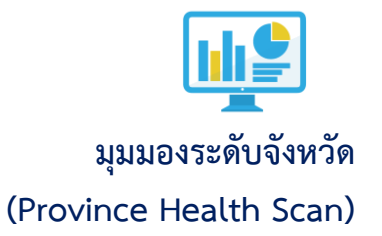

#### 2. มุมมองระดับจังหวัด (Province Health Scan)

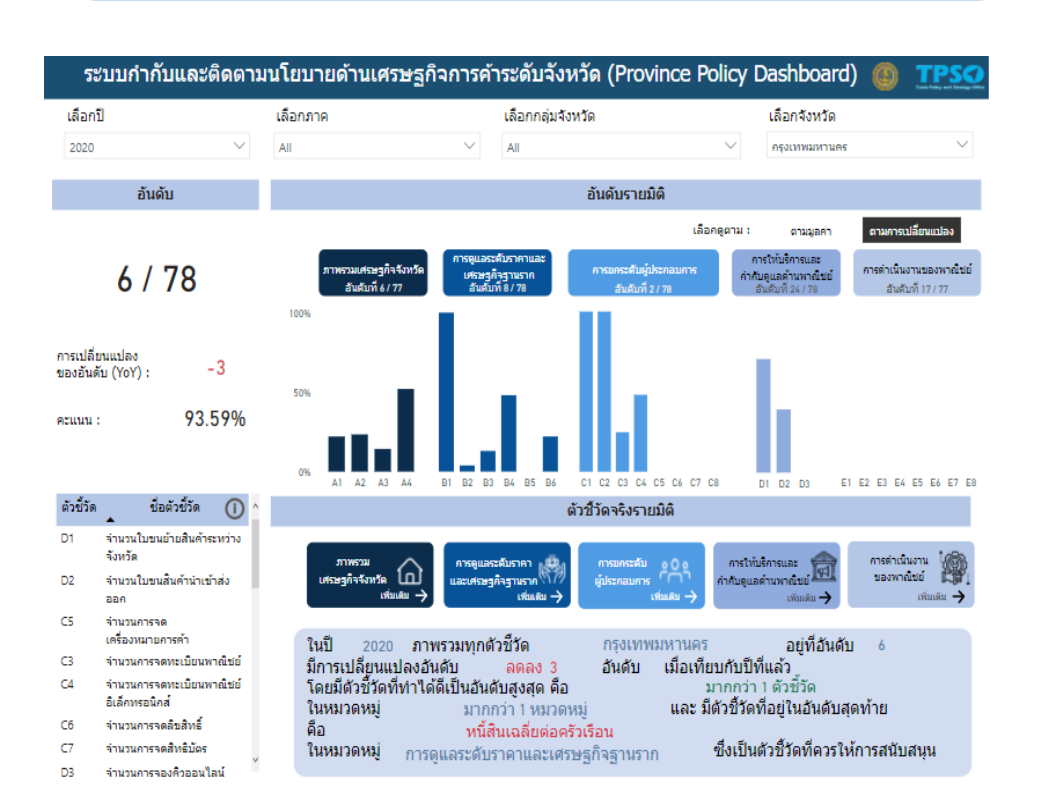

#### หน้าแดชบอร์ด มุมมองระดับจังหวัด ประกอบด้วย

- 📀 อันดับจังหวัดโดยรวม
- У อันดับจังหวัดรายมิติ
- 🔮 การเปลี่ยนแปลงของอันดับ

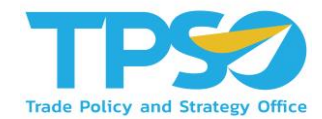

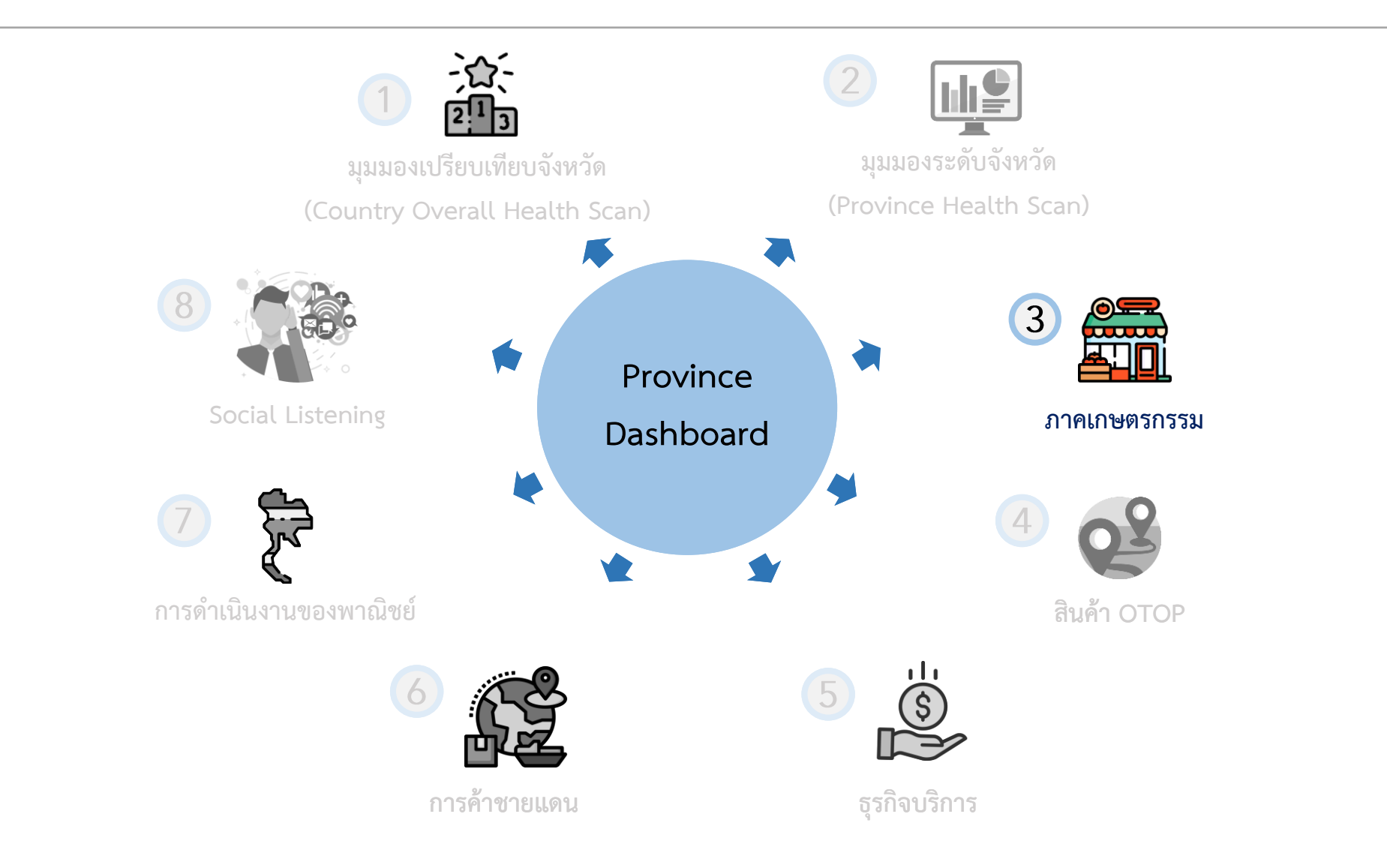

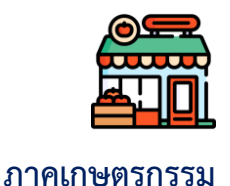

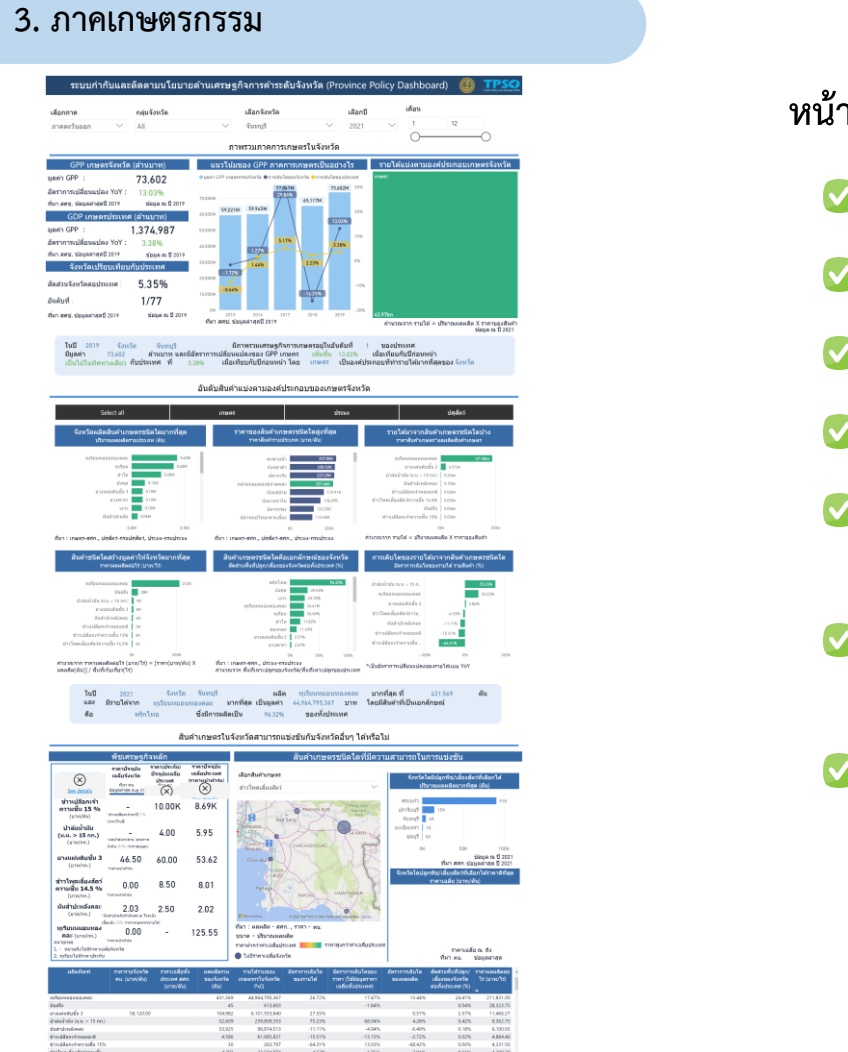

#### หน้าแดชบอร์ด มุมมองเปรียบเทียบจังหวัด ประกอบด้วย

- 🧭 รายได้จากภาคเกษตรกรรมในจังหวัดเป็นอย่างไร
- 🕑 ในจังหวัดปลูกพืชชนิดใดมากที่สุด
- 🕑 รายได้หลักมาจากพืชชนิดใด
- 🥑 พืชชนิดใดที่มีศักยภาพสูงกว่าค่าเฉลี่ยประเทศ
- สัดส่วนพื้นที่ปลูกพืชแต่ละชนิดในจังหวัดต่อพื้นที่ปลูกพืชชนิด
   เดียวกันทั้งประเทศ
- สัดส่วนผลผลิตต่อไร่ของพืชแต่ละชนิดในจังหวัดต่อผลผลิตต่อไร่ ของพืชชนิดเดียวกันทั้งประเทศ
- 🥑 พืชแต่ละชนิดสามารถแข่งขันกับจังหวัดอื่นได้หรือไม่

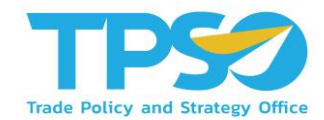

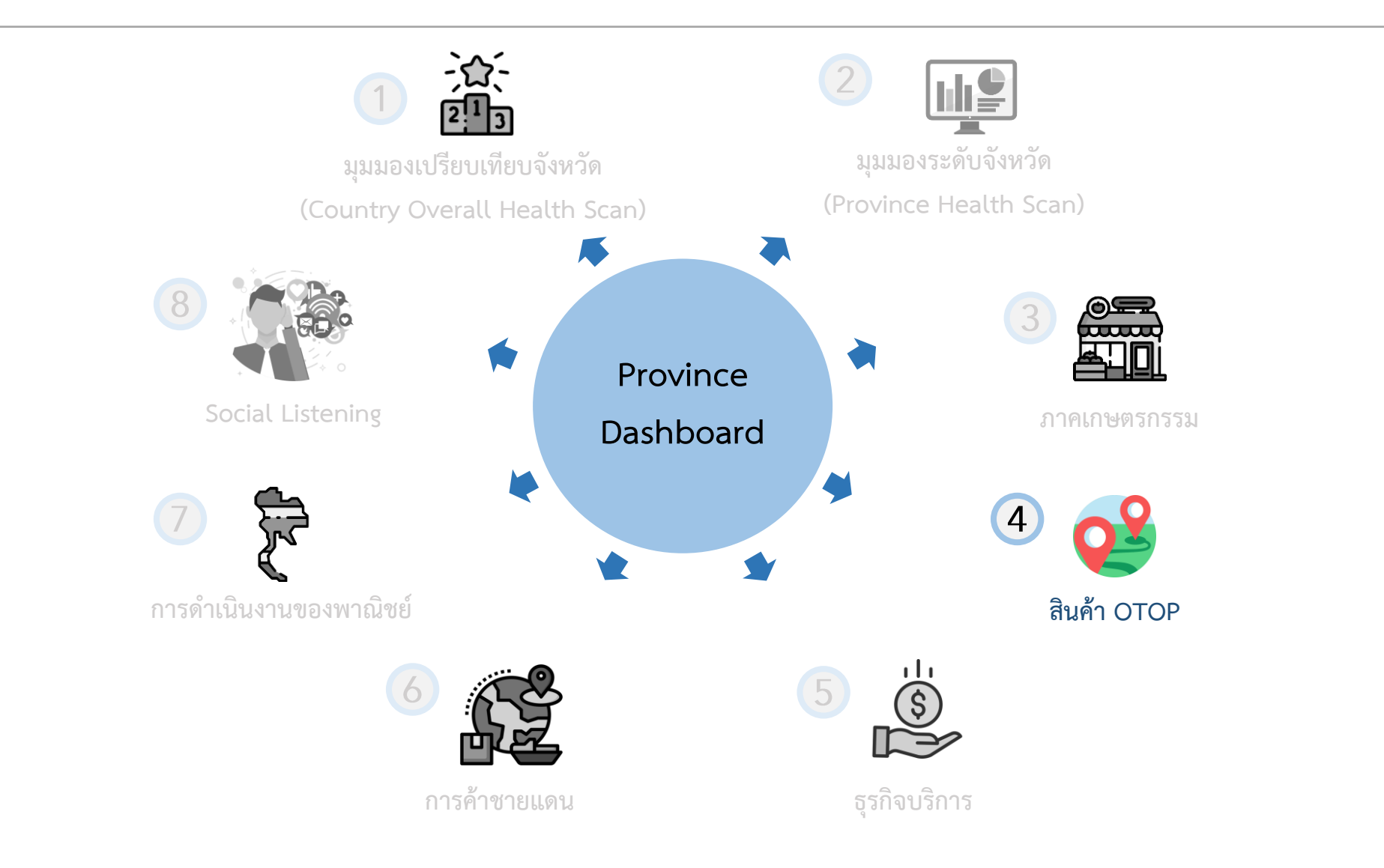

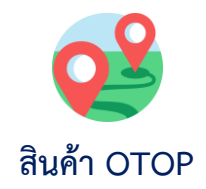

#### 4. สินค้า OTOP

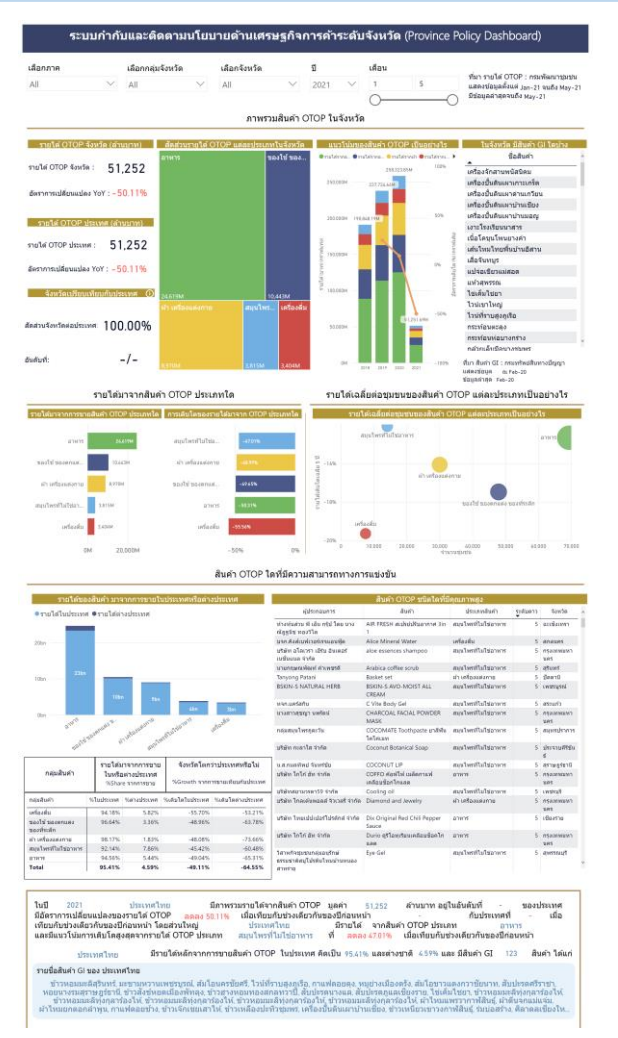

#### หน้าแดชบอร์ด สินค้า OTOP ประกอบด้วย

- 🕑 รายได้จากการขายสินค้าโอทอปในจังหวัดเป็นอย่างไร
- 🔮 ในจังหวัดมีสินค้า GI ใดบ้าง
- 🕑 รายได้โอทอปมาจากสินค้าประเภทใด
- 🕑 สินค้าโอทอปชนิดใดที่มีศักยภาพ
- 🕗 สินค้าโอทอปประเภทใดที่มีความสามารถทางการแข่งขัน
- 🕑 คุณภาพสินค้าโอทอปเป็นอย่างไร

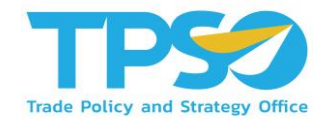

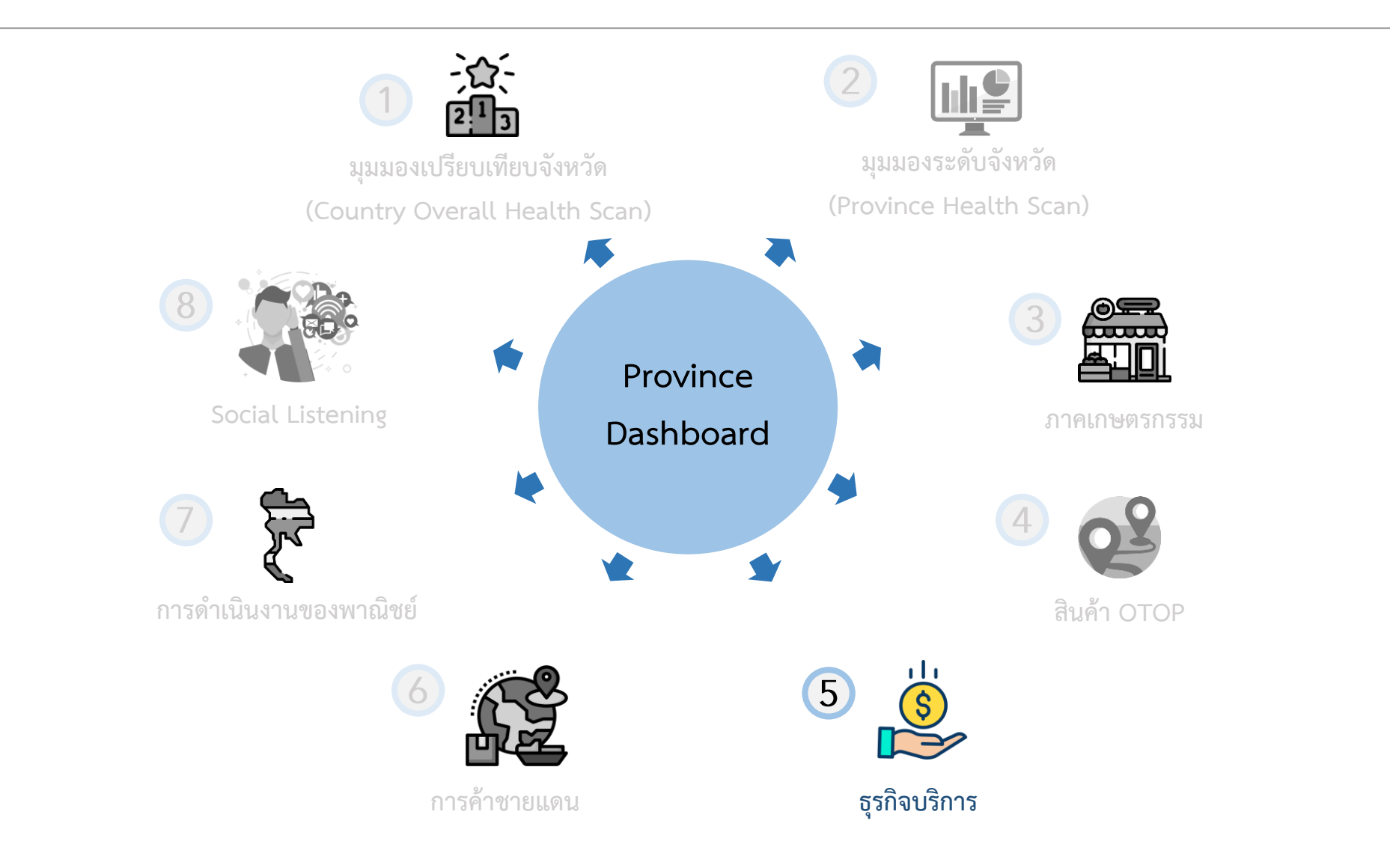

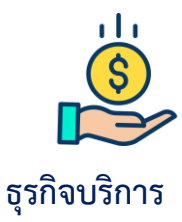

#### 5.ธุรกิจบริการ

| ระบบกำ                                                                                                    | กับและดิดเ                                                            | ดามนโยบายด้านเศ                                                                                                    | รษฐกิจก                                               | เารค้าระดับจังหวัด (Pro      | ovince Policy Da          | shboard) 🙆 TPS                    |
|----------------------------------------------------------------------------------------------------|-----------------------------------------------------------------------|----------------------------------------------------------------------------------------------------|-------------------------------------------------------|------------------------------|---------------------------|-----------------------------------|
| เลือกภาค<br>Al                                                                                                    | เสือกกลุ่มจั<br>V                                                     | ມສ3ສ ເລືອກຈົມສ3້າ<br>√ Ali                                                                                                    | a<br>~                                                | เลือกประเภทอุดสาหกรรม<br>All |                           | เลือกปี เลือน<br>2021             |
| ส่วนที่ 1 ข้อมูลงบก<br>มูลด่าขอ                                                                                     | ารเงิน : ทีมา กรม<br>เงธุรกิจ                                         | พัฒนาธุรกิจการคำ ข้อมูลล่าส<br>ดวามหนาแน้นขอ                                                                                                    | เดปี 2017<br>เงธุรกิจ                                 |                              | สุขภาพของธุรกิ            | ٩                                 |
| รายได่จากงบการเงิน -                                                                                                | จังหวัด (ส่านบาท)                                                     | สานวนผู้ประกอบการที่ส่งงา                                                                                                    | เคารเงิน (ราย)                                        |                              | จำนวนผู้ประกอบการทั้งหมะ  | a (510)                           |
| รายได้ :<br>อัคราการเปลี่ยนแปลง 17<br>ช่อมูล ณ ปี 2017<br>รายได้รากงมะกาะงัน -<br>รายใค้ :<br>อัคราการเปลี่ยนแปลง Y | 41,245,421<br>oY: 2.50%<br>ประเทศ (สานมาท)<br>41,245,421<br>oY: 2.50% | จำนวมผู้ประกอบการ :<br>จำนวมการเปลี่ยมแปลง YoY :<br>ข่อมูล ณ ปี 2017<br>มริษัทหรั้สดหนะเมือนใหม<br>จำนวมปริษัทจดระเบือน :<br>จำนวมปริษัทจดระเบือน : | 498,197<br>115,565<br>สพีนี้ (ราย)<br>52,226<br>9,537 | ชาตหรุ่ม 193,268 (39,54%) —  | 0                         | ● กำไร<br>— กำไร 301,815 (40,94%) |
| ช่อมูล ณ ปี 2017                                                                                                    |                                                                       | ข้อมูล ณ ปี 2021                                                                                                    |                                                       | ซ่อนุค ณ ปี 2017             |                           |                                   |
| จังหวัดเปรือบเพี                                                                                                    | อบกับประเทศ                                                           | บริษัทที่เลิกกิจการปี                                                                                                    | นี้ (ราย)                                             | ดัชนีการยุกขาด HHI 🛈         | Avg. Margin               | % change margin                   |
| ดัดส่วนจังหวัดต่อประเทศ<br>อันดับที่ :<br>ข่อมูล ค.ปี 2017                                                          | - 100.00%                                                             | จำนวนปรีบัทจดทะเบียน :<br>จำนวนการเปลี่ยนแปดง YoY :<br>ข้อมูด ณ ปี 2021                                                                             | 7,250<br>-1,425                                       | 27.65<br>ชโลมูล ณ ชี 2017    | 5.46%<br>ช่อบุล ณ ปี 2017 | - 1.36%<br>tiouse nr 11 2017      |
| 2-017                                                                                                    | a lance and the                                                       | Geovernmenter                                                                                                    | Járska                                                |                              | ວມໃນຮັບຮັບຕໍ່             | - an ulmuur                       |

เนน 2017 ประเทศไทย Bannaramanaได้สุกิจ รวมพูงโครงระ ชิกษ์ใส่งาวมหารใหม่องสุกิจ (13.54) เกินมาก มีอิสาราหารไม่อนแม่ผลของรายได้ (ที่เรียน 250% เมื่อเรียนในโดรงแก่) - ในประเทศ ที่...น้องสีนมานี้ป้องงานไปสามามุปมาลอนราร (48.17) ราย มีการ 30.815 ราย ชาตรุน 19.268 ราย มี.Avg.Margin ที่...ไ.36% โอสโปรามามุปภาณา เกินไป 11.55% การ เมื่อกไรวาชโดรงการ

| _                       | รายได้มาจากธุรกิจใด            |                  |                                                                                    |                            | ธุรกิจใดที่มีความสามารถทางการแข่งขันในระดับประเทศ |                                 |                                  |  |  |  |
|-------------------------|--------------------------------|------------------|------------------------------------------------------------------------------------|----------------------------|---------------------------------------------------|---------------------------------|----------------------------------|--|--|--|
| รายได้มาจากธุรกิจโดบ้าง |                                | งใดบ้าง          | ajatiundayo                                                                        | รายได้                     | อัดราการเดินโตรองรายได้ (%)                       | สัดส่วนรายใด้จังหรัด/ประเทศ (%) | อัดราการเติบโตจังหรัด/ประเทศ (%) |  |  |  |
|                         | สวนรายาดจากงบการเง             | aste Sector      | การผลิตผลิตภัณฑ์ที่ได้จากโรงกลั่นมีโตรเลียม                                        | 2,508,125.81M              | 13.00%                                            | 100.00%                         | 0.00%                            |  |  |  |
| 0751                    | ะสิต การ                       | ขาอส่งและก       | การชายยามยนต์ใหม่ชมิตรถยนต์นั่งส่วนบุคคล รถกระบะ<br>รถดู้ และรถชนาดเล็กที่คล่ายกัน | 1,272,400.74M              | 13.98%                                            | 100.00%                         | 0.00%                            |  |  |  |
|                         |                                |                  | การขายส่วนาฟิกา เครื่องประดับเพชรพลอย                                              | 1,146,712.24M              | -20.60%                                           | 100.00%                         | 0.00%                            |  |  |  |
|                         |                                |                  | ດາຈະເຄັດນັ້ນສ່ວນແຮະຊຸປຕາໜ່າສຳເຊັ່ນໆ ສຳທ່ານມາແດນອ່                                  | 1,130,119.16M              | 6.35%                                             | 100.00%                         | 0.00%                            |  |  |  |
|                         |                                |                  | การหลีสระธุณฑ์ส่วนบุคคล                                                            | 960,047.13M                | 0.61%                                             | 100.00%                         | 0.00%                            |  |  |  |
|                         |                                |                  | สนาคารหาณีมนั                                                                      | 764,341.59M                | -14.33%                                           | 100.00%                         | 0.00%                            |  |  |  |
|                         |                                |                  | ຮ້ານນາຍນໍລິກເນື້ອເຫລັວມານຍະທັ                                                      | 683,695.82M                | 13.55%                                            | 100.00%                         | 0.00%                            |  |  |  |
|                         |                                |                  | การก่อสร้างอาคารที่ไม่ใช่ที่อยู่อาศัย                                              | 607,663.19M                | 4.68%                                             | 100.00%                         | 0.00%                            |  |  |  |
|                         |                                |                  | การขายส่งเครื่องสิ่มที่มีแอลกอสอลั                                                 | 605,145.31M                | 18.30%                                            | 100.00%                         | 0.00%                            |  |  |  |
| 17,2                    | 66,023,74M 15,1                | 61,966.56M       | การประกันชีวิต                                                                     | 555,390.26M                | 7.08%                                             | 100.00%                         | 0.00%                            |  |  |  |
| ñan                     | รร ศารณ์ กิจก                  |                  | Total                                                                              | 41,245,420.77M             | 2.50%                                             | 100.00%                         | 0.00% ~                          |  |  |  |
| 2,299,68                |                                |                  | <                                                                                  |                            |                                                   |                                 | >                                |  |  |  |
| ษ์อนุ                   | n ni 🖞 2017                    |                  | ข้อมูล ณ ปี 2017                                                                   |                            |                                                   |                                 |                                  |  |  |  |
|                         | ในปี 2017<br>และมีรายได่สูงสุด | งที่ประเภทธุรกิจ | ประเทศไทย <b>มีรายได้ส</b><br>การผลิตผลิตภัณฑ์ที่ได้จากโรงกลั่นบี                  | วนใหญ่มาจากปร<br>)โดรเลียม | ะเภท                                              | ນຈີກາຈ                          |                                  |  |  |  |

**ส่วนที่ 2 ข้อมูลการส่งออก**: ที่มา ศูนย์เทคโนโลยีสารสนแทศและการสื่อสาร สำยักงานปลัดกระทรวงหาณิชย์ โดยความร่วมมือจากกรบศุลกากร แสดงข้อมูล ณ Jun-21 ข้อมูลต่าสุด Jan-21 ถึง Jun-21

ผู้ประกอบการรายใดที่มีขีดความสามารถในการส่งออก

| จำนวนผู้ประกอบการที่ส่งออก | มูลค่าการส่งออก (ล้านบาท)   | รายชื่อผู้สระคอมการ                                           | มูลสาการส่งออก              | % การเปลี่ยนแปลง | ระวาทธุรกิจ | ดัญชาติผู้อีลารุ่น | % Profit Margin |
|----------------------------|-----------------------------|---------------------------------------------------------------|-----------------------------|------------------|-------------|--------------------|-----------------|
| 23 / 92                    | 3 997 792                   | บาก.เวสเปรีร ดิโดอล สตอเรา เทกโนโลยีส์<br>(ประเทศโทย)         | 96,277,481,316              |                  |             |                    |                 |
| 20,472                     | 5,767,762                   | บาก.โตโอต่า มอเตอร์ ประเทศไทย                                 | 80,624,463,595              | 58.10%           | L           | 424                | 5.54%           |
| -2.58%                     | 11.94%                      | บรก.ชังกท เทคโบโลยี (ประเทศไทย)                               | 80,295,673,105              | 4.95%            | L           | หลุ่มการเคยี่และเ  | 2.92%           |
| asja ni Jan-21 ຄົ້ອ Jun-21 | รัอมูล 0i Jun-21 คือ Jun-21 | ແມ່ນ ເປັນເປັນ ເປັນເປັນເປັນເປັນເປັນເປັນເປັນເປັນ                | 73,793,542,038              | 56.07%           |             |                    |                 |
| สุรกิจแต่ละประเภทมีก       | การส่งออกไปที่ใดบ้าง        | บาค.โตโอล่า ได้ฮัทสุ เอ็นจิเป็อริ่ง แอบส์ แหนู<br>แท่คงจอริ่ง | 65,269,819,664              | 63.92%           | L           | 424                | 0.82%           |
|                            |                             | บาก.นิดสัน และคลร่ (ประเทศไหล)                                | 44,736,431,744              | 120.60%          | L           | 424                | -2.45%          |
|                            | · ·                         | บาก.ออโด้สัสลายแอนป (ประเทศไทย)                               | 43,088,395,121              | 47.74%           |             |                    |                 |
| NORTH AMERICA              | EUROPE                      | ນາກ.ວັຽຊົນລະຄວາ ວັນເສລາເນນັ້ນແນສ ໂລເນີລະເໜີນ<br>(ນໍານາກຄົງແອ) | 41,144,470,878              | 94.97%           | L           | สอกโปร             | 1.76%           |
| Atlantic                   |                             | มาก.เอเนี้ยนสอนต่าและคอร์                                     | 41,046,867,038              | 20.25%           | L           | 424                | 12.55%          |
| Ocean Doesn                |                             | บนจ.ใออาร์พีซี                                                | 40,557,950,671              | 25.19%           | L           | ใส่หนุ             | 5.05%           |
| N. S. 184                  | 2 3 thinks                  |                                                               | 39,627,107,179              | 251.95%          | L           | Nitter.            | -278.51%        |
|                            |                             | บจก.ไทยขับชุง อิเลกโทรมิกส์                                   | 35,712,133,713              | 45.14%           |             |                    |                 |
| SOUTH AMERICA              | o 200 ton Tom @ 2021 Terms  | มจก.ท่ามชีพมห                                                 | 33,590,885,091              | 24.45%           | L           | หมู่เการเคยีเมน    | 10.22%          |
|                            | Orean                       | มจกเชิมสมติกา (ประเทศไทย)                                     | 32.727.575.880              | -3.81%           |             |                    |                 |
| រុាត 🛍 Jan-21 សឹង Jun-21   |                             | ช่อมูล ณ Jan-21 ถึง Jun-21 : มูลค่าการส่งออก                  | 1                           |                  |             |                    |                 |
|                            |                             | ช่อมูล ณ ปี 2017 : ชนาดธุรกิจ, ประเภทธุรกิจ, ลัญ              | ชาติผู้ถือหุ่น, % Profit Ma | rgin             |             |                    |                 |
| ในปี 2021                  | ประเทศไทย                   | มีความสามารถในการส่งออกจำนวน 23                               | 492 ราย มีการเปลี่ย         | านแปลง -2.58%    | រៅឯហើមរ     | มกับช่วงเดียวก่    | ĭu              |

#### หน้าแดชบอร์ด ธุรกิจบริการ ประกอบด้วย

- 🕑 ภาพรวมธุรกิจในจังหวัดเป็นอย่างไรเทียบกับค่าเฉลี่ยประเทศ
- 🕑 ในจังหวัดมีเกณฑ์ธุรกิจผูกขาดหรือไม่
- 🕑 รายได้หลักมาจากธุรกิจใด
- 🕗 ธุรกิจใดที่มีความสามารถทางการแข่งขันในระดับประเทศ
- 🧭 ผู้ประกอบการรายใดบ้างที่มีความสามารถในการส่งออก

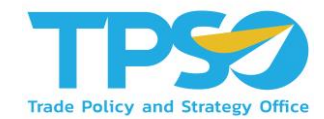

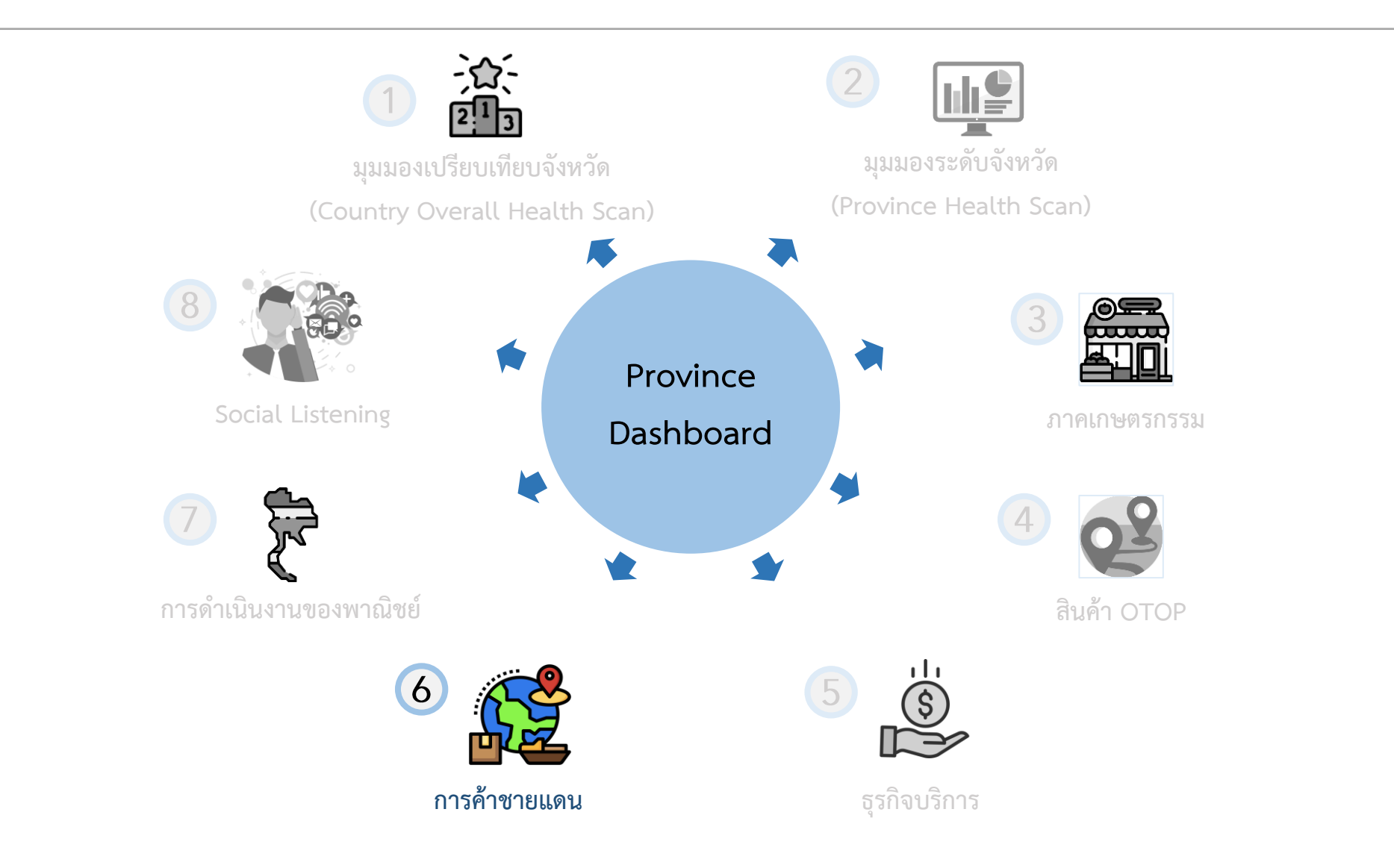

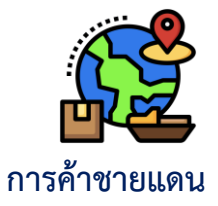

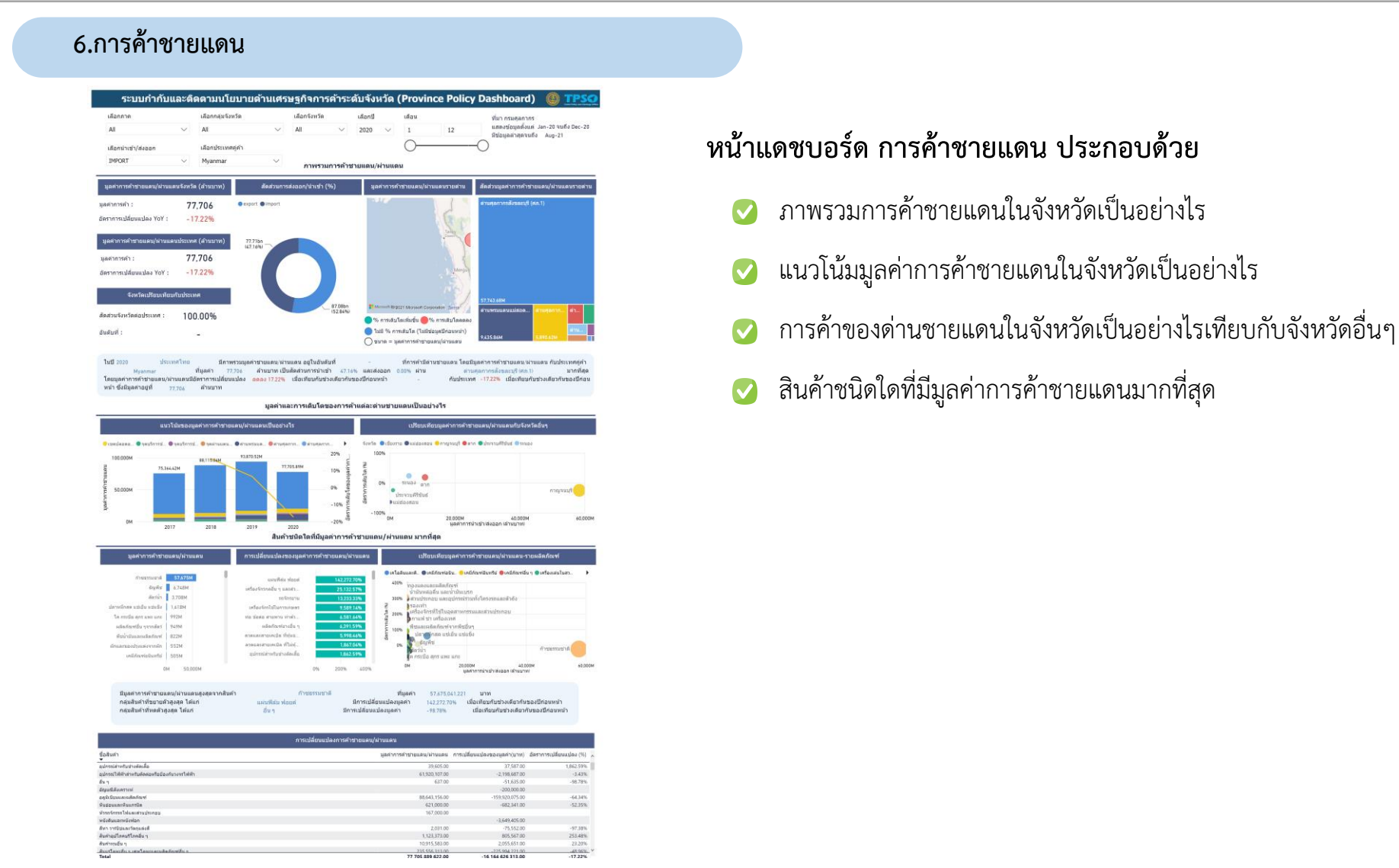

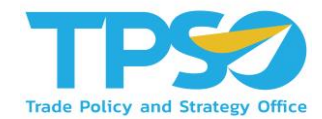

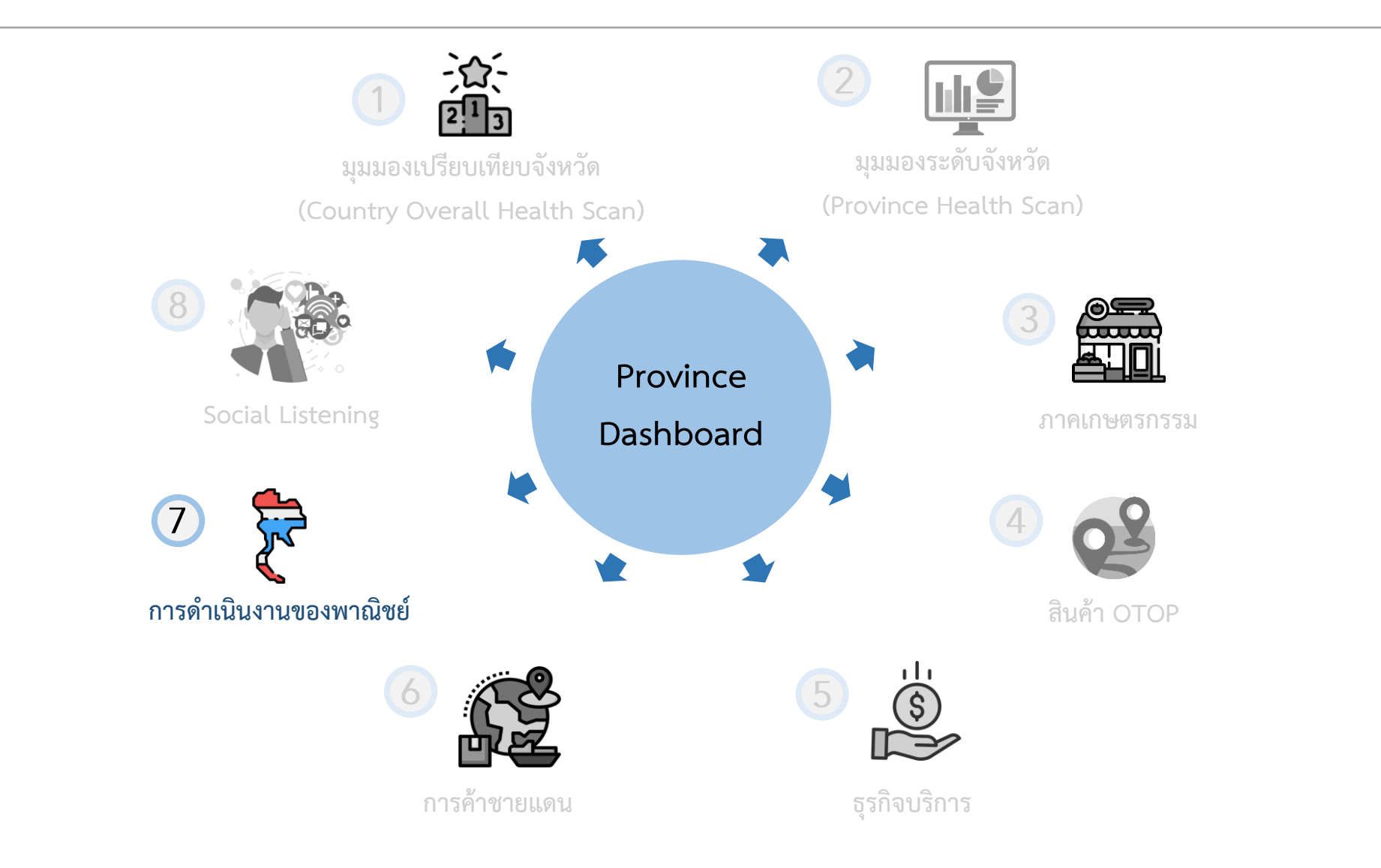

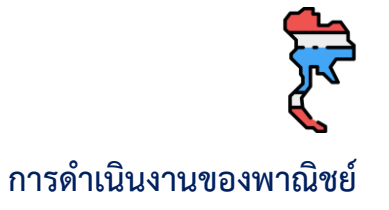

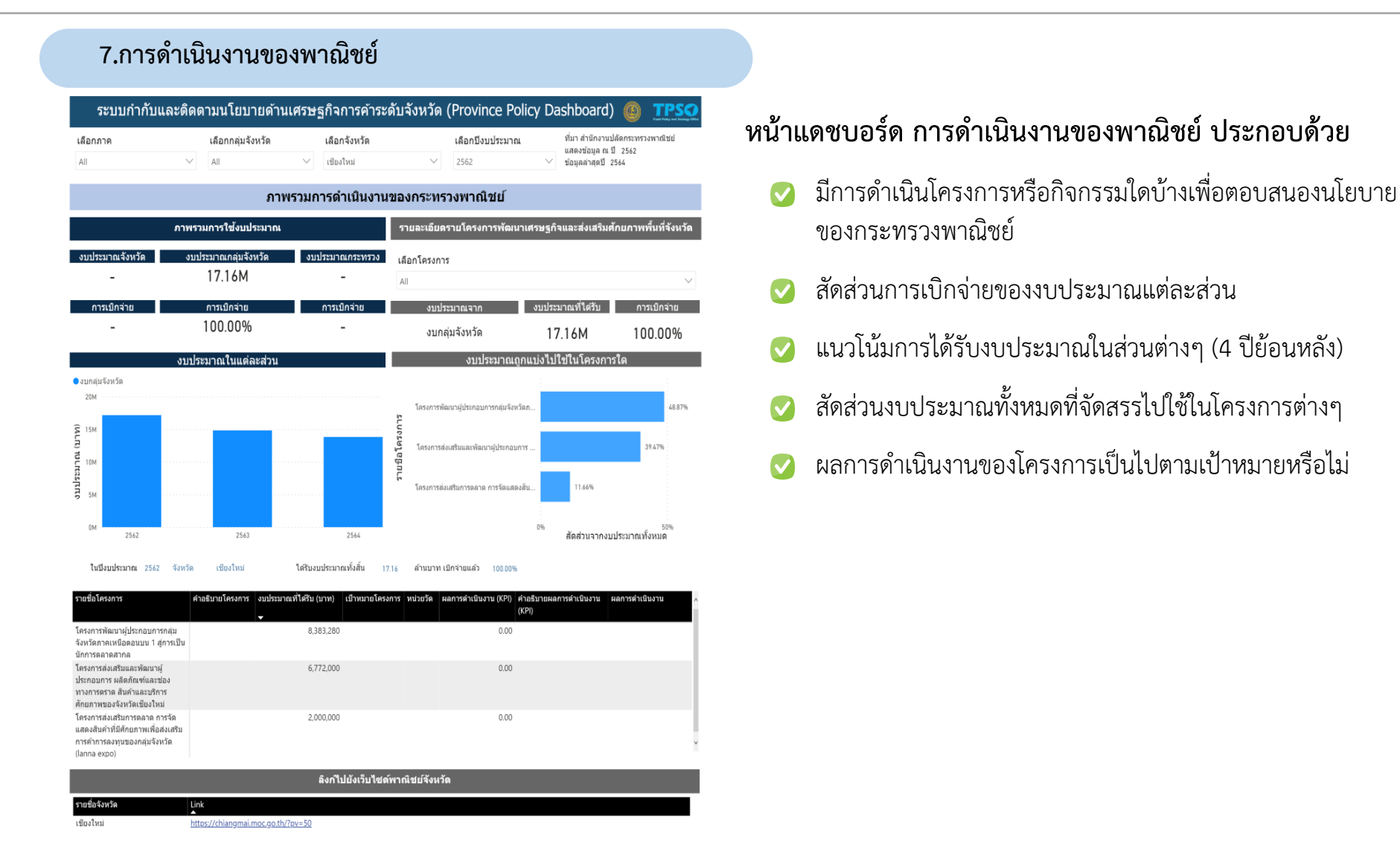

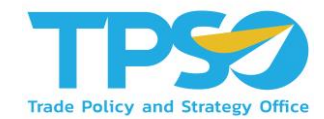

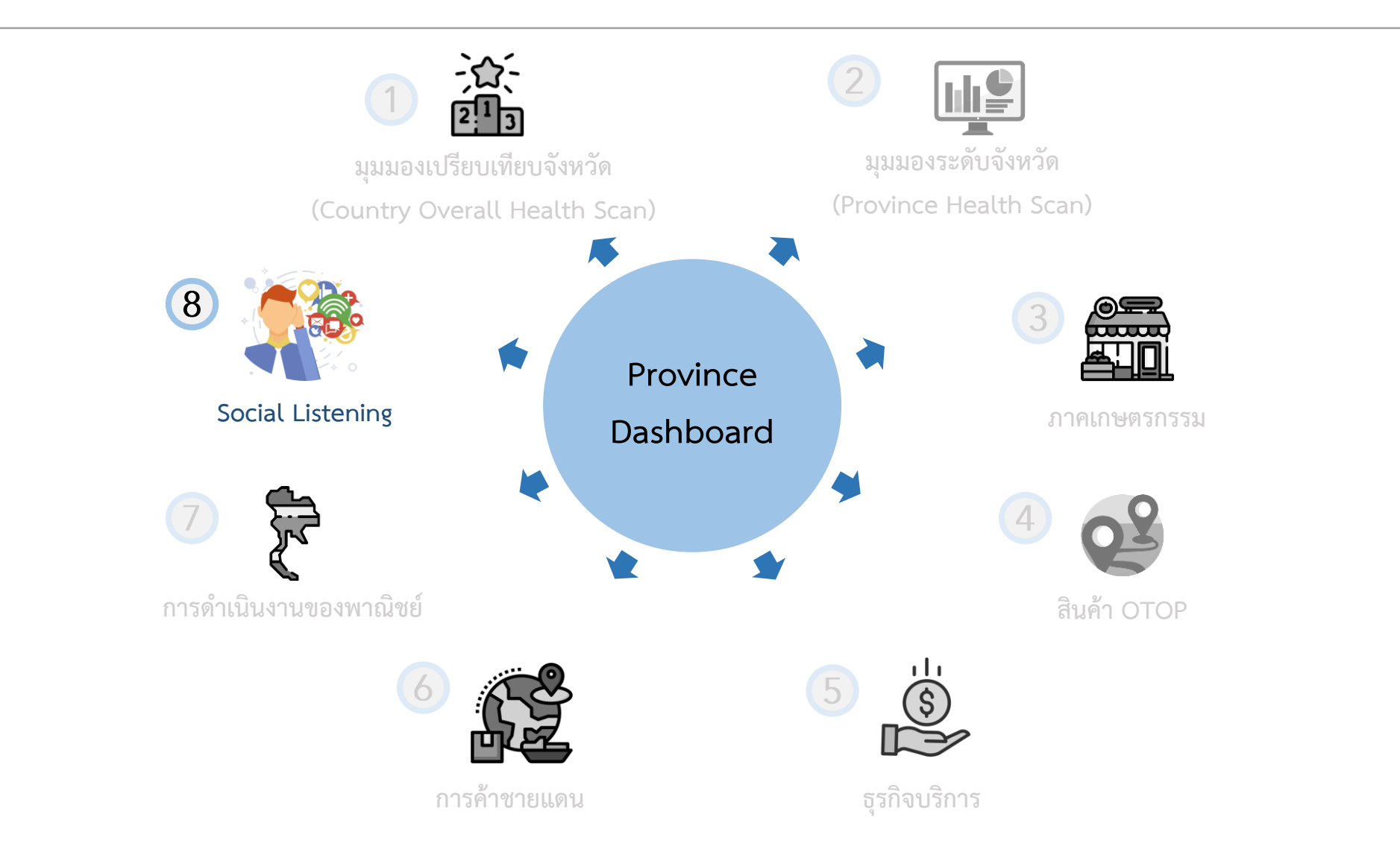

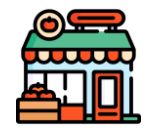

Social Listening

#### 8. Social Listening

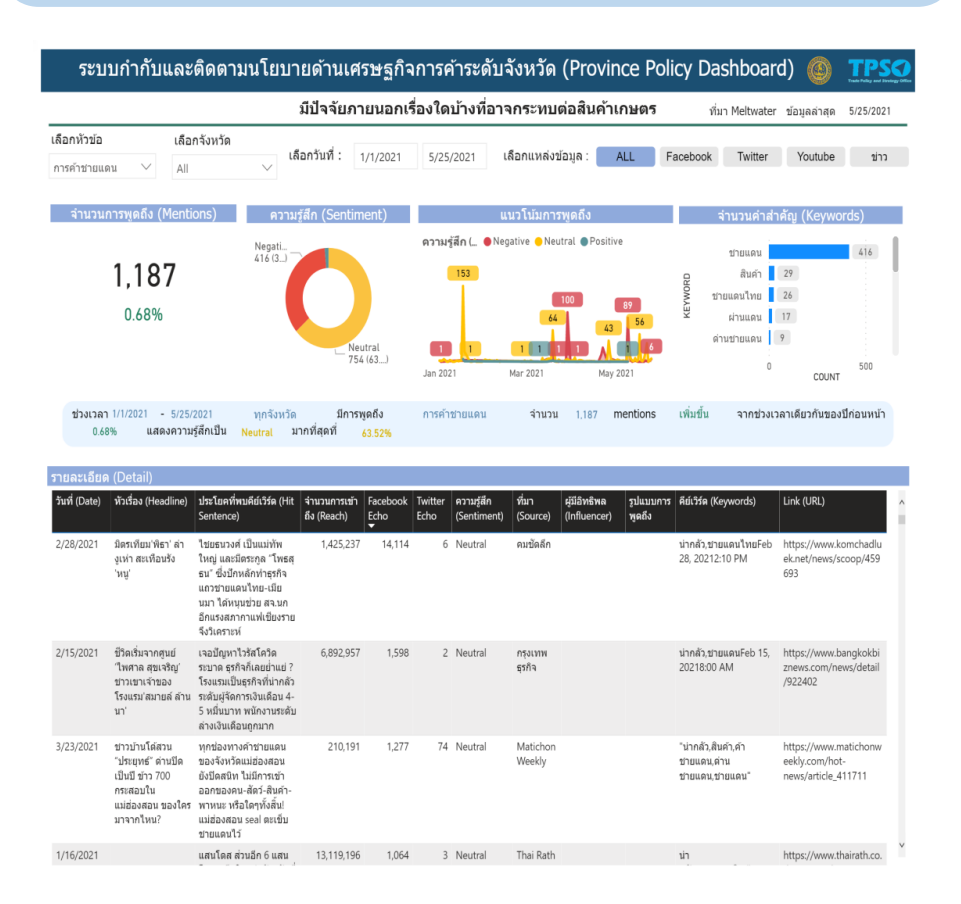

#### หน้าแดชบอร์ด Social Listening ประกอบด้วย

- มีเสียงสะท้อนจากสื่อสังคมออนไลน์เกี่ยวกับเศรษฐกิจจังหวัด อย่างไรบ้าง
- กำหนด Keyword ที่เกี่ยวกับเศรษฐกิจจังหวัด เพื่อติดตาม สถานการณ์ต่างๆที่กำลังเป็นที่พูดถึงในสื่อสังคมออนไลน์
- นำข้อมูลที่ได้ไปวิเคราะห์สถานการณ์ต่างๆ เพื่อสนับสนุน หรือ แก้ไขในเรื่องต่างๆที่เกี่ยวกับการค้าในจังหวัด

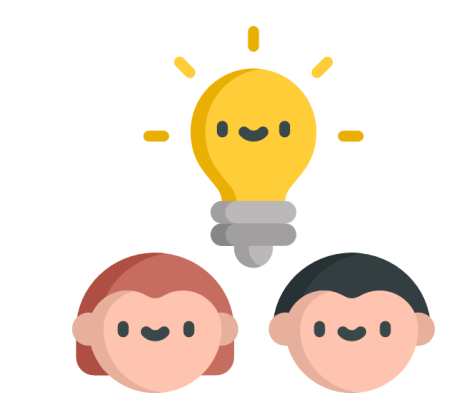

# วิธีใช้งานหน้าแดชบอร์ด

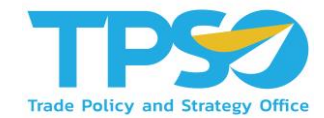

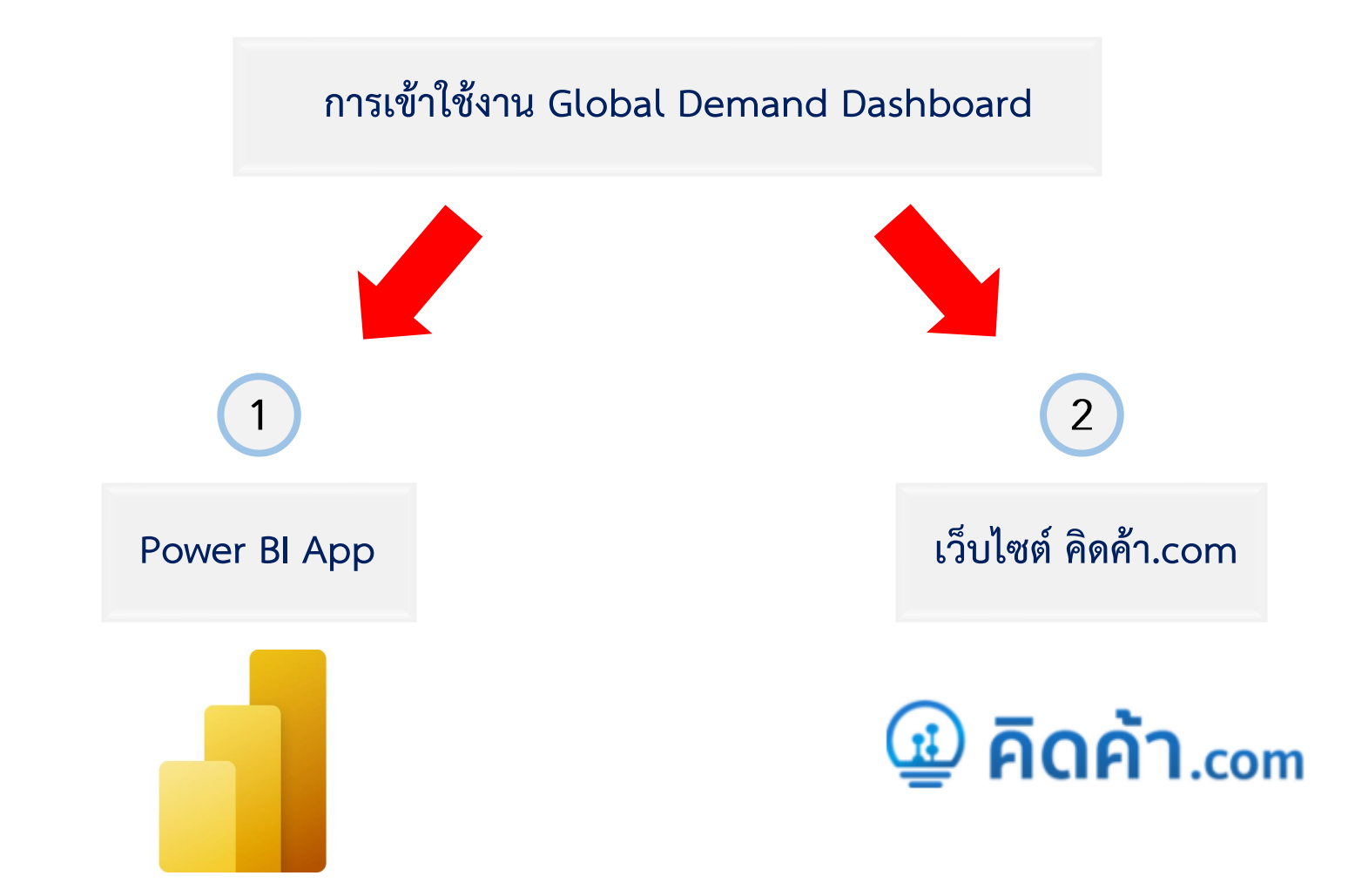

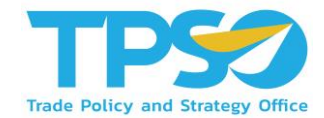

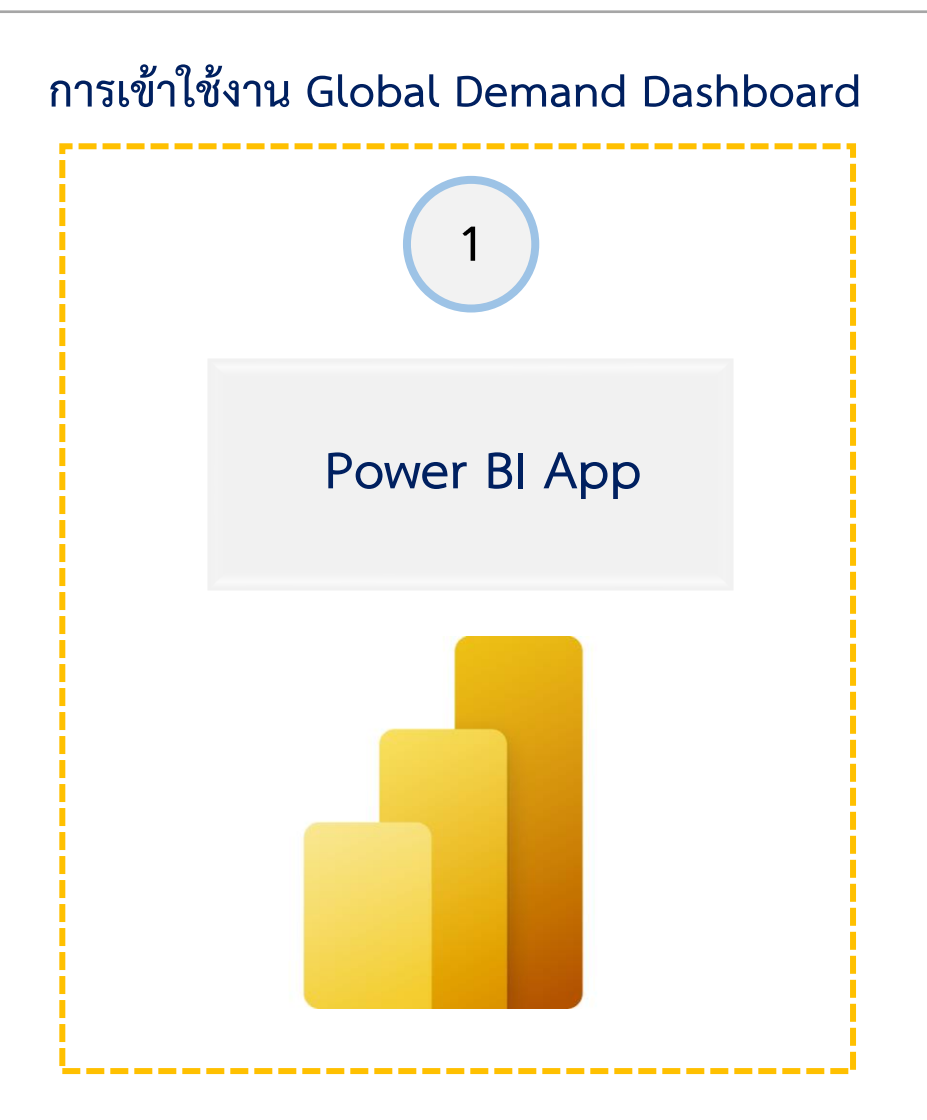

## การเข้าใช้งานผ่าน Power BI App

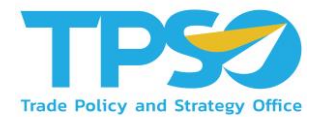

#### การเข้าสู่ระบบและออกจากระบบ (Login & Logout)

- 1) เปิด Web Browser เช่น Microsoft Edge (Recommended), Google Chrome เป็นต้น
- 2) พิมพ์ URL: app.powerbi.com เพื่อเข้าสู่หน้า Login 🔶
- 3 เมื่อกดเข้า URL มาแล้ว ผู้ใช้งานจะถูกลิ้งค์ไปที่หน้า SIGN IN

■ login.microsoftonline.com/common/oauth2/authorize?client\_id=871c010f-5e61-4fb1-83ac-98610a7e9110&response\_type=code%20id\_token&scope=openid%20profile%

| Microsoft                                      |  |
|------------------------------------------------|--|
| Sign in                                        |  |
| Email or phone<br>Can't access your account?   |  |
| Sign in with Windows Hello or a security key 🕥 |  |
| Next                                           |  |

# การเข้าใช้งานผ่าน Power BI App

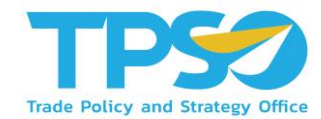

4) พิมพ์ Username จากนั้นกดปุ่ม Next เพื่อไปที่หน้าจอใส่รหัสเพื่อพิมพ์รหัสสำหรับเข้าสู่ระบบ

| $\leftarrow$ rittichai.s@frontiscompany.com |
|---------------------------------------------|
|                                             |
| Enter password                              |
| Password                                    |
| Forgot my password                          |
|                                             |

ผู้ใช้งานจะถูกพาเข้าสู่รูปแบบการแสดงผล

5

6

เมื่อใช้งานเสร็จและต้องการออกจากระบบผู้ใช้งานสามารถกดที่ Icon ด้านขวาบนของหน้าจอเพื่อกดปุ่ม Sign out ออก จากระบบ

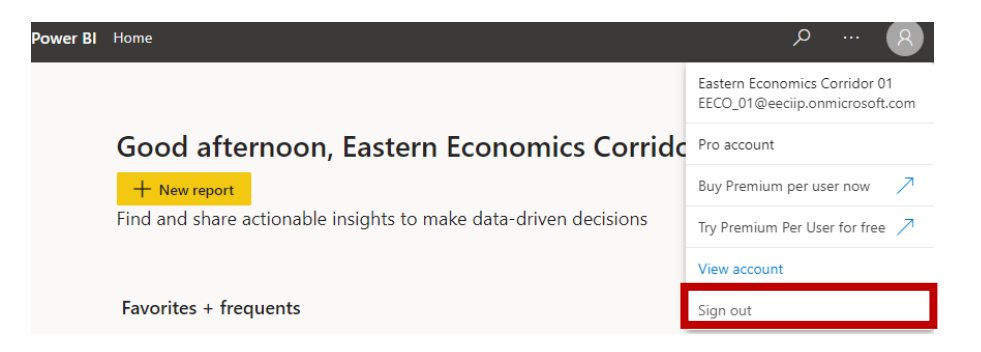

## วิธีใช้งานหน้าแดชบอร์ด

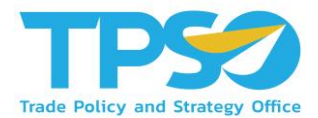

#### การเข้าถึงหน้า Dashboard ใน Power BI App

1. ไปที่แถบเมนูที่ด้านซ้ายของหน้า กรณีที่แถบเมนูถูกซ่อนอยู่ กด ≡ เพื่อแสดงแถบเมนูที่ซ่อนอยู่

|          | Powe | <b>er Bl</b> Home                                                |                                    |                                   |      | 𝒫 Search     | 8  |  |  |  |  |
|----------|------|------------------------------------------------------------------|------------------------------------|-----------------------------------|------|--------------|----|--|--|--|--|
| =        |      |                                                                  |                                    |                                   |      |              |    |  |  |  |  |
| <u>ش</u> |      | Good ovening Trade P                                             | olicy and Stratogy Offic           |                                   |      | + New report |    |  |  |  |  |
| \$       |      | Find and share actionable insights to make data-driven decisions |                                    |                                   |      |              |    |  |  |  |  |
| Ŀ        |      | rina ana share actonasie insignis te                             | mate data arren decisions          |                                   |      |              |    |  |  |  |  |
| +        |      |                                                                  |                                    |                                   |      |              |    |  |  |  |  |
| 0        |      | Favorites + frequents                                            |                                    |                                   |      | /            | ~  |  |  |  |  |
| ₽        |      |                                                                  |                                    |                                   |      |              | _  |  |  |  |  |
| ₽        |      | *                                                                | *                                  | *                                 |      | *            |    |  |  |  |  |
| ٩٩       |      | $\bigcirc$                                                       |                                    |                                   | F    | P            |    |  |  |  |  |
| ø        |      |                                                                  |                                    |                                   |      |              |    |  |  |  |  |
|          |      | Ø                                                                | <u>a</u>                           |                                   | ₽    |              | F  |  |  |  |  |
| Ð        |      | Executive Summary                                                | Product Distribution Dashboard 202 | Product Outlet Dashboard 20200722 | TIS2 |              | e- |  |  |  |  |
| 8        |      |                                                                  |                                    |                                   |      |              |    |  |  |  |  |
|          |      | Featured                                                         |                                    |                                   |      |              |    |  |  |  |  |
| R        |      | Trade Policy and Strategy Office (TPS                            |                                    |                                   |      |              |    |  |  |  |  |

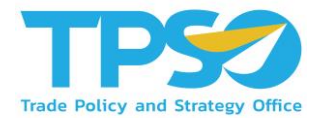

#### การเข้าถึงหน้า Dashboard ใน Power BI App

#### 2. ไปที่ Apps เพื่อดู app ทั้งหมดที่ผู้ใช้สามารถเข้าถึงได้ จากนั้นกดที่ app ของระบบ เพื่อเข้าถึง Dashboard ทั้งหมด

|                | Pov | ver Bl | Apps                                                                        |                        |                      |          |                                | ✓ Search      | 8        |
|----------------|-----|--------|-----------------------------------------------------------------------------|------------------------|----------------------|----------|--------------------------------|---------------|----------|
| =              |     | App    |                                                                             |                        |                      |          |                                |               | Get apps |
| ഹ<br>☆         |     | Apps a | <ul> <li>re collections of dashboards and reports in one easy-to</li> </ul> | -find place.           |                      | Ξ        | = View $\vee$ $\nabla$ Filters | ,∕⊂ Search    |          |
| Ŀ              |     | Ľ      | Name                                                                        | Publisher              | Published            | App type | Version                        | Endorsement 个 |          |
| +              |     | ₽      | TPSO Agriculture Policy Dashboard                                           | Trade Policy and Strat | 5/14/21, 1:59:09 PM  | Org app  | _                              | _             |          |
| 2              |     | ₽      | สินค้าเกษตร 🖈                                                               | Trade Policy and Strat | 4/20/21, 9:35:26 AM  | Org app  | -                              | _             |          |
| ∎              |     | ₽      | TIS3 UAT Province                                                           | Trade Policy and Strat | 6/16/21, 6:35:24 PM  | Org app  | -                              | _             |          |
| 8 <sup>9</sup> | Η   | ₽      | TIS3 - Province Dashboard                                                   | Trade Policy and Strat | 11/9/21, 12:14:01 PM | Org app  | _                              | _             |          |
| \$\$/<br>m     |     | ₽      | Cassava Dashboard                                                           | Trade Policy and Strat | 10/27/21, 2:12:24 PM | Org app  | _                              | _             |          |
|                |     | ₽      | Durian Dashboard                                                            | Trade Policy and Strat | 8/2/21, 11:43:36 AM  | Org app  | -                              | _             |          |
| R              |     |        | MOC Chiangmai Province Dashboard                                            | Trade Policy and Strat | 5/25/21, 10:41:26 AM | Org app  | _                              | _             |          |
|                |     | ₽      | Maize Dashboard                                                             | Trade Policy and Strat | 7/5/21, 3:23:17 PM   | Org app  | _                              | _             |          |
| R              |     | ₽      | TI52 <b>★</b>                                                               | Trade Policy and Strat | 5/18/21, 3:25:03 PM  | Org app  | -                              | -             |          |

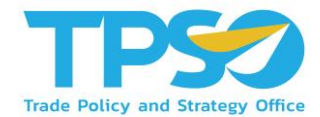

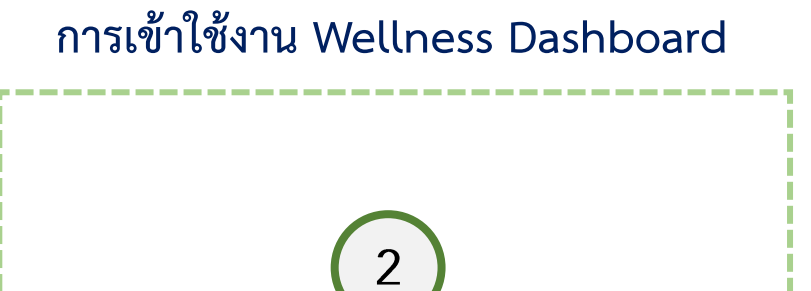

เว็บไซต์ คิดค้า.com

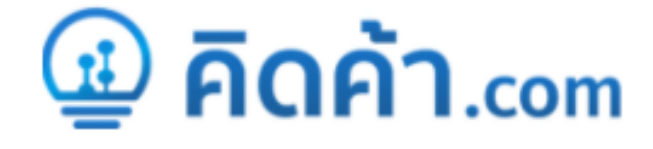

# การเข้าใช้งานผ่านเว็บไซต์ คิดค้า.com

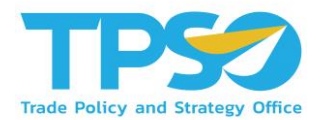

#### การเข้าสู่เว็ปไซต์ คิดค้า.com สำหรับผู้ใช้งานทั่วไป

- 1) เปิด Web Browser เช่น Microsoft Edge (Recommended), Google Chrome เป็นต้น
- พิมพ์ URL: คิดค้า.com เพื่อเข้าสู่หน้าหลักของเว็บไซต์
- 3 เมื่อเข้าสู่หน้าหลักของเว็ปไซต์ ผู้ใช้งานทั่วไปสามารถเข้าใช้งาน Province Dashboard ได้ 2 ช่องทาง
  - ช่องทางแรก คือ ไปที่กล่อง ข้อมูลเศรษฐกจิการค้า 
     เลือกข้อมูล เศรษฐกิจจังหวัด 

     เลือกประเภทผู้ใช้งาน

#### → เลือกพื้นที่ →กดค้นหาข้อมูล

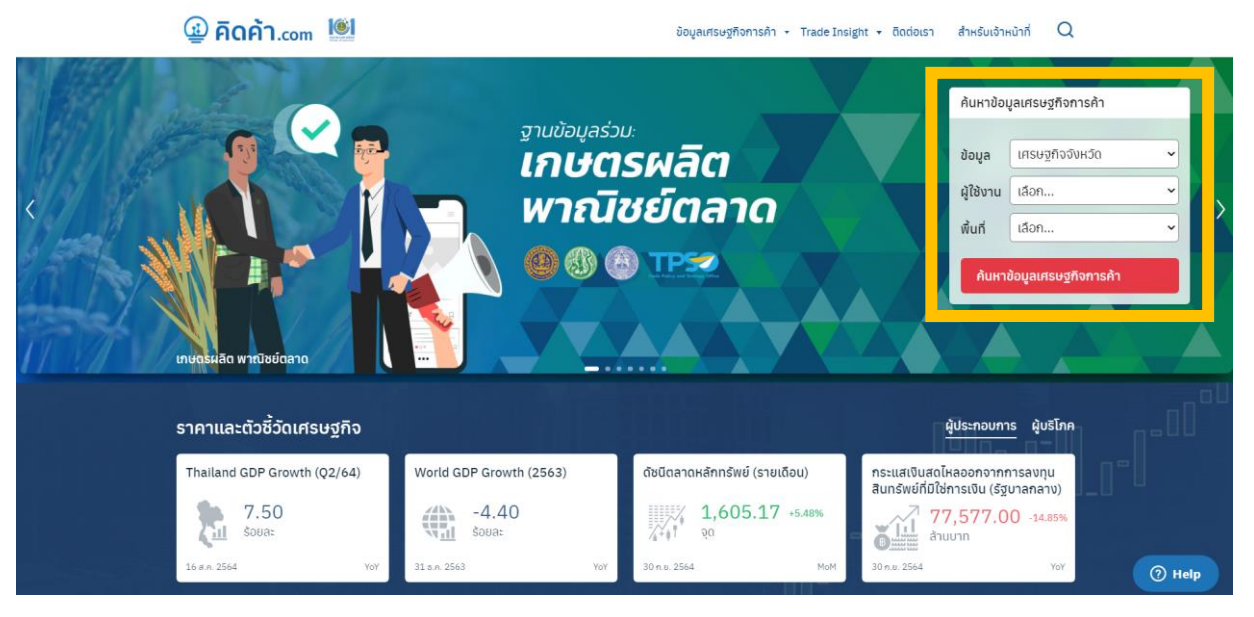

# การเข้าใช้งานผ่านเว็บไซต์ คิดค้า.com

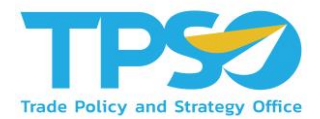

#### การเข้าสู่เว็ปไซต์ คิดค้า.com สำหรับผู้ใช้งานทั่วไป

3 เมื่อเข้าสู่หน้าหลักของเว็ปไซต์ ผู้ใช้งานทั่วไปสามารถเข้าใช้งาน Province Dashboard ได้ 2 ช่องทาง

งข้าสู่หน้า Province Dashboard

| 🛓 ເກບຕຣ           | () IA                     | เรษฐกิจจังห | ເວັດ     |              | รกิจบริการ   |                  |                |                     |                      |                                                                                                    |
|-------------------|---------------------------|-------------|----------|--------------|--------------|------------------|----------------|---------------------|----------------------|----------------------------------------------------------------------------------------------------|
| กาพรวมเศรษฐกิร    | 00H20                     |             |          |              |              |                  |                |                     |                      |                                                                                                    |
| ົຈະ               | บบกำกั                    | บและดิด     | ิดตามเ   | นโยบา        | ายด้านเค     | <b>ารษฐกิจ</b> ก | ารค้าระด้      | ับจังหวัด           | (Province P          | olicy Dashboard)                                                                                                    |
| เลือกภาค          |                           | เลือกกลุ่ม  | จังหวัด  |              | เลือกจังหวัด |                  | ปี             | เดือน               |                      | den en l'é otop : en térme de de                                                                                                    |
| All               | $\checkmark$              | All         |          | $\checkmark$ | All          | $\checkmark$     | 2021 ~         | 1                   | 10                   | ทมารายเด OTOP : กรมพฒนาชุมขน<br>แสดงข้อมูลตั้งแต่ Jan-21 จนถึง Dec-21<br>มีข้อมูลล่าสุดจนถึง Oct-21                                                                                                    |
|                   |                           |             |          |              | ภาพ          | เรวมสินค้า C     | TOP ในจังห     | วัด                 |                      |                                                                                                    |
| รายได้ OTOF       | <sup>ว</sup> จังหวัด (ล้า | นบาท)       | สัดส่วนร | รายได้ OT    | TOP แต่ละประ | เภทในจังหวัด     | แนวโน้ม        | ของสินค้า OTO       | P เป็นอย่างไร        | ในจังหวัด มีสินค้า GI ใดบ้าง                                                                                                    |
|                   |                           |             | อาหาร    |              |              | ของใช้ ของ       | 🔵 รายได้จากอ ( | รายได้จากอ 😑 รายได้ | จากผ้า 🔵รายได้จากเ 🕨 | ชื่อสินค้า ^                                                                                                    |
| รายได้ OTOP จังห  | <sup>136</sup> : 227      | 7,895       |          |              |              |                  |                | 258,323.            | - 100%               | เครื่องจักสานพนัสนิคม                                                                                                    |
|                   |                           |             |          |              |              |                  | 250,000M       | 237,724.64M         |                      | เครื่องปั้นดินเผาเกาะเกร็ด                                                                                                    |
| อัตราการเปลี่ยนแห | Jav YoY: 8                | .87%        |          |              |              |                  |                | 2                   | 27,895.37M           | เครื่องปั้นดินเผาด่านเกวียน<br>- รื่อง ชั้น คืออาการการการการการการการการการการการการการ                                                                                                    |
|                   |                           |             |          |              |              |                  |                |                     | - 50%                | เครองบนดนเผาบานเช่ยง<br>เครื่องขึ้นดิบเผาข้างขอกเ                                                                                                    |
| TOTOD             |                           |             |          |              |              |                  | 200,000M       | 190,848.19M         | 3010                 | energy and the two parts of the parts of the |
| 510100100         | ่ ประเทศ (ล้า             | นบาท)       |          |              |              |                  |                |                     |                      | เงาะโรงเรียนนาสาร                                                                                                    |
| STE IN OTOP       | ' ประเทศ (ล้า             | นบาท)       |          |              |              |                  | .2             |                     | (ratu)               | เงาะโรงเรียนนาสาร<br>เนื้อโดขุนโพนยางคำ                                                                                                    |

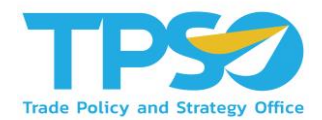

#### <u>สำหรับเจ้าหน้าที่ สนค.</u>

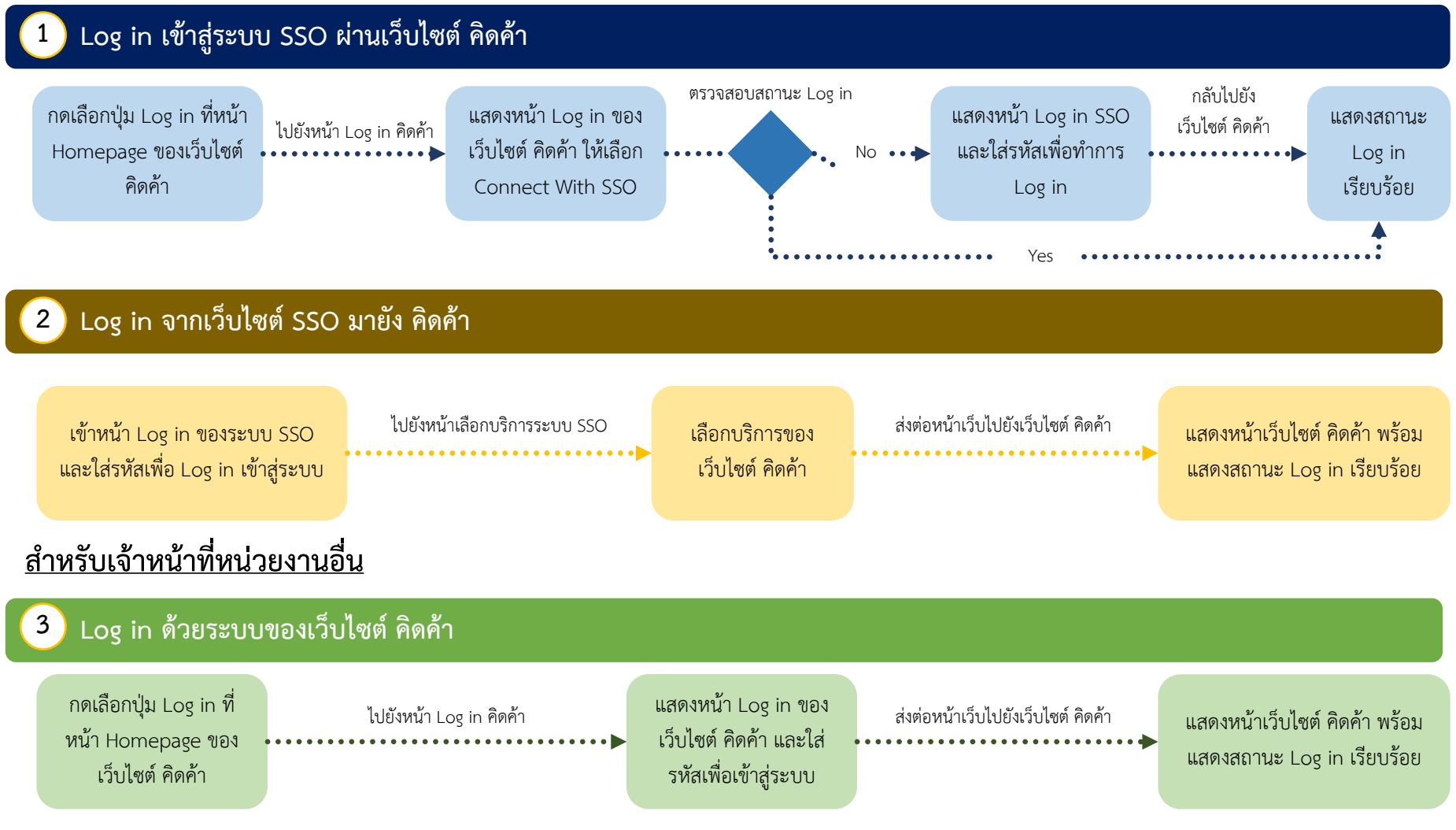
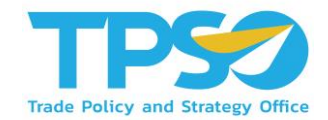

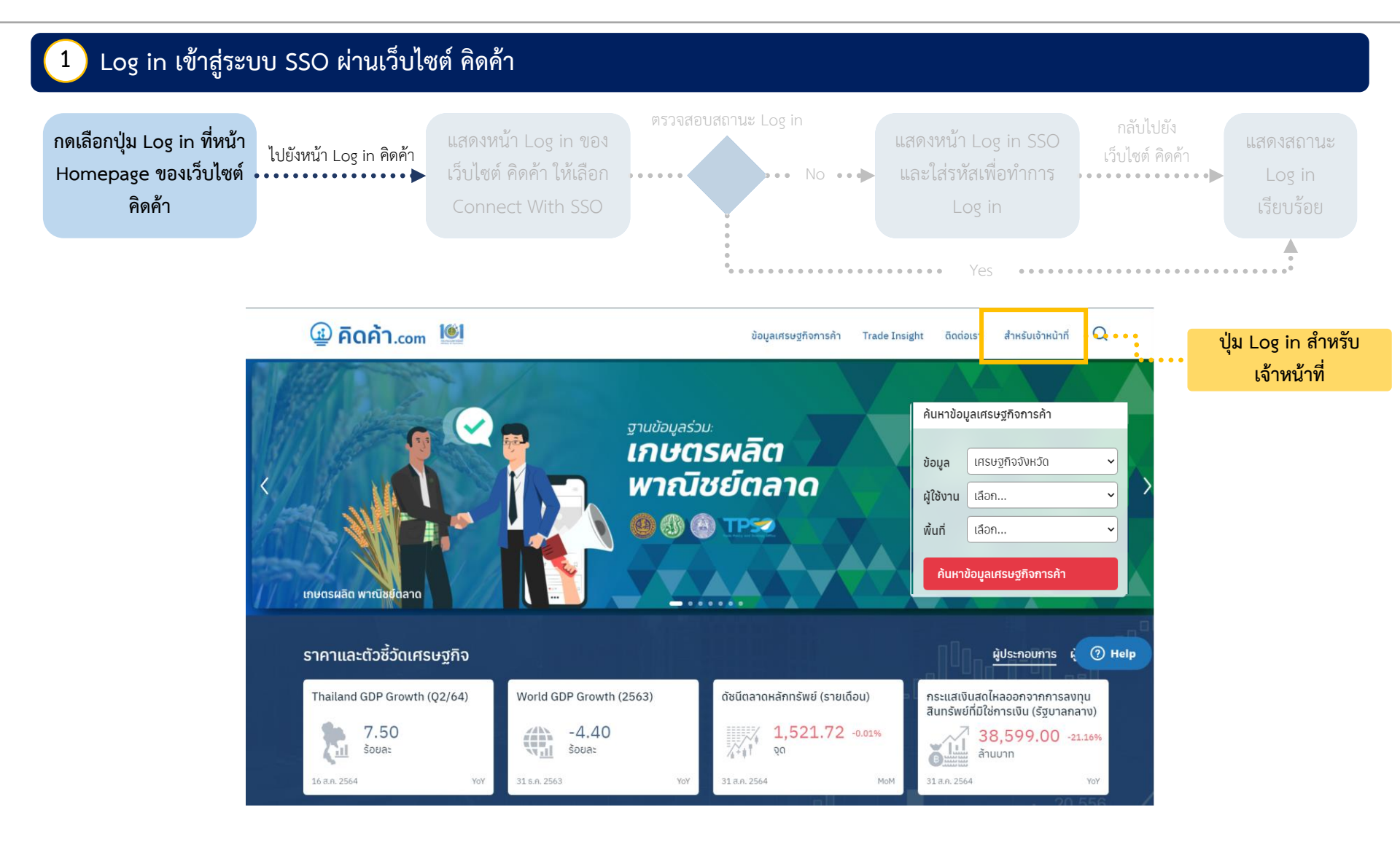

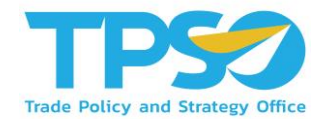

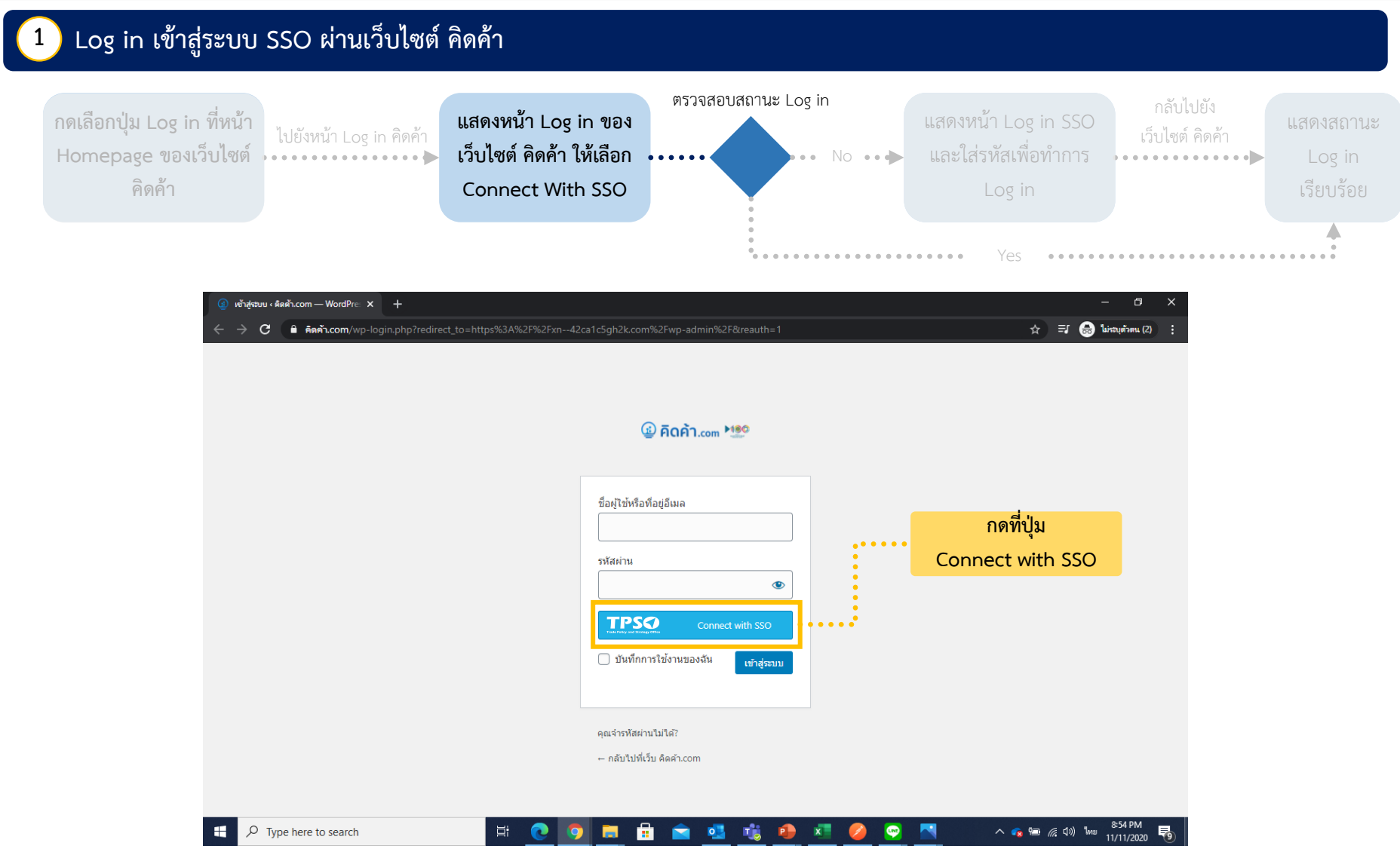

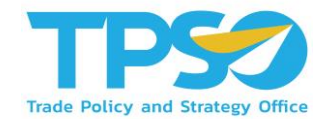

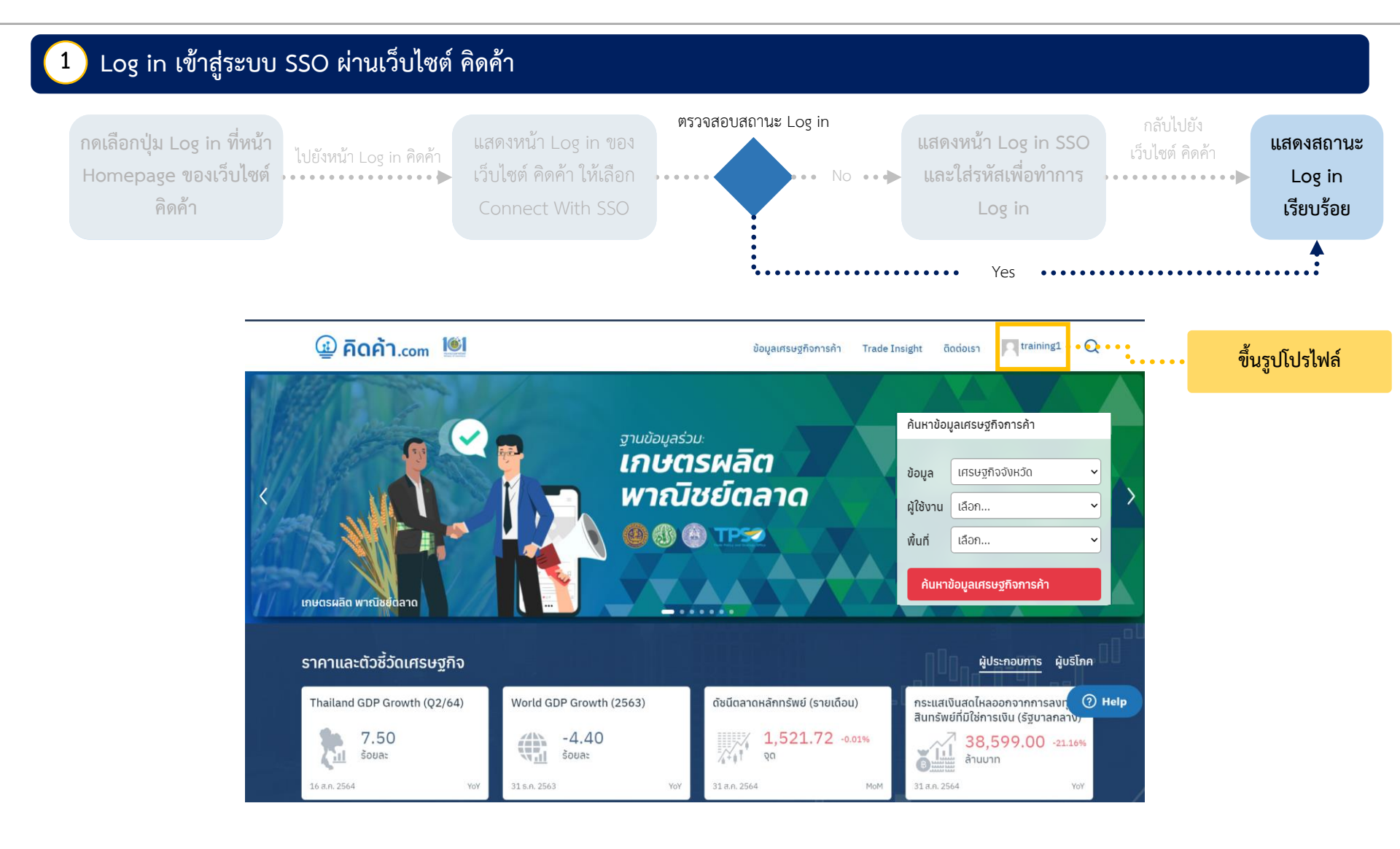

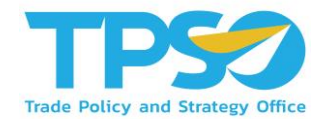

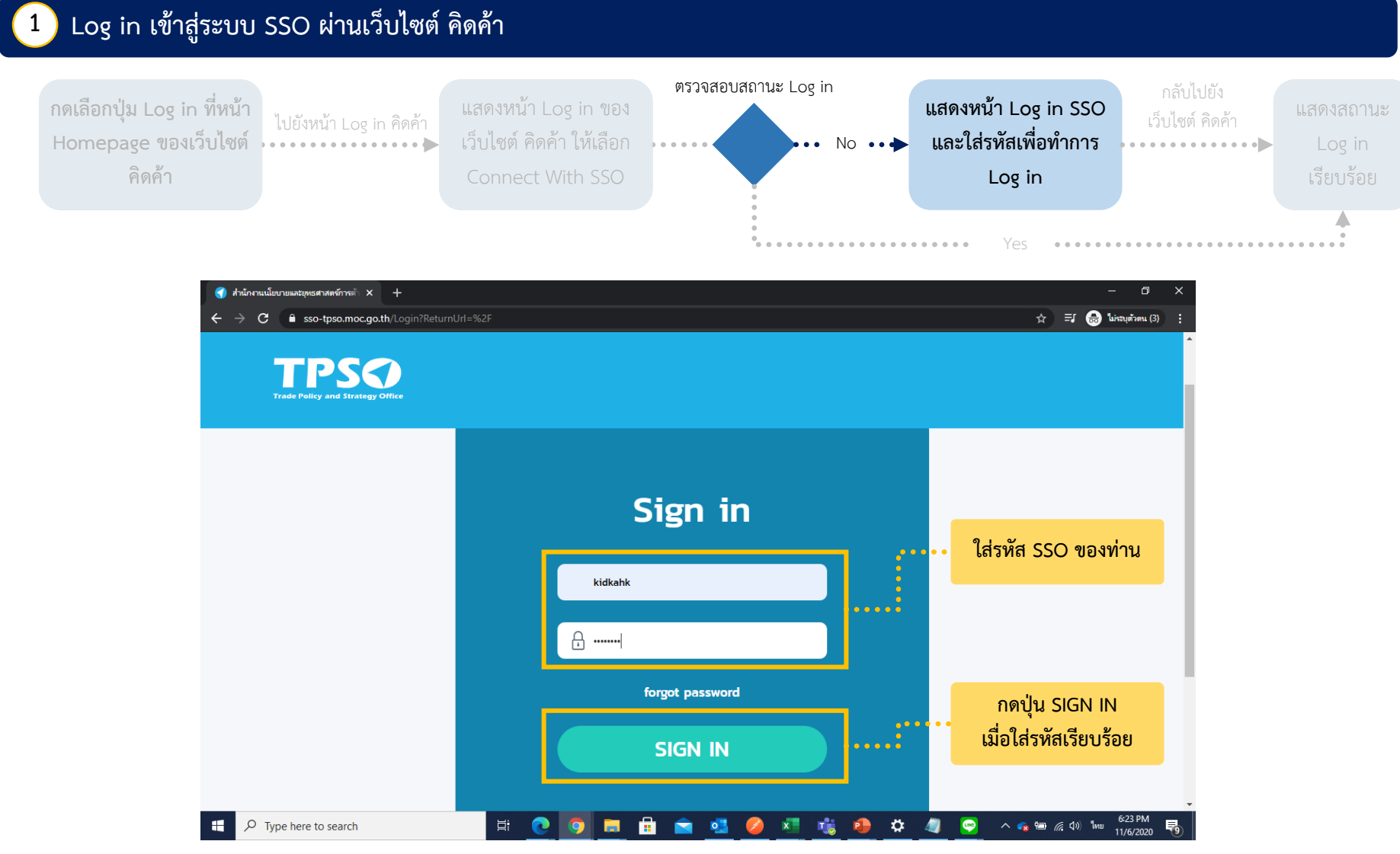

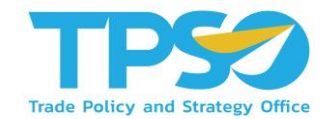

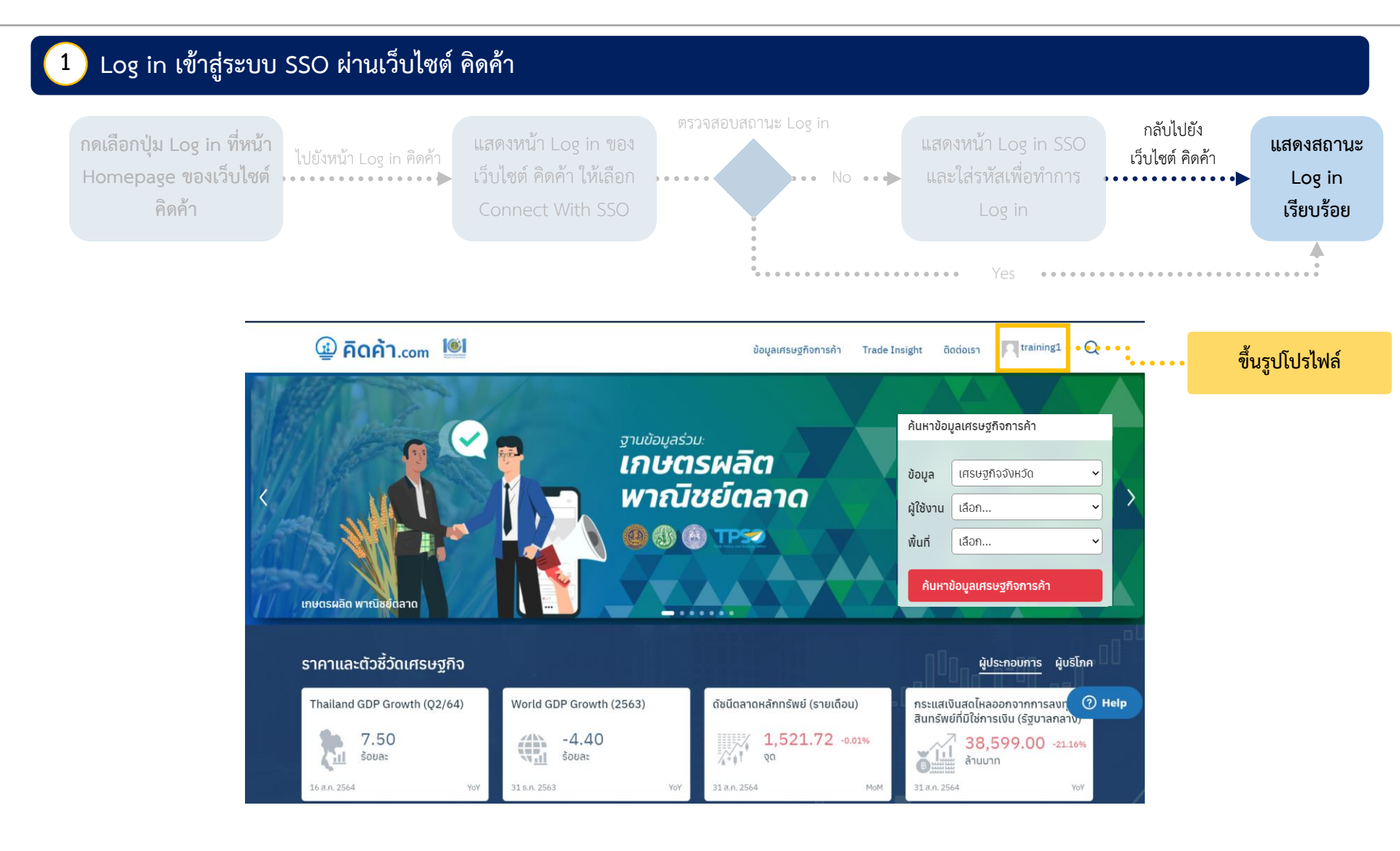

### ขั้นตอนการ Log in ระบบ Single Sign On ผ่านเว็บไซต์ TPSO SSO เพื่อเข้าใช้งานเว็บไซต์ คิดค้า

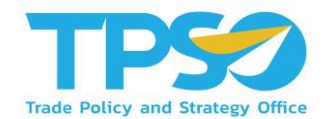

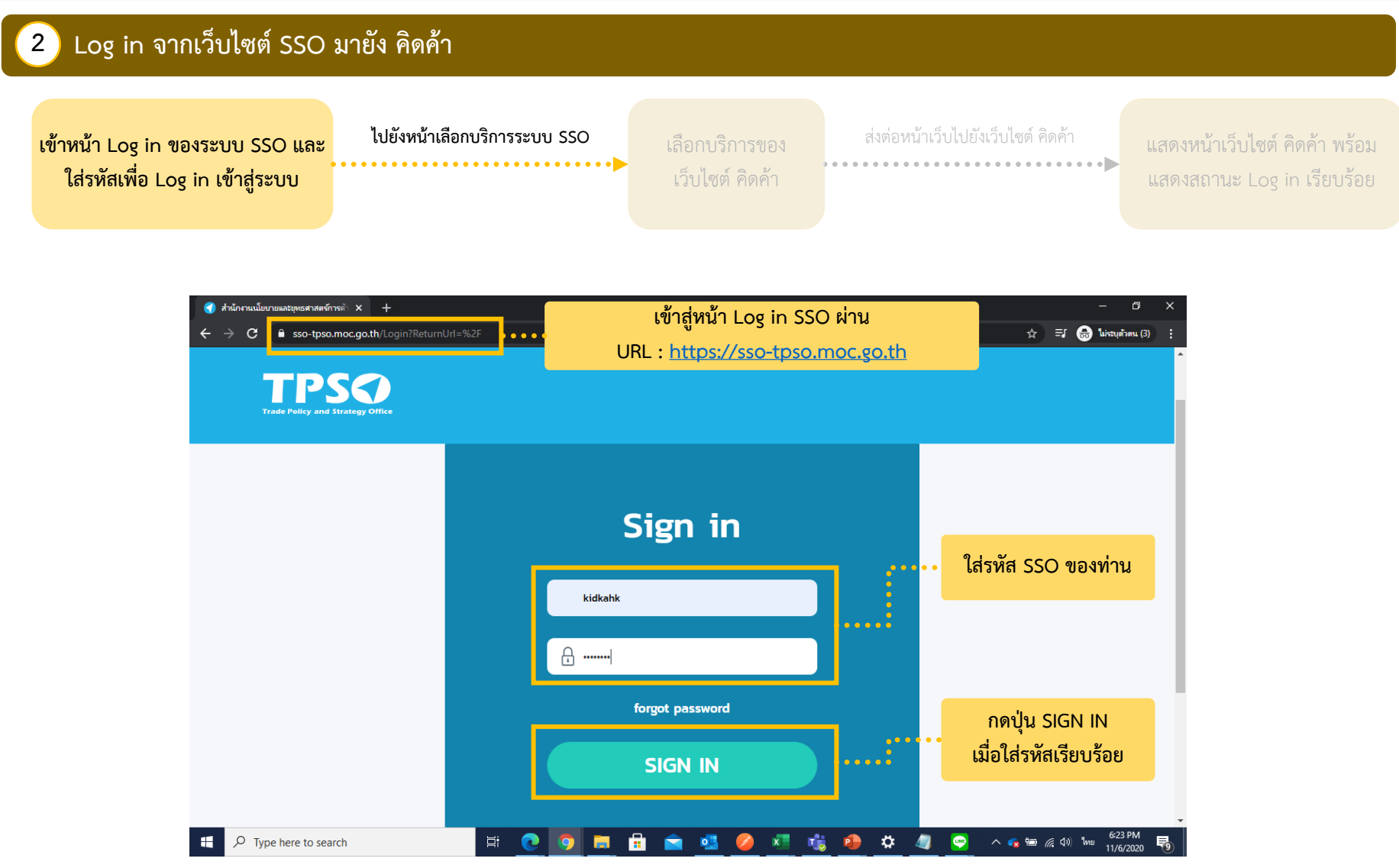

### ขั้นตอนการ Log in ระบบ Single Sign On ผ่านเว็บไซต์ TPSO SSO เพื่อเข้าใช้งานเว็บไซต์ คิดค้า

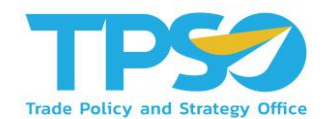

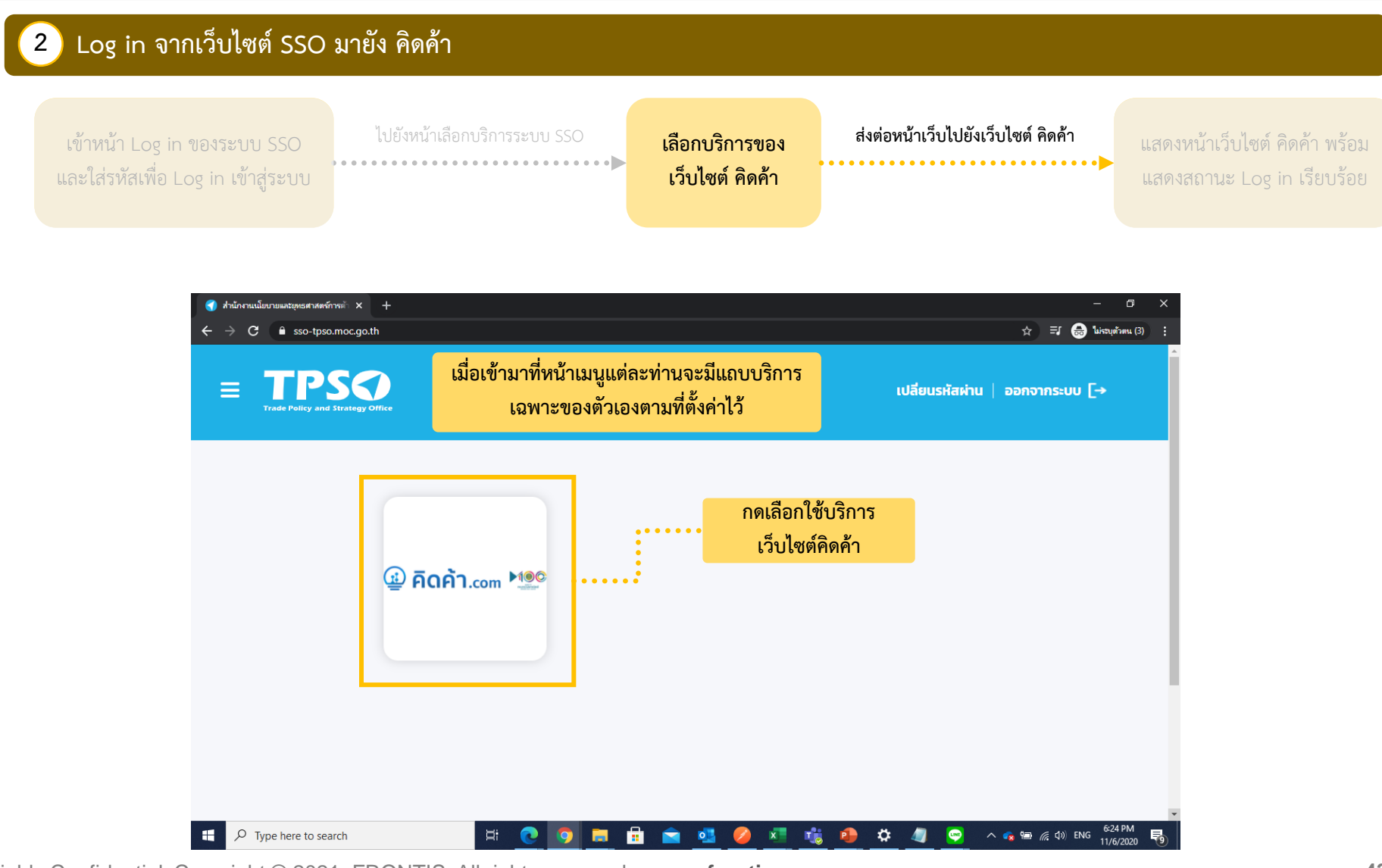

#### ขั้นตอนการ Log in ระบบ Single Sign On ผ่านเว็บไซต์ TPSO SSO เพื่อเข้าใช้งานเว็บไซต์ คิดค้า

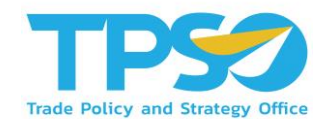

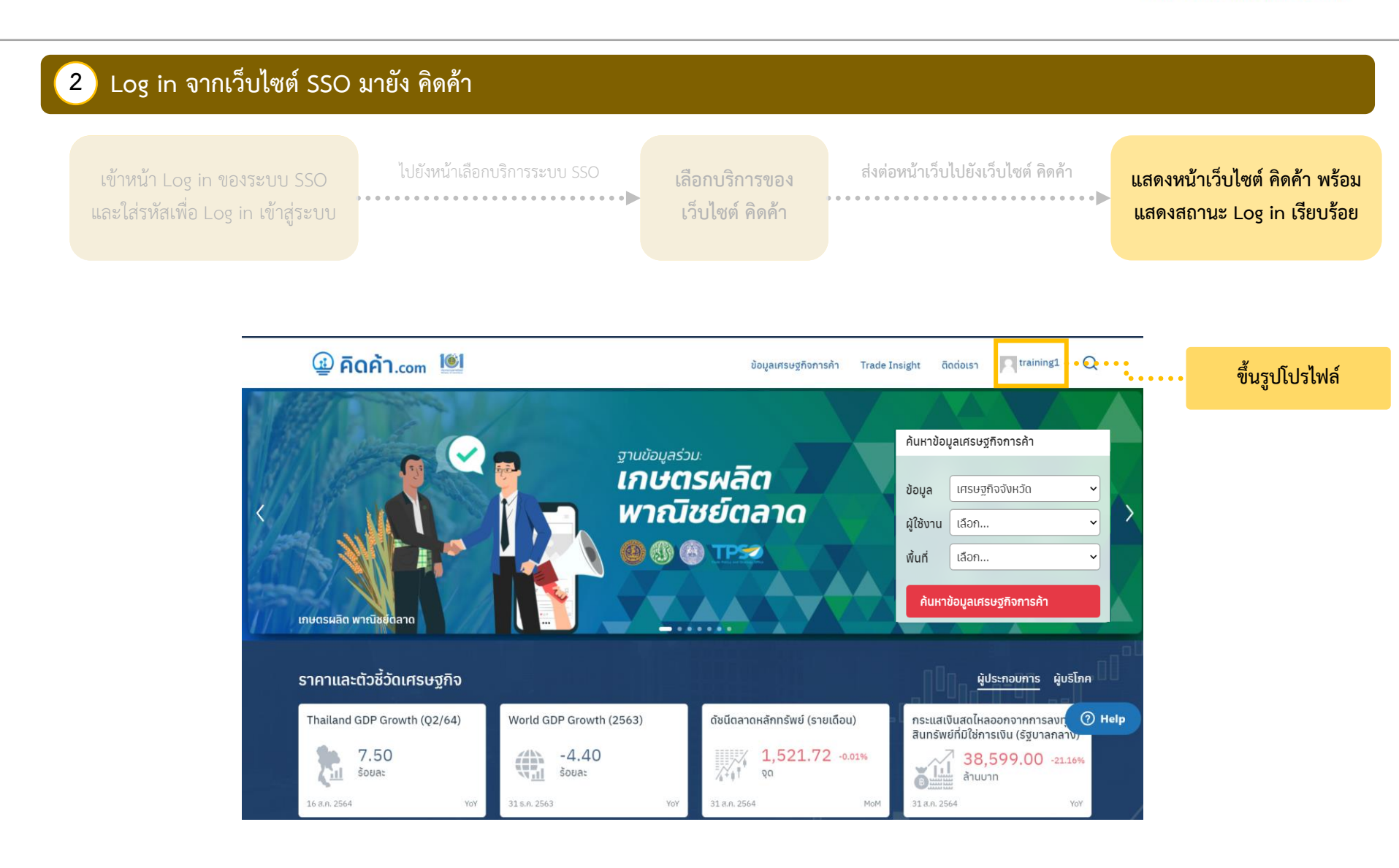

### ขั้นตอนการ Log in เข้าใช้งานเว็บไซต์ คิดค้า.com ด้วยระบบ Log in ของเว็บไซต์ คิดค้า

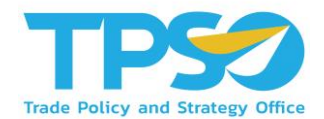

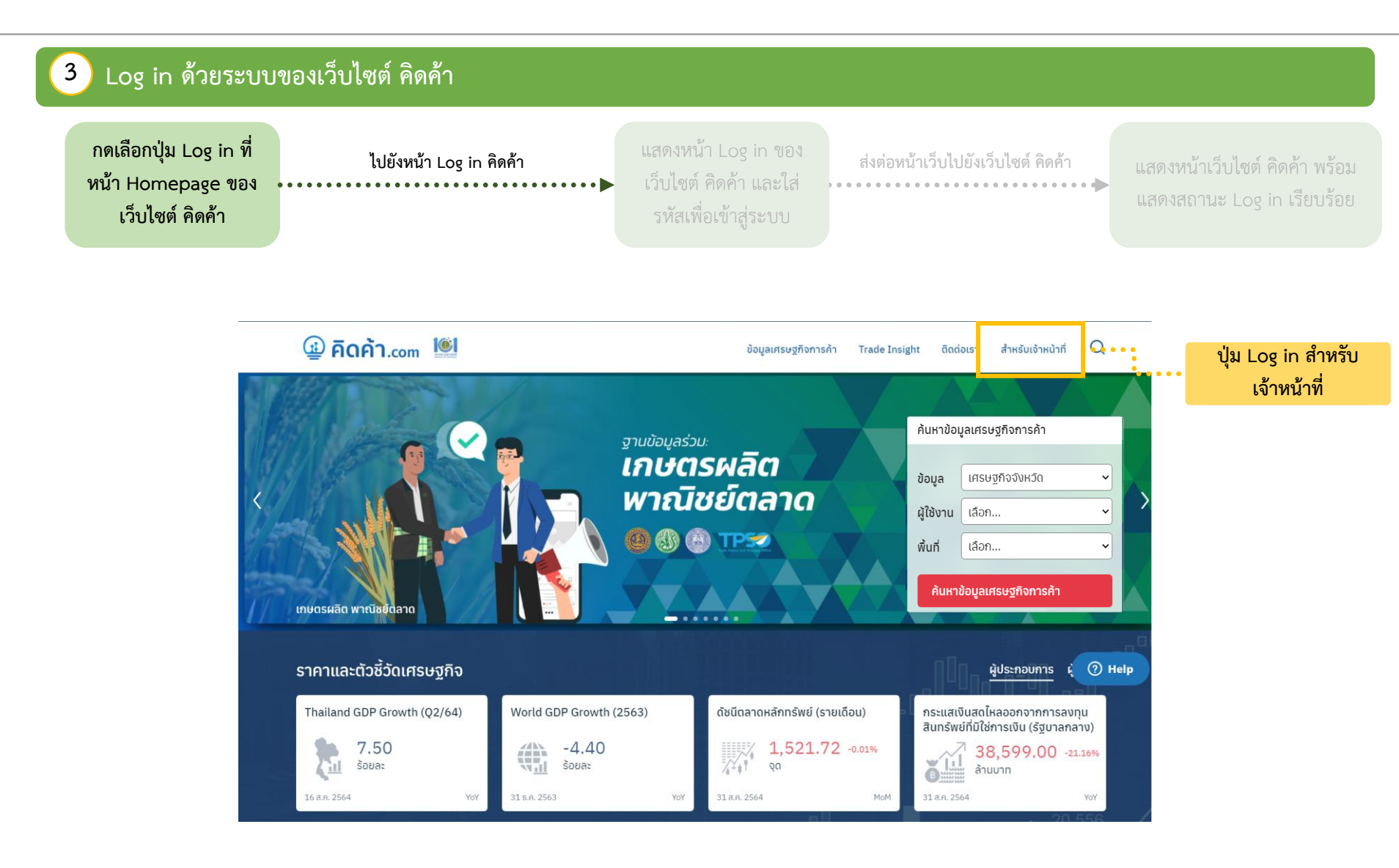

### ขั้นตอนการ Log in เข้าใช้งานเว็บไซต์ คิดค้า.com ด้วยระบบ Log in ของเว็บไซต์ คิดค้า

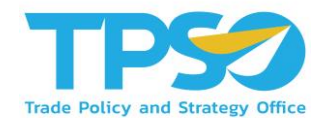

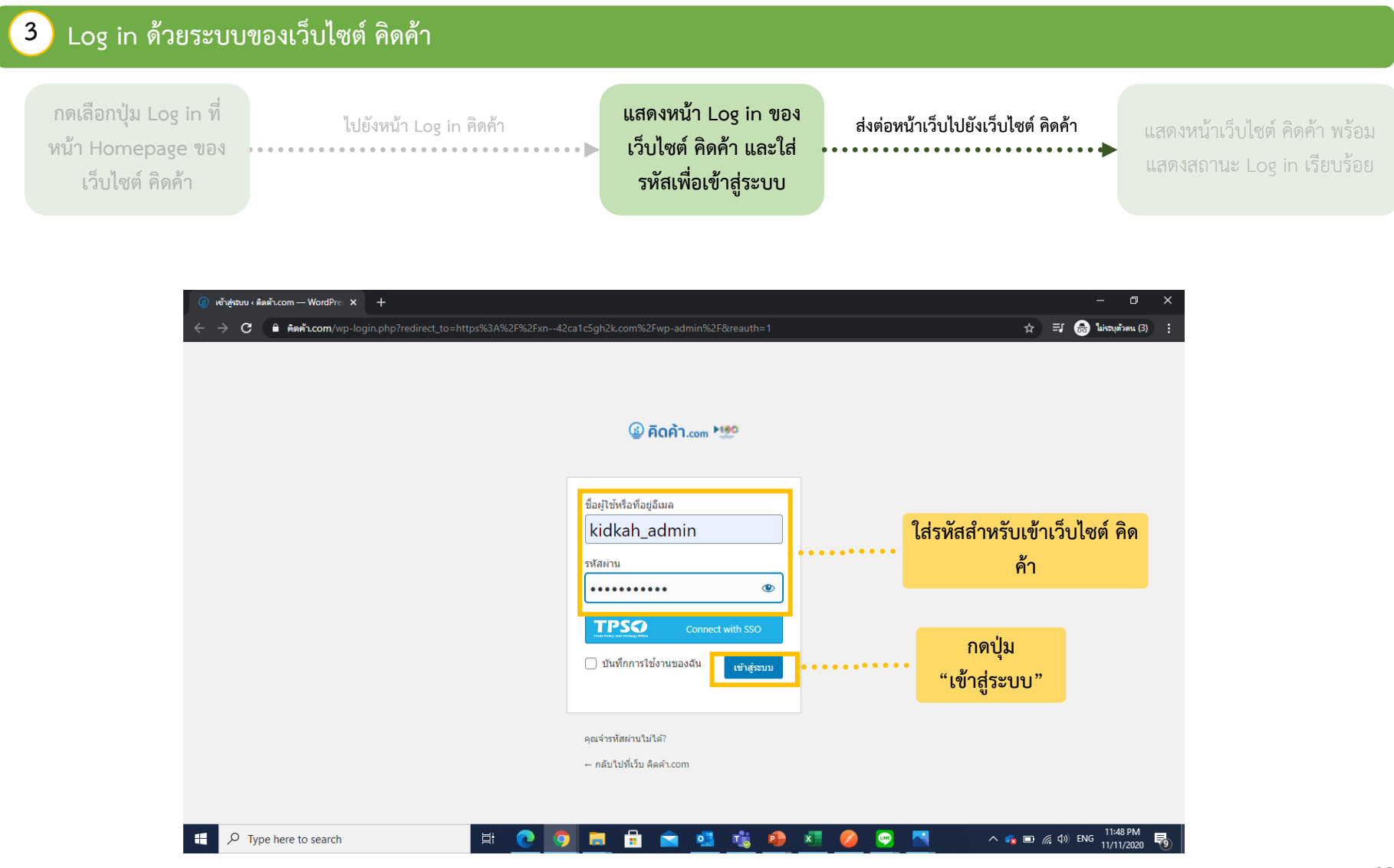

### ขั้นตอนการ Log in เข้าใช้งานเว็บไซต์ คิดค้า.com ด้วยระบบ Log in ของเว็บไซต์ คิดค้า

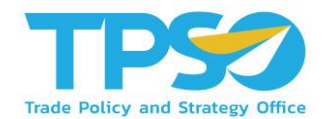

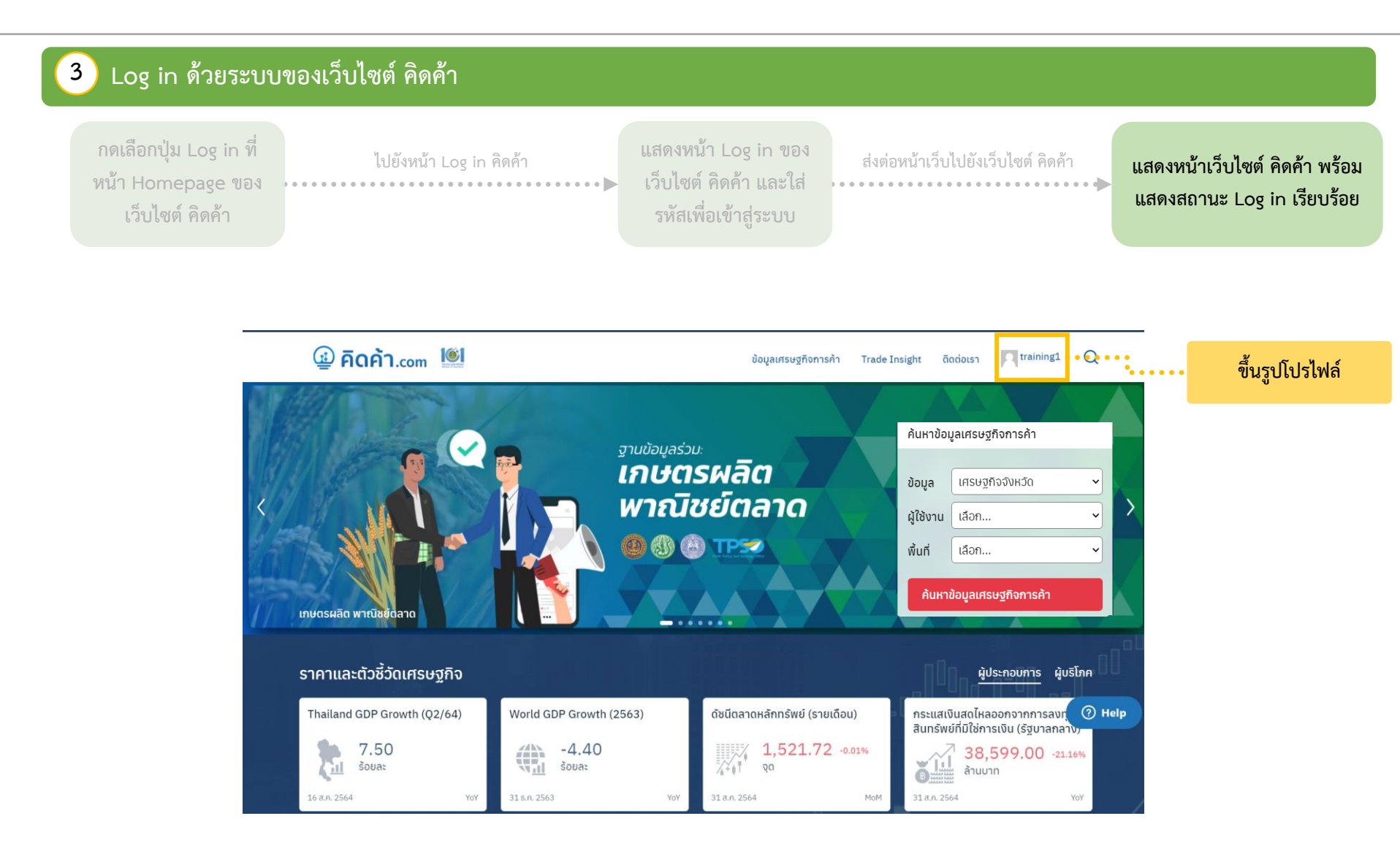

#### แนะนำหน้าแดชบอร์ด

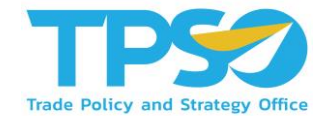

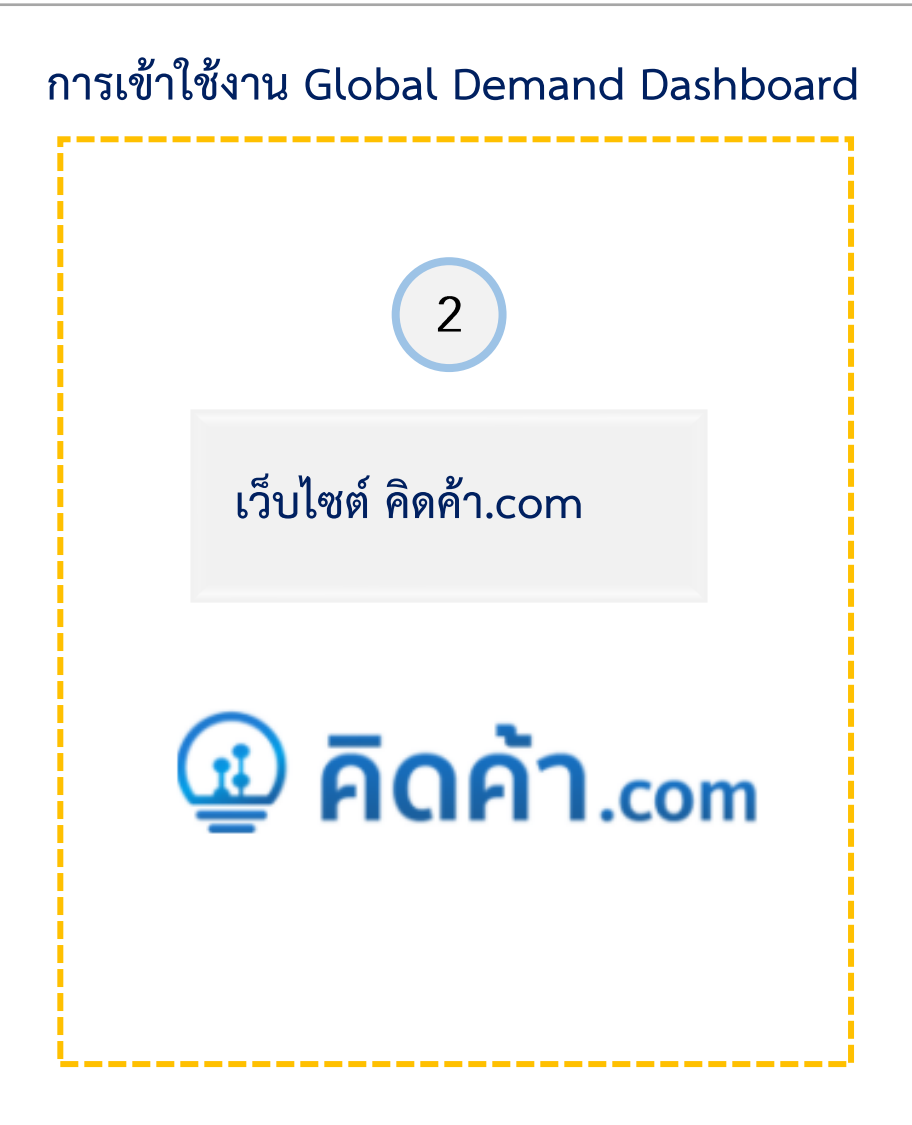

### การเข้าใช้งานแดชบอร์ดผ่านเว็บไซต์ คิดค้า.com

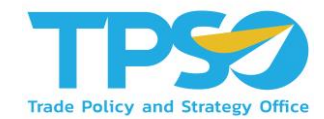

หลังจาก Log in เข้าสู่ระบบ จะมีหน้าเว็บไซต์ขึ้นมาทั้งหมด 3 แบบ ดังนี้

1

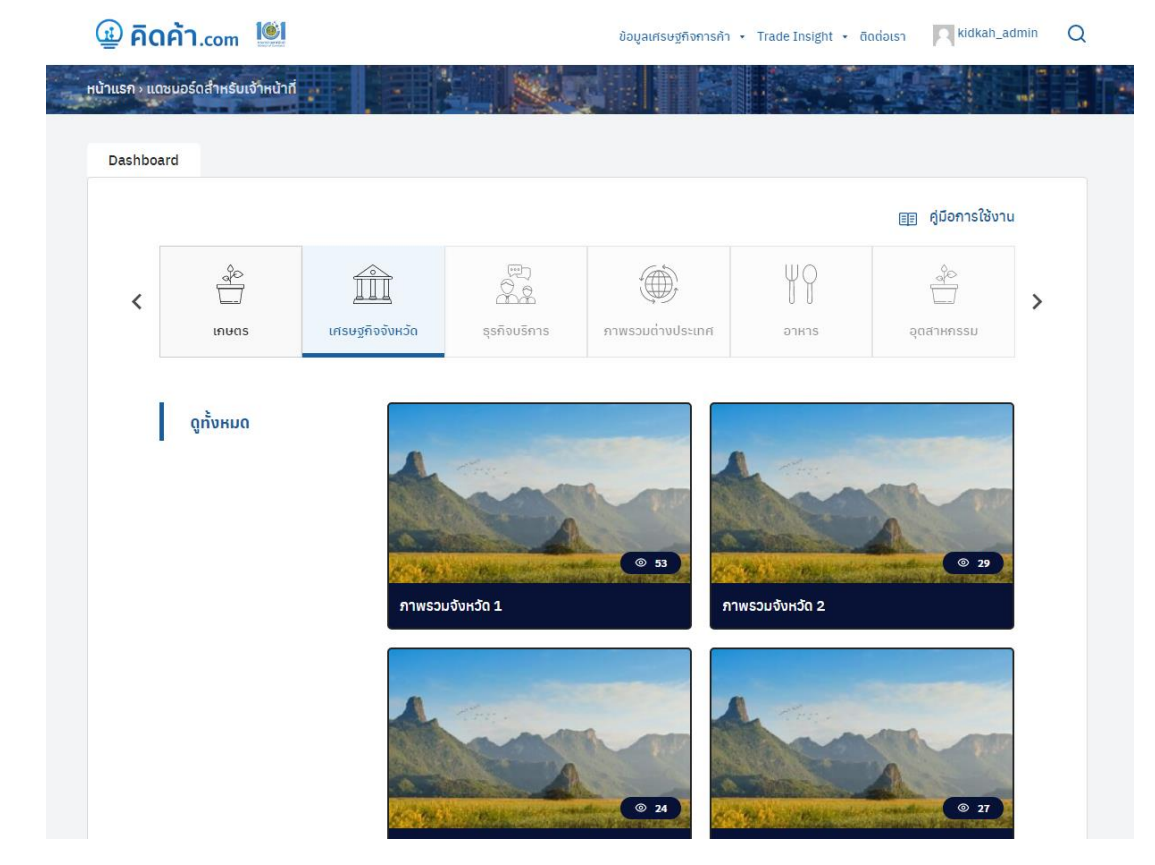

ในกรณีที่ขึ้นหน้าเว็บไซต์ตามรูปด้านบนถือว่าอยู่ในหน้าแดชบอร์ดสำหรับเจ้าหน้าที่แล้ว

### การเข้าใช้งานแดชบอร์ดผ่านเว็บไซต์ คิดค้า.com

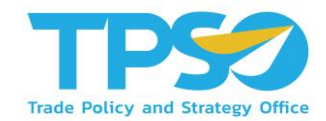

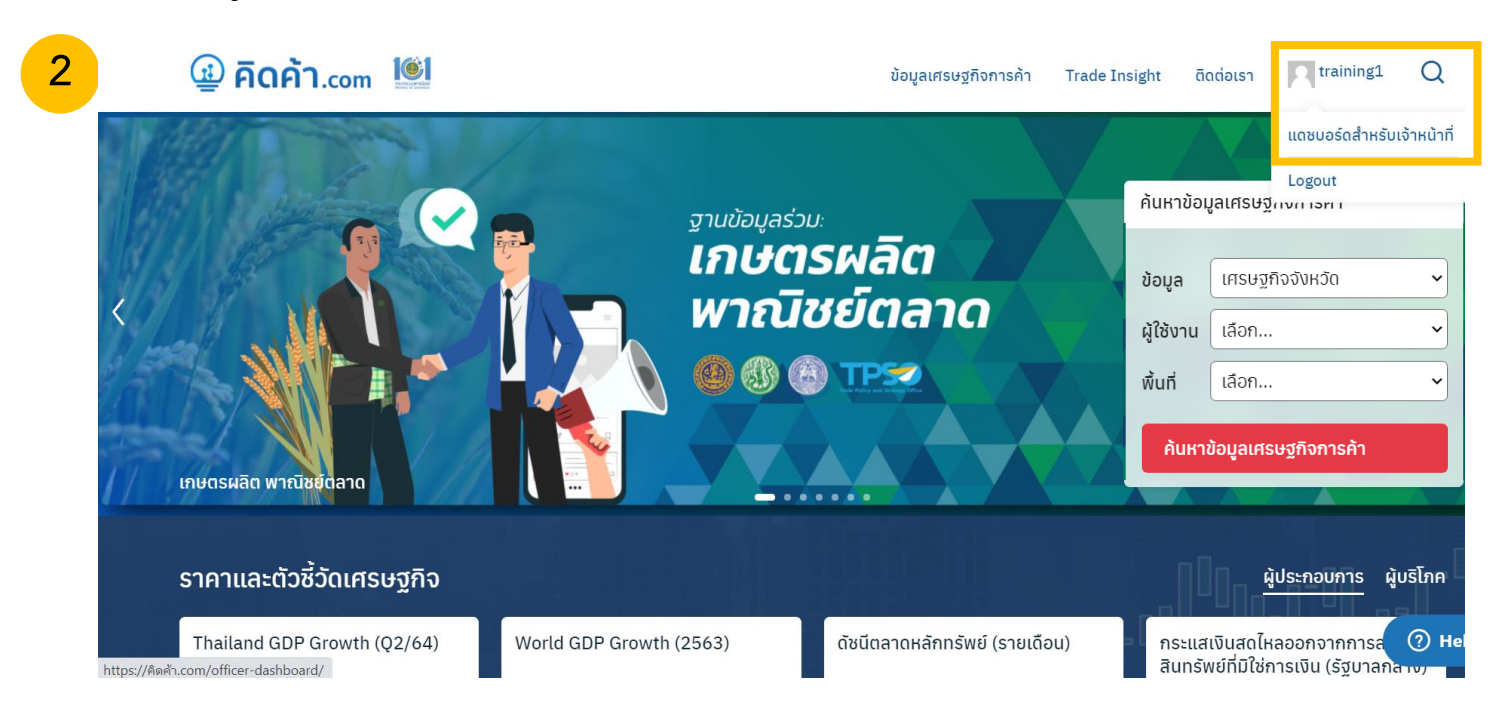

หลังจาก Log in เข้าสู่ระบบ จะมีหน้าเว็บไซต์ขึ้นมาทั้งหมด 3 แบบ ดังนี้

ในกรณีที่ขึ้นหน้าเว็บไซต์หน้าหลัก ให้กดตรงรูปโปรไฟล์ 🗲 แดชบอร์ดสำหรับเจ้าหน้าที่ 子 เพื่อไปหน้าแดชบอร์ดสำหรับเจ้าหน้าที่

### การเข้าใช้งานแดชบอร์ดผ่านเว็บไซต์ คิดค้า.com

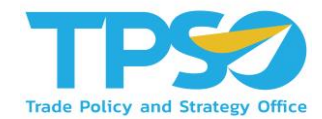

หลังจาก Log in เข้าสู่ระบบ จะมีหน้าเว็บไซต์ขึ้นมาทั้งหมด 3 แบบ ดังนี้

3

| 😤 คิดคำ.com 🔎 0                       | ⊢ สร้างใหม่                          |                                                 |                  |                                                        | สวัสดี training                   |
|---------------------------------------|--------------------------------------|-------------------------------------------------|------------------|--------------------------------------------------------|-----------------------------------|
| ն หน้าควบคุม 🔸                        |                                      |                                                 |                  | ตัว                                                    | มล็อกหน้าจอ ▼ ช่วยเหลือ ▼         |
| หน้าแรก                               | <u>เวิร์ดเพรสรุ่น 5.8.1</u> ออก      | ามาแล้ว โปรดแจ้งผู้ควบคุมเว็บ                   |                  |                                                        |                                   |
| User searches                         | หม้วดวบคบ                            |                                                 |                  |                                                        |                                   |
| Admin search                          | NR HISTH                             |                                                 |                  |                                                        |                                   |
| 🛁 ข้อมูลเศรษฐกิจการ                   | สรุปคร่าวๆ                           |                                                 | ~ ~ *            | ฉบับร่างอย่างเร็ว                                      | ~ ~ ·                             |
| ค้า                                   | 📌 369 ເຊື່ອຈ                         | 🛄 17 หน้า                                       |                  | ชื่อ                                                   |                                   |
| 📄 วารสารการค้า                        | เวิร์ดเพรส 5.5.5 กำลังใช้ง           | านธีม Seed                                      |                  |                                                        |                                   |
| 🔟 แดชบอร์ด                            |                                      |                                                 |                  | เนื้อหา                                                |                                   |
| 💷 ราคาสินค้ารายวัน                    | ความเคลื่อนไหว                       |                                                 | ~ ~ *            | คุณกำลังคิดถึงอะไรอยู่?                                |                                   |
| 📕 ดัชนีเศรษฐกิจการค้า                 | เผยแพร่ล่าสุด                        |                                                 |                  |                                                        |                                   |
| ราคาสินค้ารายวันและ<br>ดัพบีด้าชี้วัด | 31 ส.ค., 13:50                       | สินค้าทุเรียนและผลิตภัณฑ์                       |                  |                                                        |                                   |
| Video                                 | 10 ส.ค., 12:22                       | ทุเรยน<br>ประกาศกรมวิชาการเกษตร เรื่อง การขอให้ | ับรองสขอบานัยพืช | บันทึกฉบับร่าง                                         |                                   |
| 🖹 ดปีอุดอรกัว                         | สำหรับผลไม้ส่งออกไปนอ                | กราชอาณาจักรไทยไปสาธารณรัฐประชาชนจีน            | พ.ศ. 2564        |                                                        |                                   |
| 🖮 กุมอาการกาษวณิชย์                   | 9 ส.ค., 17:56<br>Data): Fresh Durian | USDA Economic Research Service (Fruit           | and Tree Nuts    | ข่าวและกิจกรรมเกี่ยวกับ WordPress                      | ~ ~                               |
|                                       | 9 ส.ค., 17:55                        | United States International Trade Comr          | nission DataWeb  | เข้าร่วมกิจกรรมที่กำลังจะเกิดขึ้นใกล่ๆ คุณ 🧷           |                                   |
|                                       | (HS 081060)                          |                                                 |                  | 🚊 Quiero contribuir al proyecto de WordPress,          | วันจันทร์ที่ 11 ตุลาคม 202        |
| A Global Satting                      |                                      |                                                 |                  | ¿Por donde empiezo?<br>Online                          | 20:00 GMT+                        |
| A Power Bl                            |                                      |                                                 |                  | WordCamp Nicaragua                                     | 8–9 ตุลาคม 202                    |
| RSS Poet                              |                                      |                                                 |                  | Online                                                 |                                   |
| API Post                              |                                      |                                                 |                  | WP Briefing: Episode 17: WordPressing Your Way to Dig  | ital Literacy                     |
|                                       |                                      |                                                 |                  | WPTavern: Facebook Outage Rekindles Push for a Free a  | and Open Web                      |
|                                       |                                      |                                                 |                  | WordPress.org blog: WP Briefing: Episode 17: WordPress | sing Your Way to Digital Literacy |
| - winiting                            |                                      |                                                 |                  |                                                        |                                   |
| 📥 ข้อมูลส่วนตัว                       |                                      |                                                 |                  | Meetups 🕼   WordCamps 🕼   ארוצ 🗗                       |                                   |
| 🖋 เครื่องมือ                          |                                      |                                                 |                  |                                                        |                                   |
| Term Order                            |                                      |                                                 |                  |                                                        |                                   |
| A riamu                               | ขอบคุณส่าหรับการสร้างด้วย            | เวิร์ดเพรส                                      |                  |                                                        | รุ่น 5                            |

ในกรณีที่ขึ้นหน้าเว็บไซต์ตามรูป ให้กดคำว่า คิดค้า.com มุมบนซ้าย → ไปหน้าหลักของเว็บไซต์ → กดตรงรูปโปรไฟล์

🔶 แดชบอร์ดสำหรับเจ้าหน้าที่ 🔶 เพื่อไปหน้าแดชบอร์ดสำหรับเจ้าหน้าที่

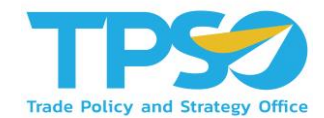

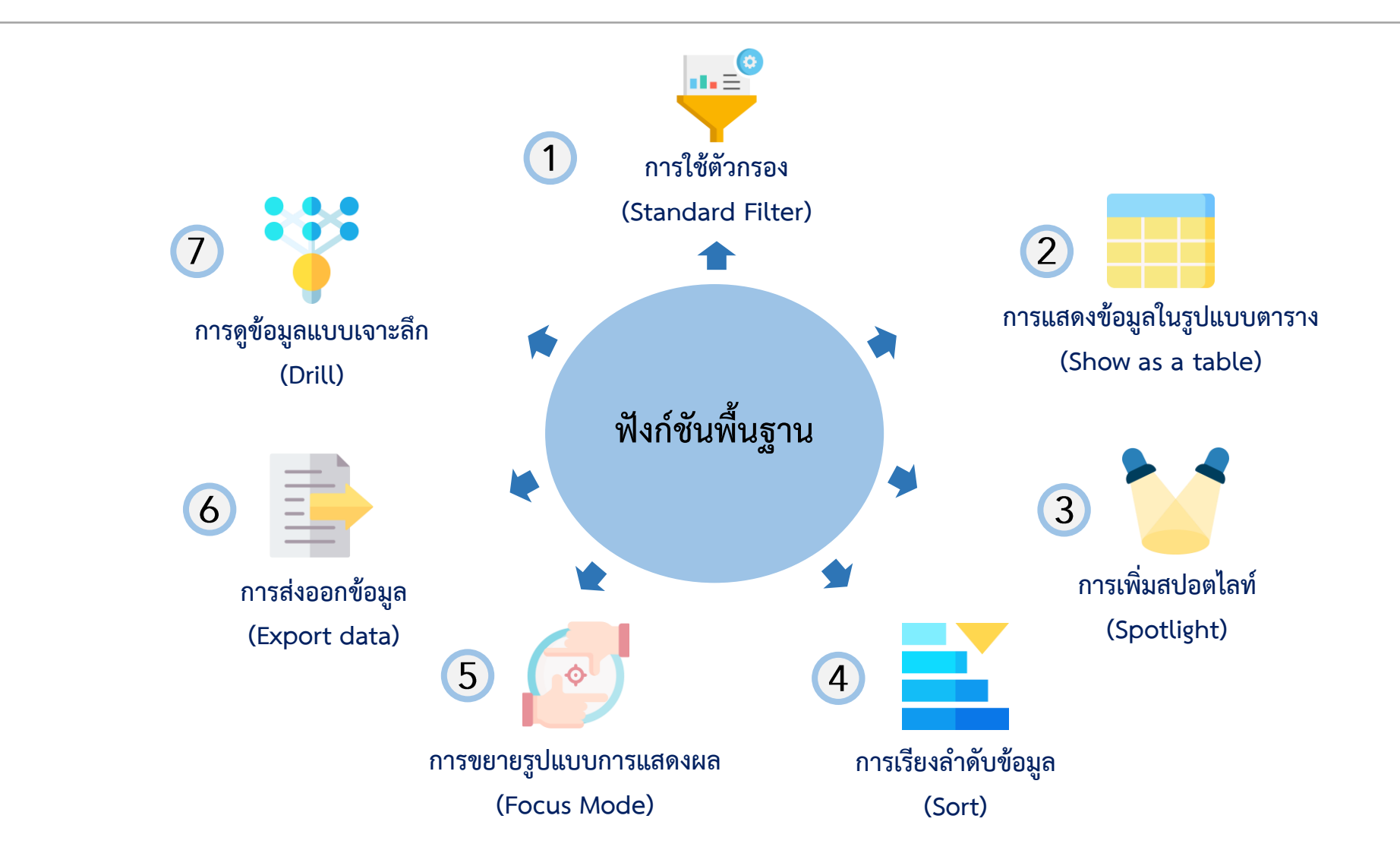

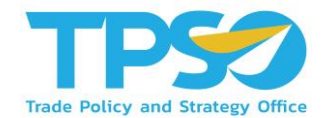

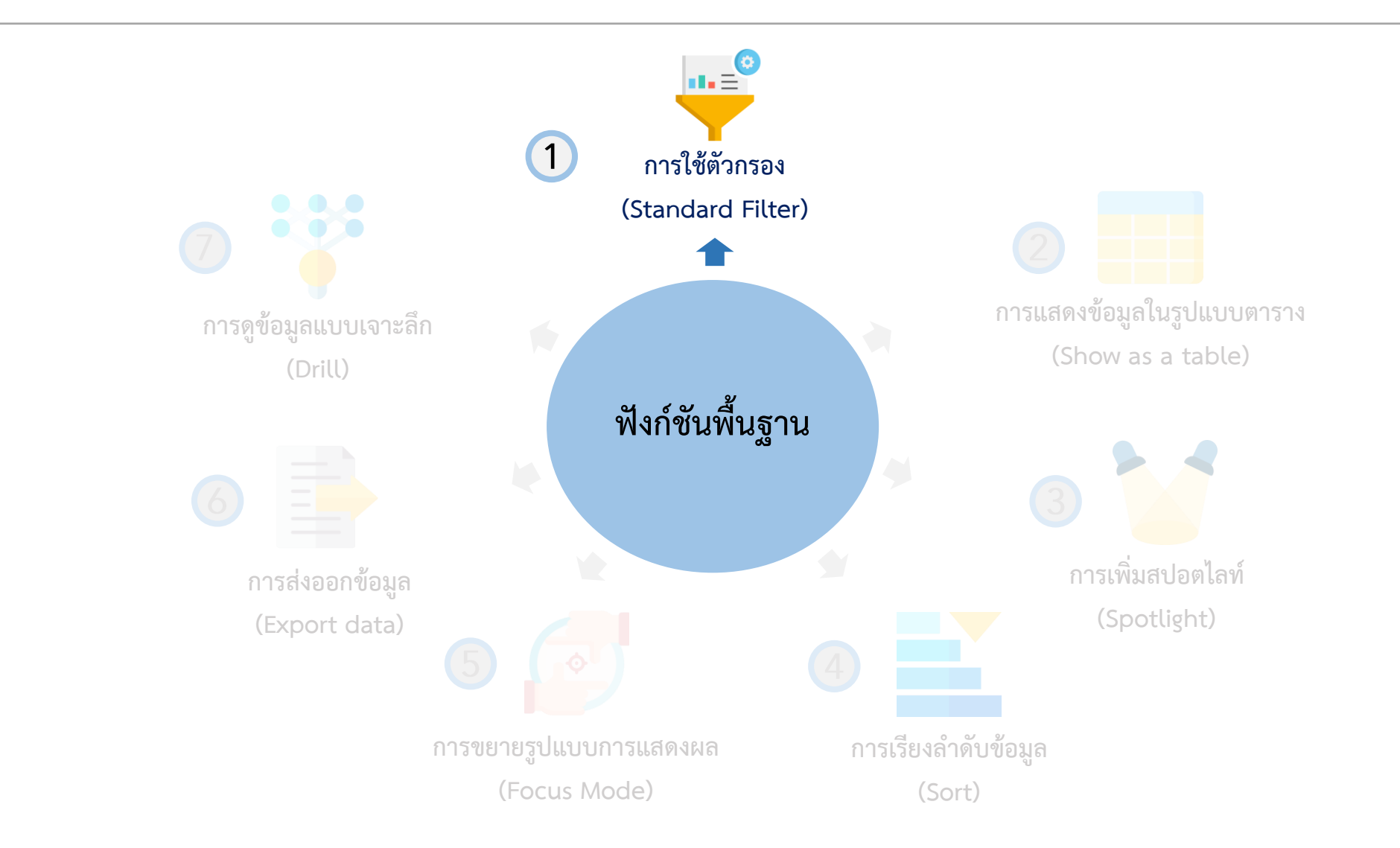

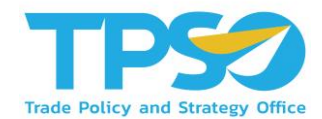

### ฟังก์ชันพื้นฐาน

#### การใช้ตัวกรอง (Standard Filter)

ระบบมีฟังก์ชันคัดกรองข้อมูลตามมิติต่าง ๆ เพื่อให้ผู้ใช้งานสามารถ วิเคราะห์ข้อมูลได้จากหลากหลายมุมมอง เช่น ดูข้อมูลตามช่วงเวลา ตามภูมิภาค รายประเภทธุรกิจ เลือกสินค้า รูปแบบการขนส่ง ฯลฯ โดยฟังก์ชันคัดกรองข้อมูลเหล่านี้จะแสดงอยู่ในรูปแบบปุ่มตัวเลือก และที่หัวตารางซึ่งมีคำชี้แจงให้ผู้ใช้งานเลือกตัวเลือกที่อยู่ ภายใต้มิติ นั้นๆ โดยในระบบวิเคราะห์แต่ละหน้าจะมีตัวเลือกสำหรับคัดกรอง ข้อมูลที่แตกต่างกันไปโดยตัวคัดกรองจะมีการใช้งานดังนี้

- ผู้ใช้งานสามารถคัดกรองข้อมูลตามมิติต่าง ๆ โดยกดเลือก ตัวเลือกที่ต้องการ
- 2 เมื่อกดเลือกแล้วจะมีแถบสีขึ้นที่ตัวคัดกรองที่เลือกไว้หรือค่าที่ แสดงผลในกล่องเปลี่ยนไปเป็นค่าที่ได้เลือกไว้

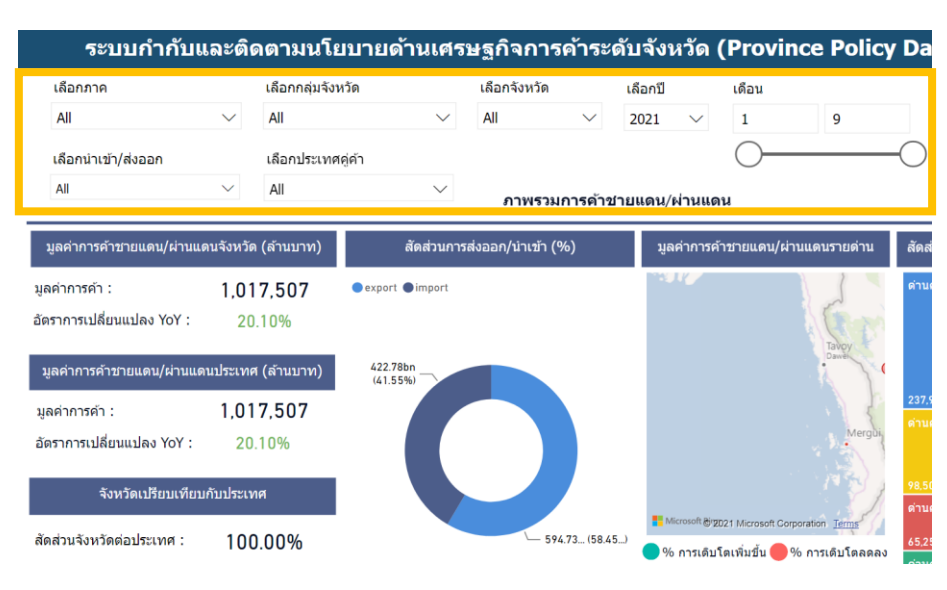

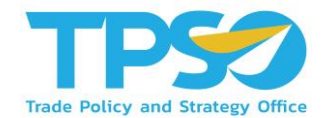

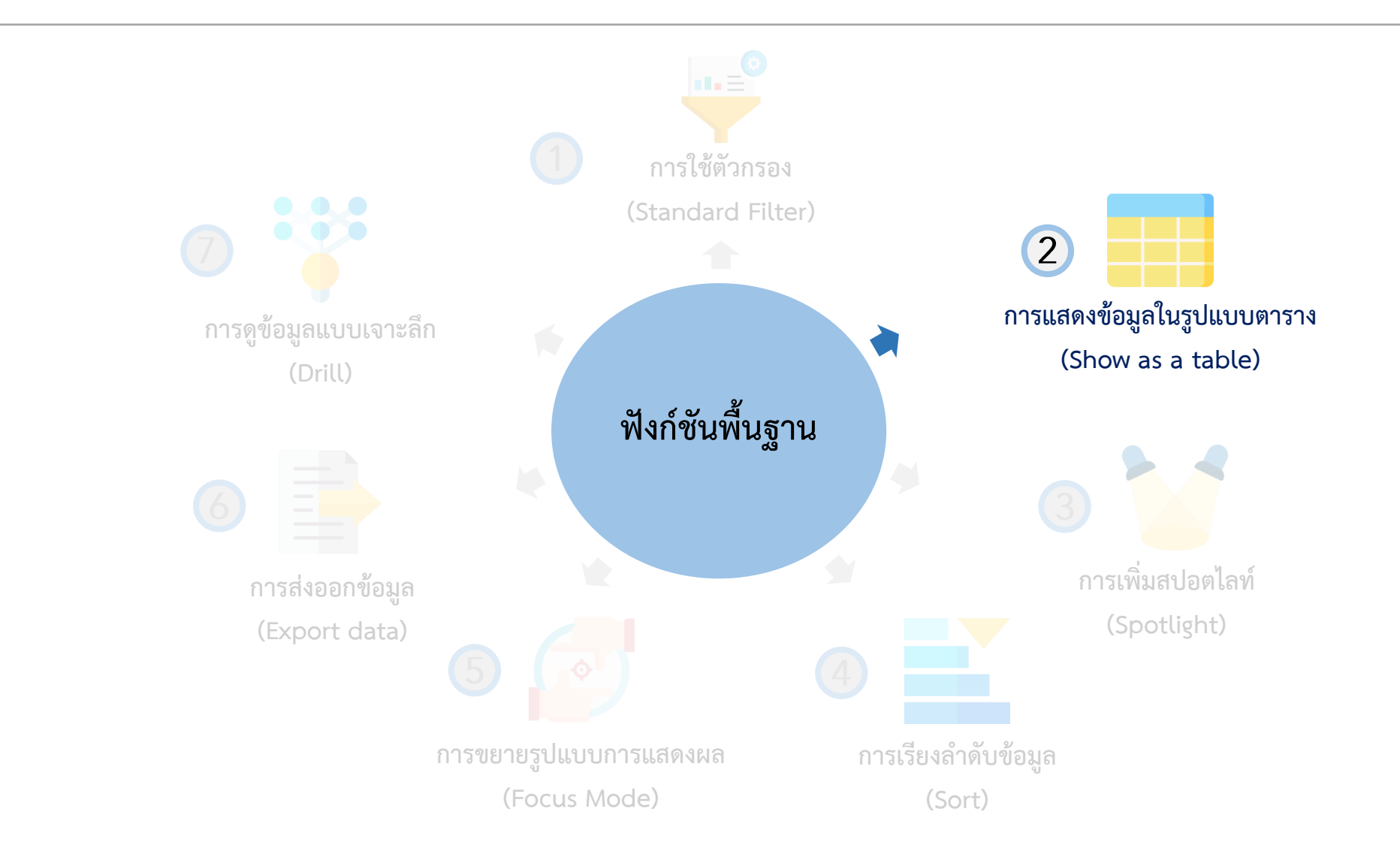

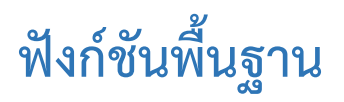

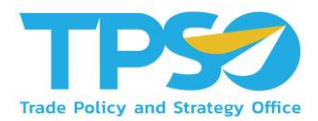

#### การแสดงข้อมูลในรูปแบบตาราง (Show as a table)

กดคลิกขวา ในภาพข้อมูลที่สามารถแสดงผลเป็นข้อมูลในรูปแบบตารางได้ จะมีการแสดงคำว่า "Show as a table" ขึ้นมาให้กด เพื่อ แสดงข้อมูลในรูปแบบตาราง รวมถึงขยายรูปแบบการแสดงผล (Focus Mode) อีกด้วย ซึ่งในหน้าแดชบอร์ดราคา (General Price) นั้น หน้าแดชบอร์ดส่วนใหญ่อยู่ในรูปแบบตารางอยู่แล้ว

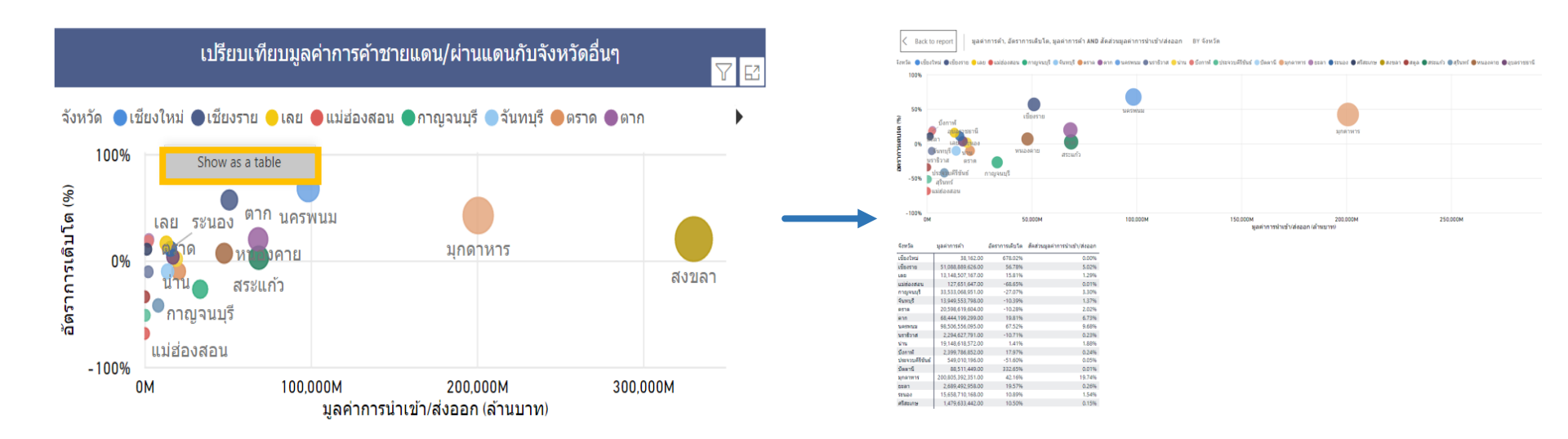

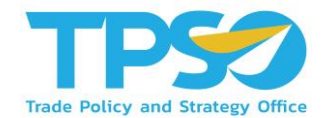

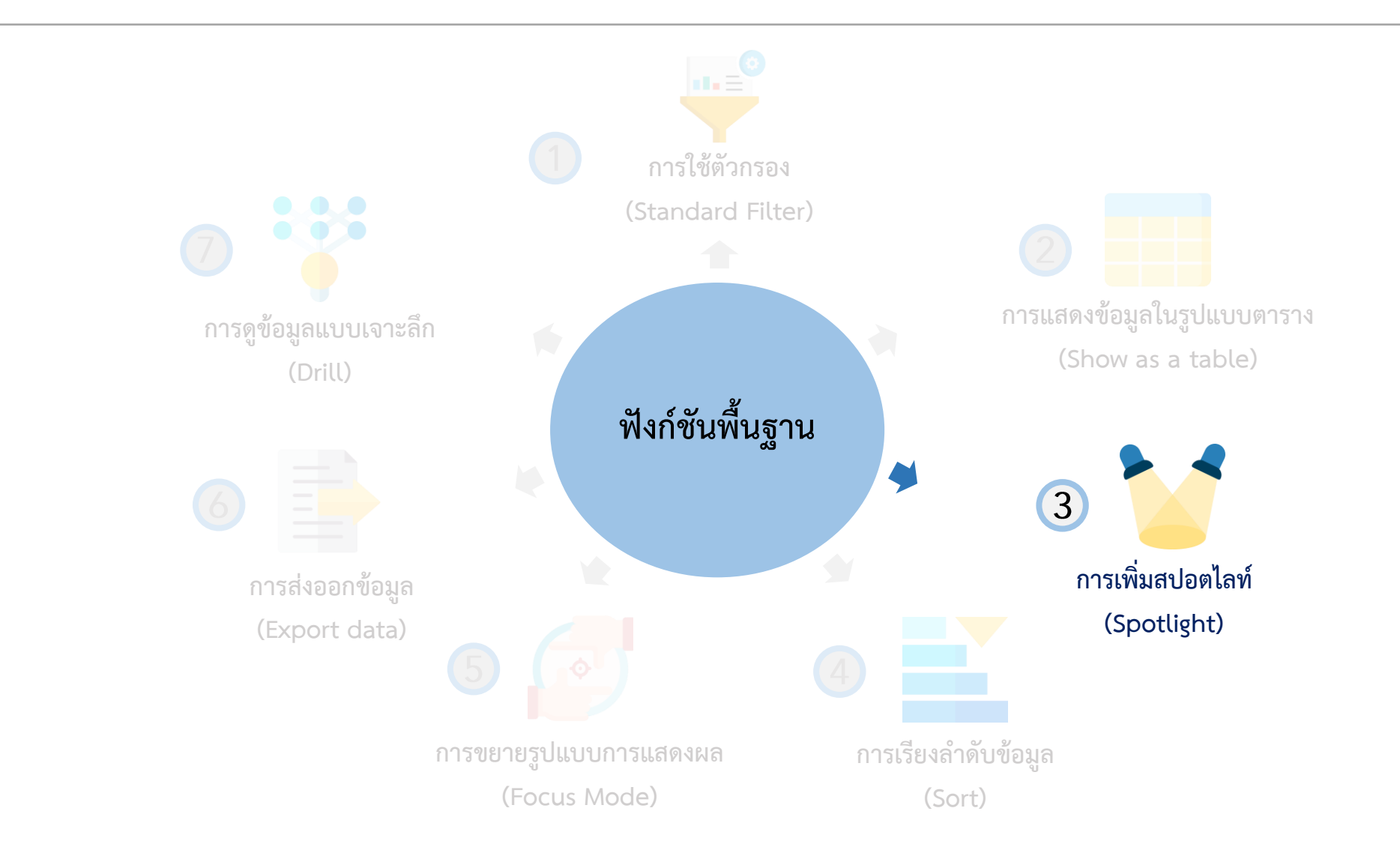

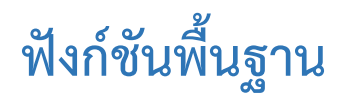

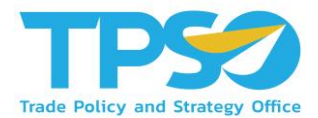

#### การเพิ่มสปอตไลท์ (Spotlight)

สามารถกดหน้าแสดงผลให้เป็นสปอตไลท์ โดยกด 🞌 และกดคำว่า Spotlight

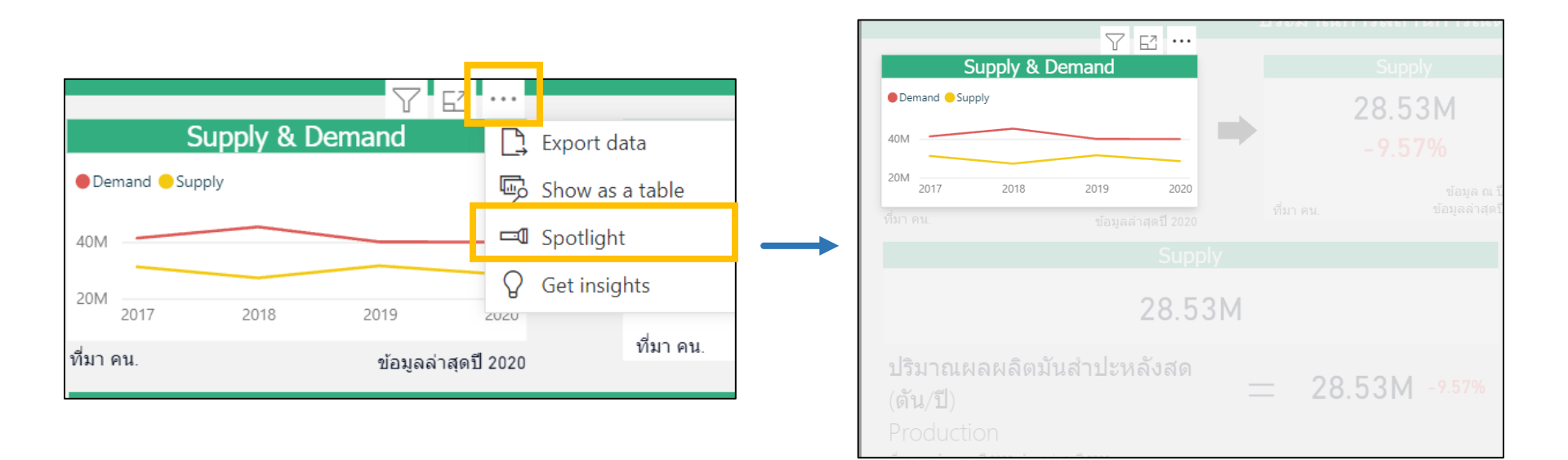

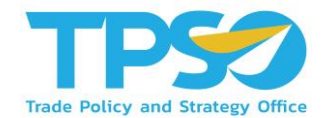

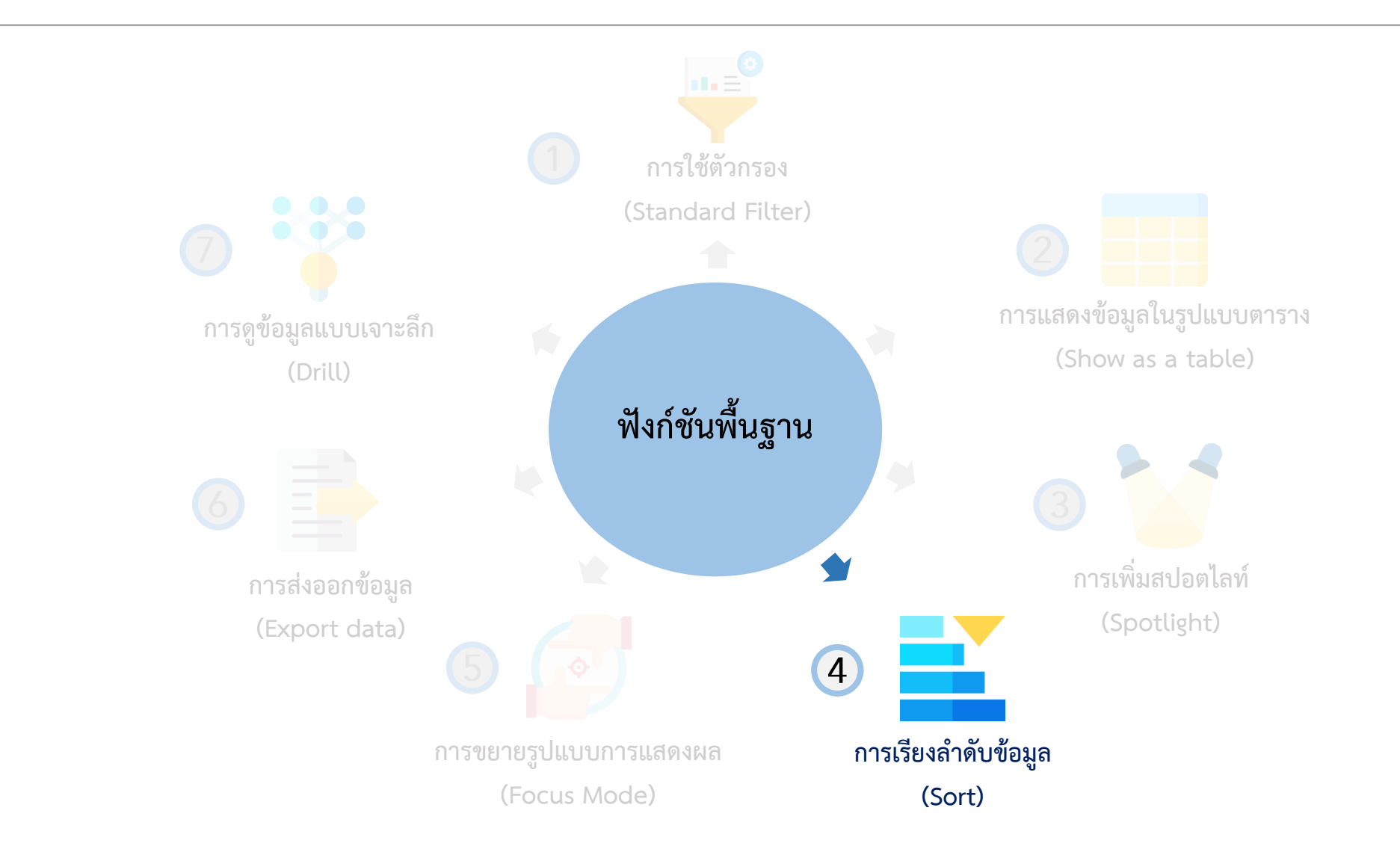

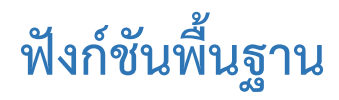

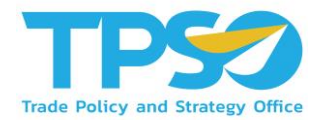

#### การเรียงลำดับข้อมูล (Sort)

สามารถกดลูกศร 🛦 หรือ 🛡 เพื่อเรียงลำดับจากค่ามากไปค่าน้อย และเรียงลำดับจากค่าน้อยไปค่ามาก หรือในกรณีที่เป็นตัวอักษร

ภาษาอังกฤษ ก็สามารถกดลูกศรเพื่อเรียงลำดับตามตัวอักษรได้

| ผลิตภัณฑ์                       | ราคารายจังหวัด<br>คน. (บาท/ตัน) | ราคาเฉลี่ยทั้ง<br>ประเทศ สศก.<br>(บาท/ตัน) | ผลผลิตรวม<br>ของจังหวัด<br>(ตัน) |      | ผลิตภัณฑ์         | ราคารายจังหวัด<br>คน. (บาท/ตัน) | ราคาเฉลี่ยทั้ง<br>ประเทศ สศก.<br>(บาท/ตัน) |
|---------------------------------|---------------------------------|--------------------------------------------|----------------------------------|------|-------------------|---------------------------------|--------------------------------------------|
| าปะหลัง                         |                                 | 2.02                                       | 30,863,204                       | ີຄ   | โนจี              |                                 | 21.96                                      |
| สำปะหลังคละ                     |                                 |                                            | 30.108.352                       | ก    | าแฟ               |                                 | 67.44                                      |
| าเปลือกเจ้าหอบบะลิ              |                                 |                                            | 25 314 437                       | ν    | <u>เอมหัวใหญ่</u> |                                 |                                            |
| บบาปี                           |                                 | 11.59                                      | 24,894,618                       | 🔶 ຄໍ | ไวเหลือง          | 13.50                           | 17.50                                      |
| ′≏<br>ล์บบ้ำบับ (บ.บ. ⊳ 15 คค.) |                                 | 11.00                                      | 16 640 834                       | 6    | าองกอง            |                                 | 36.69                                      |
| ถ้มน้ำมัน (ม.ม. > 10 mm.)       |                                 | E 77                                       | 16 269 642                       | ก    | าระเทียม          |                                 | 37.65                                      |
| ี<br>ขมนเทน                     |                                 | 5.77                                       | 10,500,042                       | V    | าอมแดง            |                                 | 27.51                                      |
| วนาบรง                          | 0.44                            | 8.96                                       | 4,916,588                        | ม    | เะเขือเทศ         |                                 |                                            |
| วเพดเลยงสตว                     | 8.44                            | 8.01                                       | 4,815,844                        | มิ   | <b>เ</b> ันฝรั่ง  |                                 |                                            |
| วโพดเลียงสัตว์ความชื่น<br>      | 8,306.27                        |                                            | 4,805,844                        | 1    | เะนาว             |                                 |                                            |
| .5%                             |                                 |                                            |                                  |      |                   |                                 |                                            |
|                                 |                                 |                                            |                                  |      |                   | r ·                             |                                            |
|                                 |                                 |                                            |                                  |      |                   | •                               |                                            |
|                                 |                                 |                                            |                                  |      |                   | Sort ascendi                    | ng                                         |
|                                 |                                 |                                            |                                  |      |                   | เรียงลำดับจากน้อย               | ไปมาก                                      |

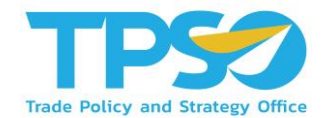

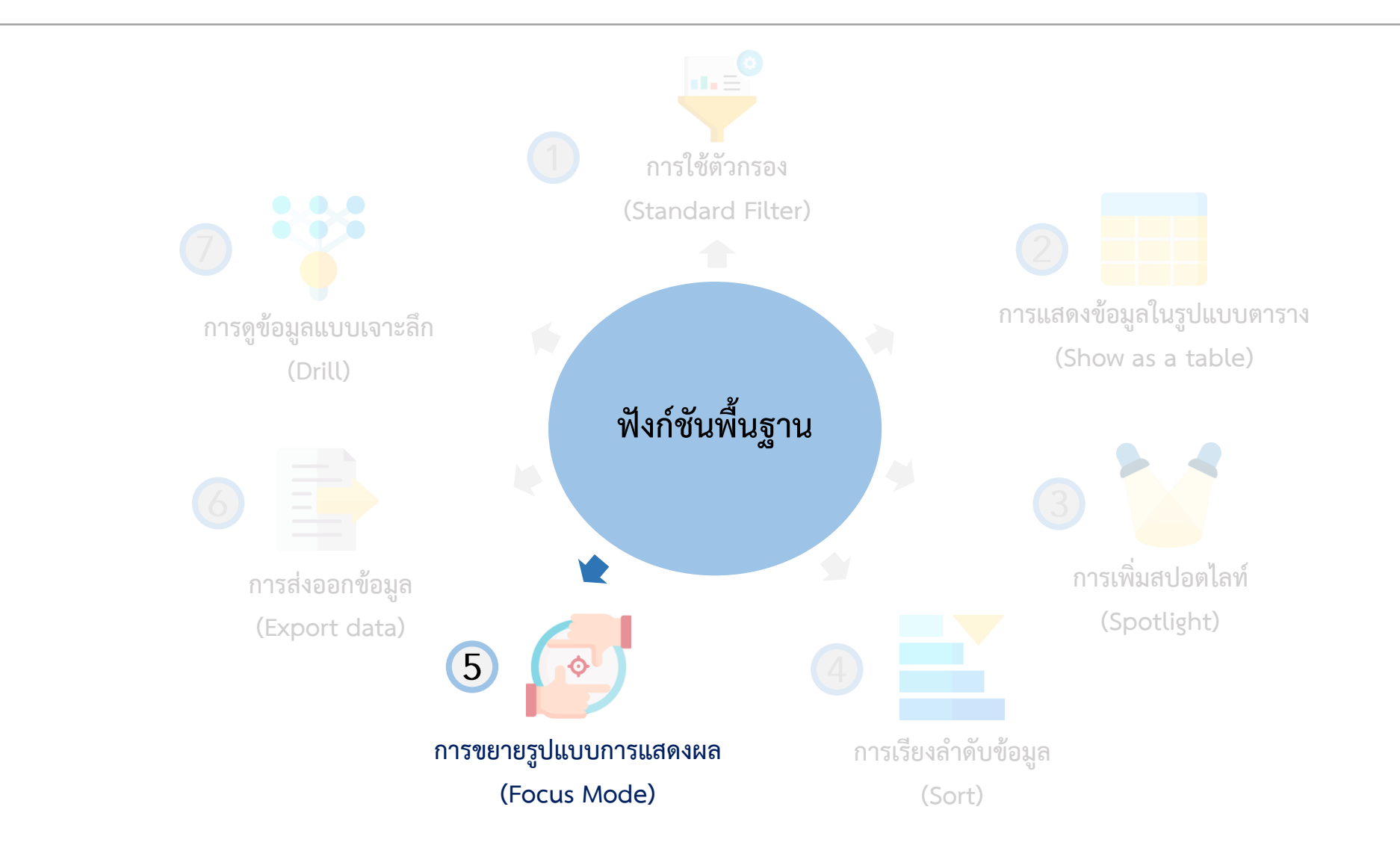

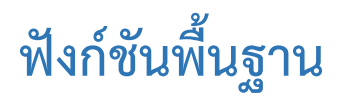

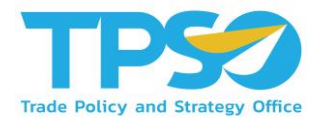

#### การขยายรูปแบบการแสดงผล (Focus Mode)

ท่านสามารถกด 🖂 (Focus Mode) เพื่อขยายการแสดงผลของหน้าจอ ให้อยู่ในอยู่ในรูปแบบเต็มจอได้

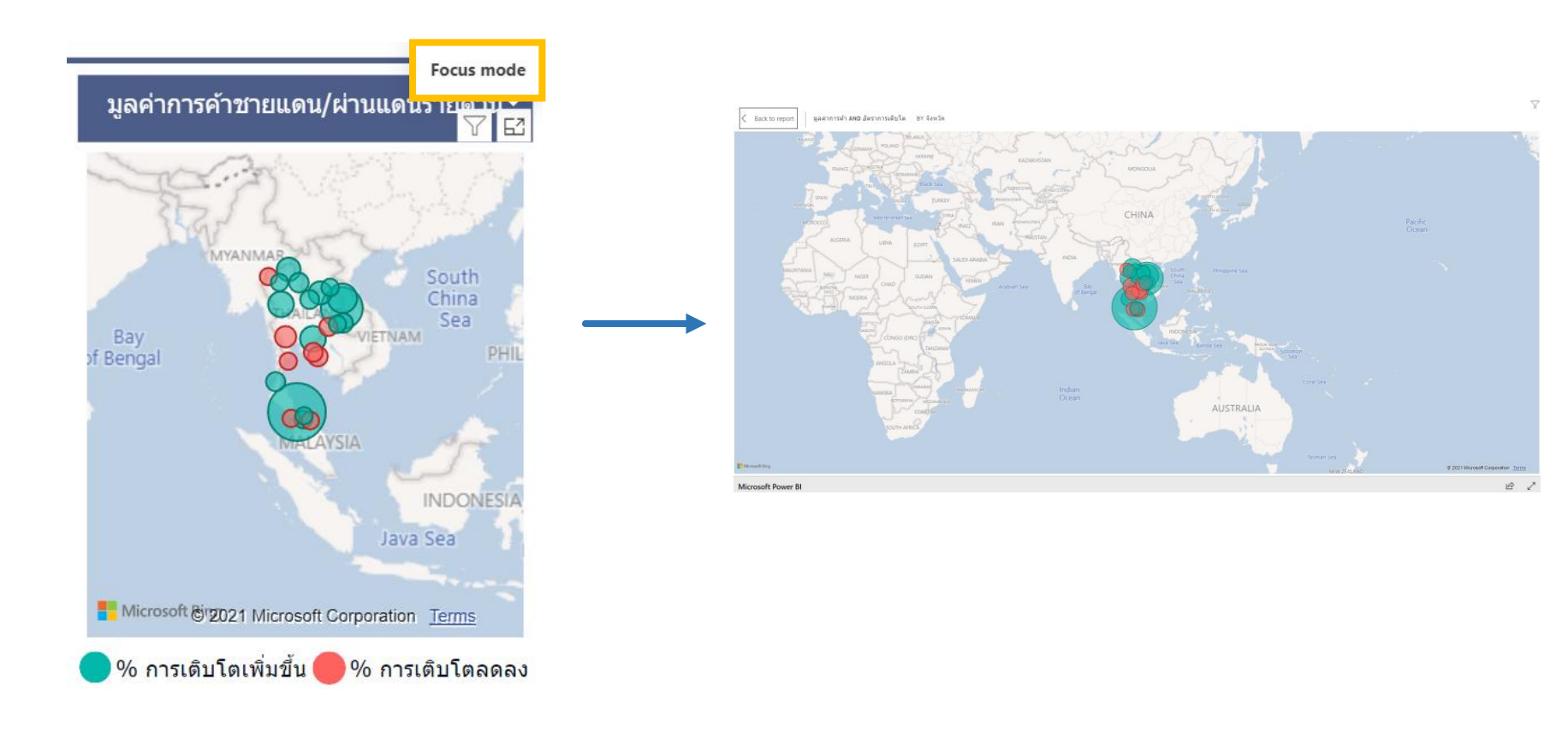

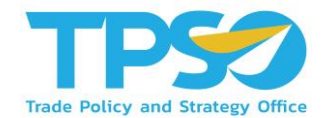

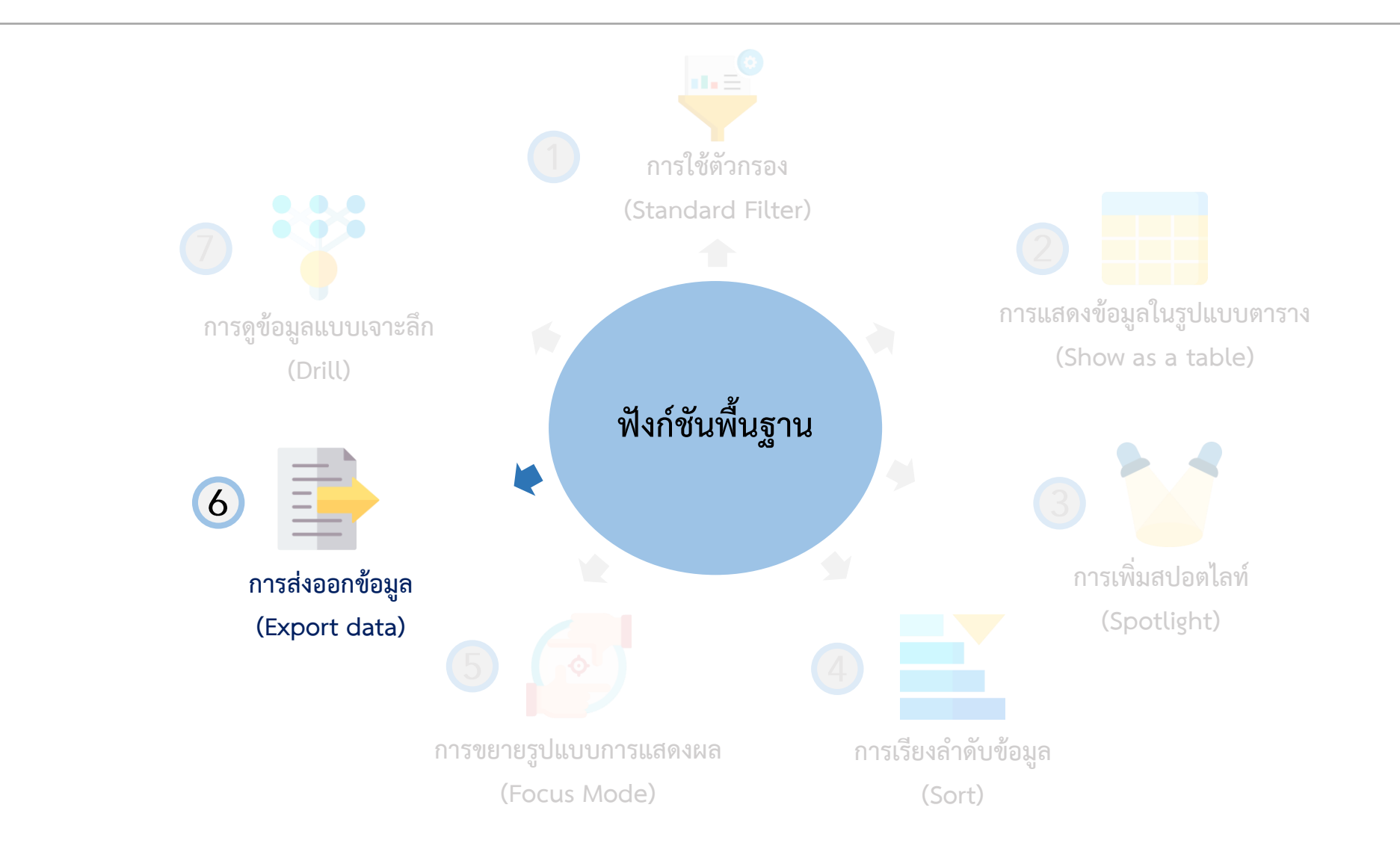

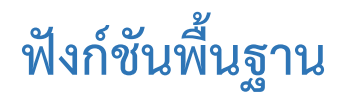

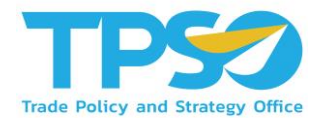

การส่งออกข้อมูล (Export data)

สามารถกดหน้าแสดงผลให้เป็นสปอตไลท์ โดยกด \*\*\* และกดคำว่า Export Data

|                                |                   |                            |   | Export data                                                                                                    |                                                                                         |                                                            | ×    |
|--------------------------------|-------------------|----------------------------|---|----------------------------------------------------------------------------------------------------|-----------------------------------------------------------------------------------------|------------------------------------------------------------|------|
| T E                            | 2                 |                            |   | Export your data in the format<br>rows you export might be limit                                                              | that suits your needs. If you have<br>ed depending on the file type you                 | a lot of data, the number o<br>J select. <u>Learn more</u> | of   |
| Supply & Demand  Demand Supply | Exp<br>Exp<br>Sh  | oort data<br>ow as a table |   | )<br>الآل                                                                                                    |                                                                                         |                                                            |      |
| 40M<br>20M<br>2017 2018 2019   | □ □ □ Sp          | otlight<br>t insights      | - | Summarized data<br>Export the summarized data<br>used to create your visual (for<br>example, sums, averages, and<br>medians). | Underlying data<br>Export the raw data used to<br>calculate the data in your<br>visual. |                                                            |      |
| ที่มา คน. ข้อมูลล่าง           | <b>จุดปี 2020</b> | ที่มา คน.                  |   | File format:<br>.xlsx (Excel 150,000-row max)                                                                                 | ~                                                                                       |                                                            |      |
|                                |                   |                            |   |                                                                                                    |                                                                                         | Export Can                                                 | icel |

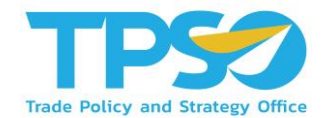

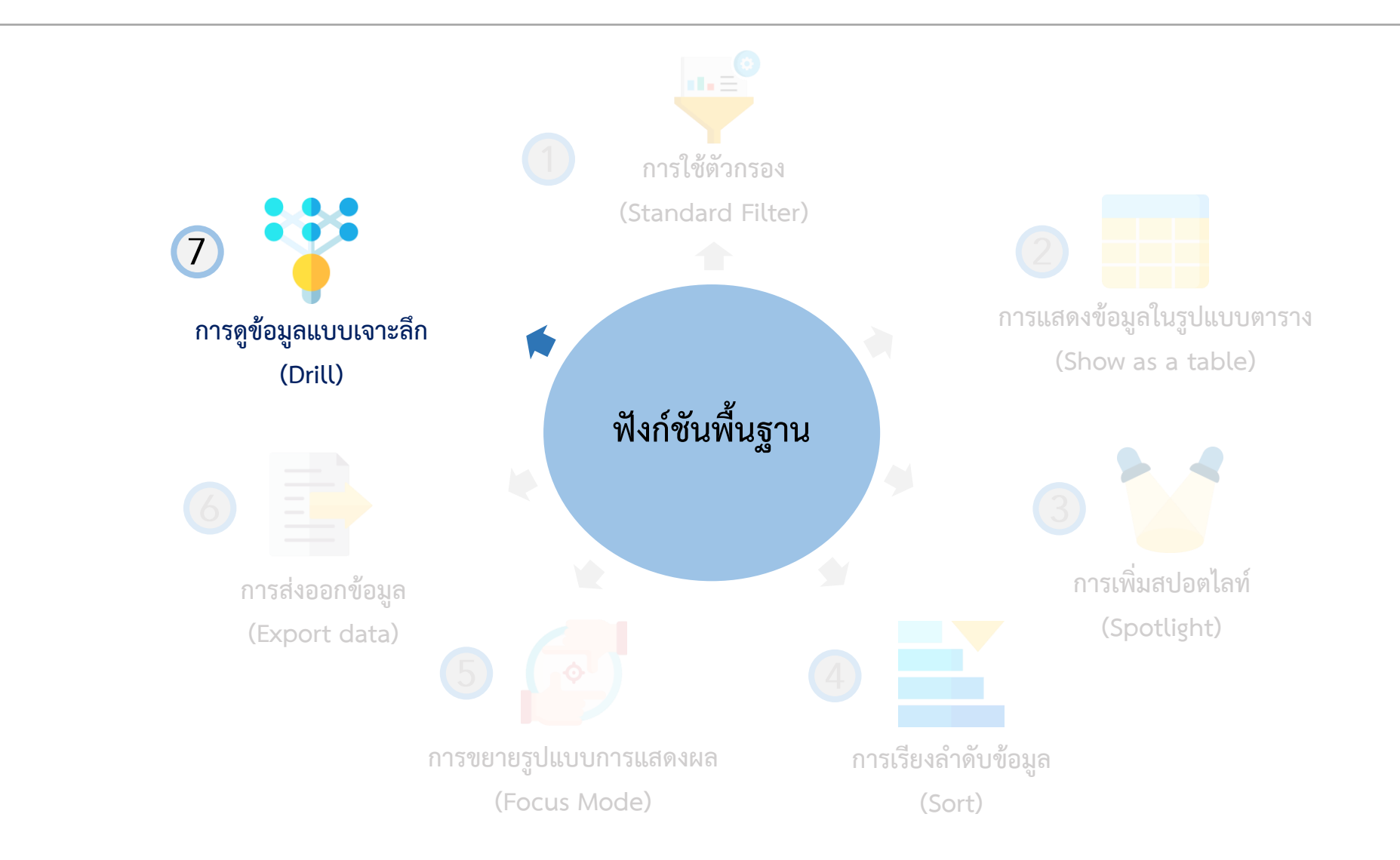

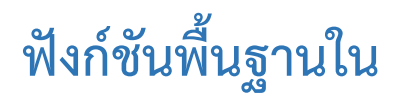

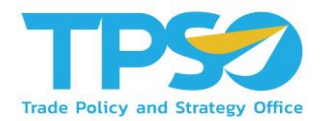

ในบาง Visual ของระบบวิเคราะห์นั้นสามารถดูระดับขั้นของข้อมูลได้ โดยที่ Visual ที่สามารถจัดระดับขั้นของข้อมูลได้ จะมีสัญลักษณ์ 🔨 V III - A C D V 🖾 … อยู่ แต่ละสัญลักษณ์แสดงถึงการใช้งานต่างๆ ดังนี้

Drill Up  $\uparrow$ 

1. 个 กดเพื่อเปลี่ยนขึ้นไปเป็นระดับของข้อมูลที่สูงกว่า

| รายได้มาจากธุรกิจใดบ้าง<br>สัดส่วนรายได้จาาารูเงินราย Sector<br>ชี่มี่่มี่่มี่่า |          |                    |      |    |       |    |  |  |
|----------------------------------------------------------------------------------|----------|--------------------|------|----|-------|----|--|--|
| การผลิตถ่าน.                                                                     | การผลิตย | การผลิตยา การผลิต. |      |    |       |    |  |  |
|                                                                                  |          |                    |      |    |       |    |  |  |
|                                                                                  |          |                    |      |    |       |    |  |  |
| 2,854,886.62                                                                     | М        | 2,704,543          | .2   | 2, | 218,4 | 88 |  |  |
| การผลิตเ                                                                         | ก        | ารผลิต             | การ. |    |       |    |  |  |
|                                                                                  | 1        | ,208,20            | 711, |    |       |    |  |  |
| 1,765,146                                                                        | ก        | ารผลิต             | การ. |    |       |    |  |  |
| การผลิตผ                                                                         |          | วระเวิด            | การ. |    |       |    |  |  |
| 1,214,249                                                                        | 1        | าวผลต              |      |    |       |    |  |  |

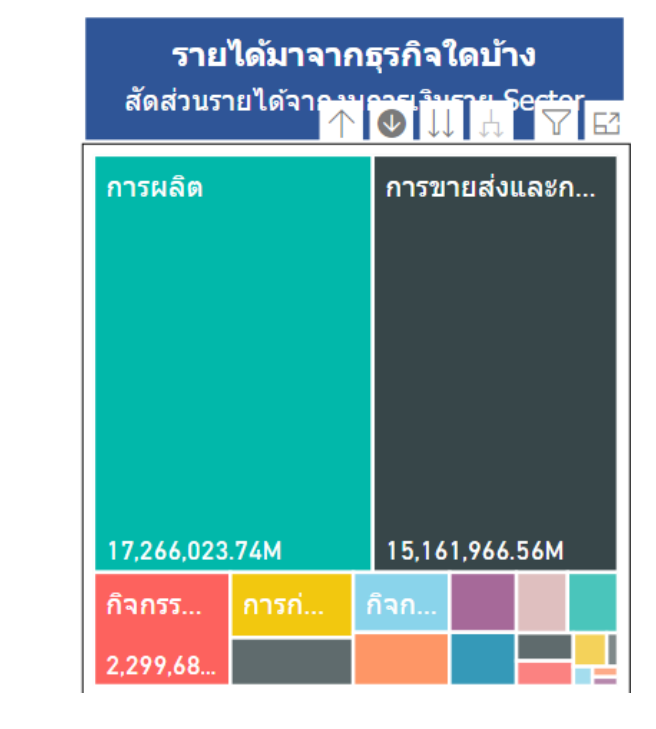

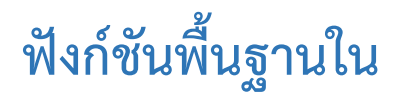

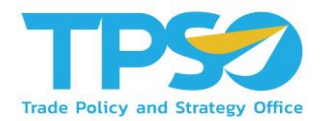

ในบาง Visual ของระบบวิเคราะห์นั้นสามารถดูระดับขั้นของข้อมูลได้ โดยที่ Visual ที่สามารถจัดระดับขั้นของข้อมูลได้ จะมีสัญลักษณ์ 🔨 V II II 🏠 🖸 🏹 🖻 … อยู่ แต่ละสัญลักษณ์แสดงถึงการใช้งานต่างๆ ดังนี้

2. 🔱 🐠 กดเพื่อเปลี่ยนโหมดการเลือกข้อมูลให้เปลี่ยนลงไปเป็นระดับของข้อมูลที่ต่ำกว่า โดยผู้ใช้สามารถกดดูข้อมูลระดับที่ต่ำกว่า

โดยกดที่ส่วนต่างๆ ของแผนภูมิ

| <b>รายได้มาจาก</b><br>สัดส่วนรายได้จากาน | ธุรกิจใดบ้าง   | 1            | <b>รายได้</b><br>สัดส่วนรายไ | <b>์มาจากธุร</b><br>ด้จากงบอว<br>↑ | กิจใด<br>  <mark>ใ</mark> ปปา | บ้าง<br>"Sect<br>¦↓ | 7 5 |
|------------------------------------------|----------------|--------------|------------------------------|------------------------------------|-------------------------------|---------------------|-----|
| าารผลิต                                  | การขายส่งและก  | Drill down 🥠 | การผลิตถ่าน<br>2 854 886 62№ | . การผลิตย<br>2 704 543            | יירו.<br>2                    | การผล์<br>2 218 4   | ໂສ  |
| 17,266,023.74M                           | 15,161,966.56M |              | การผลิตเ<br>1,765,146        | การผลิต<br>1,208,20<br>การผลิต     | การ<br>711,<br>การ            |                     |     |
| กิจกรร <mark>การก่</mark><br>2,299,68    | กิจก           |              | การผลิตผ<br>1,214,249        | การผลิต                            | การ                           |                     |     |

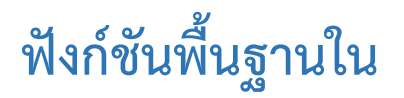

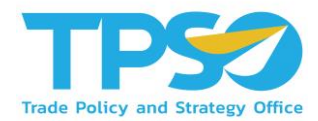

ในบาง Visual ของระบบวิเคราะห์นั้นสามารถดูระดับขั้นของข้อมูลได้ โดยที่ Visual ที่สามารถจัดระดับขั้นของข้อมูลได้ จะมีสัญลักษณ์ 🔨 V III - A C D V 🖾 … อยู่ แต่ละสัญลักษณ์แสดงถึงการใช้งานต่างๆ ดังนี้

3. Џ กดเพื่อเปลี่ยนข้อมูลลงไปเป็นระดับของข้อมูลที่ลดลง 1 ระดับ

| <b>รายได้มาจาก</b> ร<br>สัดส่วนรายได้จา <b>ก</b> รู    | ธุรกิจใดบ้าง<br>♥ ↓ ↓ Set ↑ □ | 7            | <b>รายได้</b><br>สัดส่วนรายไ       | มาจากธุร<br><sup>ด้จา</sup> ถงาอง | กิจใด<br>  ๋] ↓ โ    | งบ้าง<br>เ¦ Seç | 7<br>Z |
|--------------------------------------------------------|-------------------------------|--------------|------------------------------------|-----------------------------------|----------------------|-----------------|--------|
| การผลิต                                                | การขายส่งและก                 | Drill down ↓ | การผลิตถ่าน                        | . การผลิตเ                        | ยา                   | การผล           | ລືຫ    |
|                                                        |                               |              | 2,854,886.62M<br>การผลิตเ          | 2,704,543<br>การผลิต<br>1,208,20  | 3.2<br>การ.<br>711,. | 2,218,          | 488    |
| 17,266,023.74M       กิจกรร       การก่       2,299,68 | 15,161,966.56M<br>กิจก        |              | 1,765,146<br>การผลิตผ<br>1,214,249 | การผลิต<br>การผลิต                | การ.<br>การ.         |                 |        |

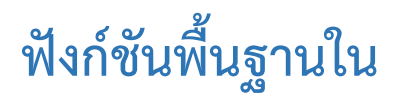

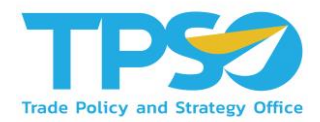

ในบาง Visual ของระบบวิเคราะห์นั้นสามารถดูระดับขั้นของข้อมูลได้ โดยที่ Visual ที่สามารถจัดระดับขั้นของข้อมูลได้ จะมีสัญลักษณ์ 🔨 V III - A C D V 🖾 … อยู่ แต่ละสัญลักษณ์แสดงถึงการใช้งานต่างๆ ดังนี้

4. 📙 เปลี่ยนข้อมูลลงไปเป็นระดับของข้อมูลที่ลดลง 1 ระดับ ซึ่งแตกต่างจากคำสั่งก่อนหน้าตรงที่ เมื่อเปลี่ยนการแสดงผลแล้ว

|             |            | 1            |                       |                                         |        |        | ິ     |         |
|-------------|------------|--------------|-----------------------|-----------------------------------------|--------|--------|-------|---------|
| ົ           | ິ          | 4            | ົ                     |                                         | 1      | ิย     | 9     | ิย      |
| <b>6</b> 10 | 00001001   |              | <b>6</b> 1 <b>0</b> 4 | 000000000000000000000000000000000000000 |        | 001001 | 00101 | 0001    |
| ΎΙΙ         | וייו גרמנג | P   \] Y   P | "IP11                 | เสขอแสตเงก                              | 711710 | 171011 | ດາມາ  | וא בופו |
| 0 1         | 111010     |              | 000                   |                                         |        | 1000   | 0100  | 100     |
|             |            |              | 9                     |                                         | 9      | 91     |       |         |

| <b>รายได้มาจาก</b><br>สัดส่วนรายได้จา <b>ค</b> ุษ | ธุรกิจใดบ้าง<br>♥Щ⊕ 7 🗠 | 7            | <b>รายได้</b><br>สัดส่วนรายไ | ัมาจากธุร<br><sup>ดัจาร</sup> ัชใ | กิจใด<br>] ู๋่] ู่] | าบ้าง<br>Sect | 7 62 |
|---------------------------------------------------|-------------------------|--------------|------------------------------|-----------------------------------|---------------------|---------------|------|
| การผลิต                                           | การขายส่งและก           | Drill down 🕂 | การผลิตถ่าน                  | การผลิตถ่าน การผลิตย              |                     | การผลิด       |      |
|                                                   |                         |              | 2,854,886.62                 | 2,704,543                         | 3.2                 | 2,218,4       | 488  |
|                                                   |                         |              | การผลิตเ                     | การผลิต                           | การ                 |               |      |
|                                                   |                         |              |                              | 1,208,20                          | 711,                |               |      |
| 17,266,023.74M                                    | 15,161,966.56M          |              | 1,765,146                    | การผลิต                           | การ                 |               |      |
| กิจกรร <mark>การก่</mark><br>2,299,68             | กิจก                    |              | การผลิตผ<br>1,214,249        | การผลิต                           | การ                 |               |      |

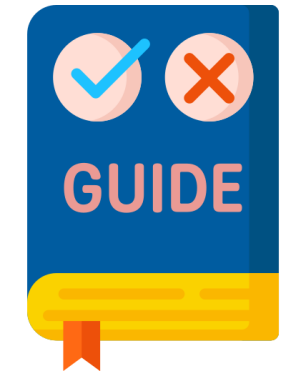

# คู่มือใช้งานหน้าแดชบอร์ด

#### แนะนำหน้าแดชบอร์ด

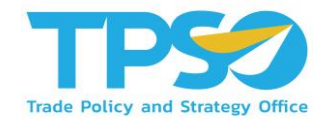

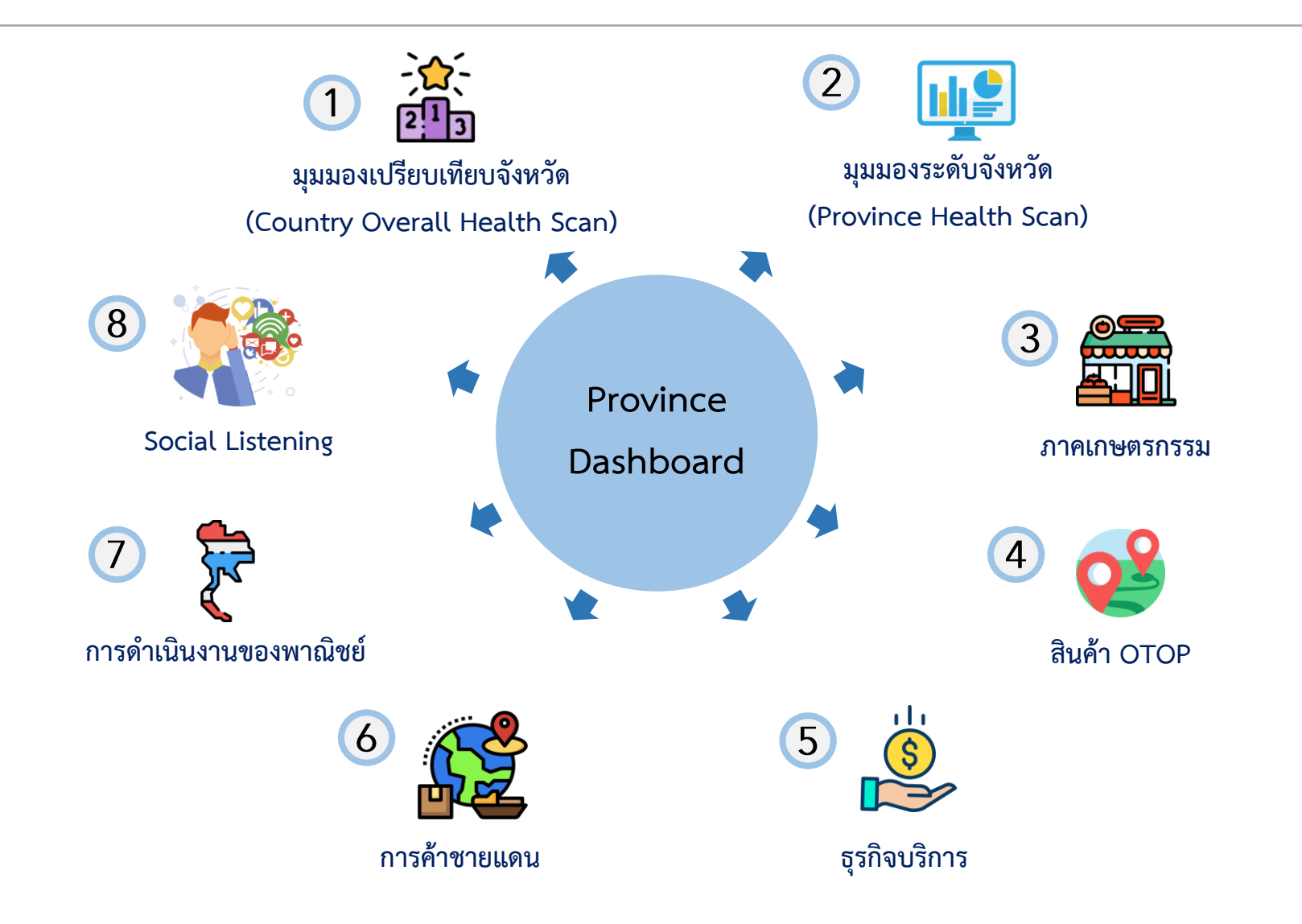

#### แนะนำหน้าแดชบอร์ด

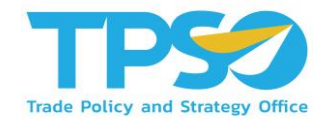

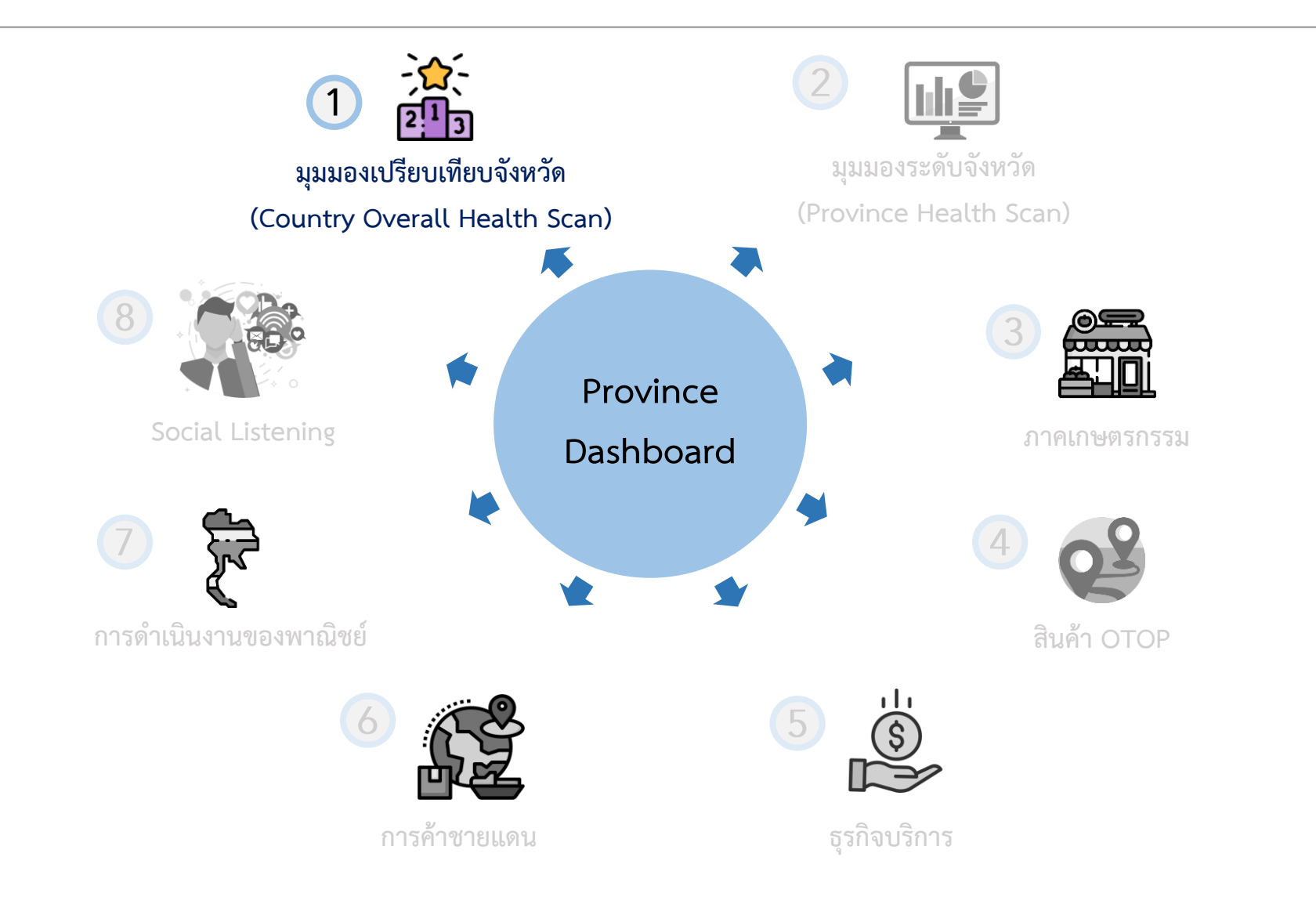
#### การใช้งานหน้า มุมมองเปรียบเทียบจังหวัด (Country Overall Health Scan)

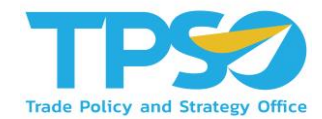

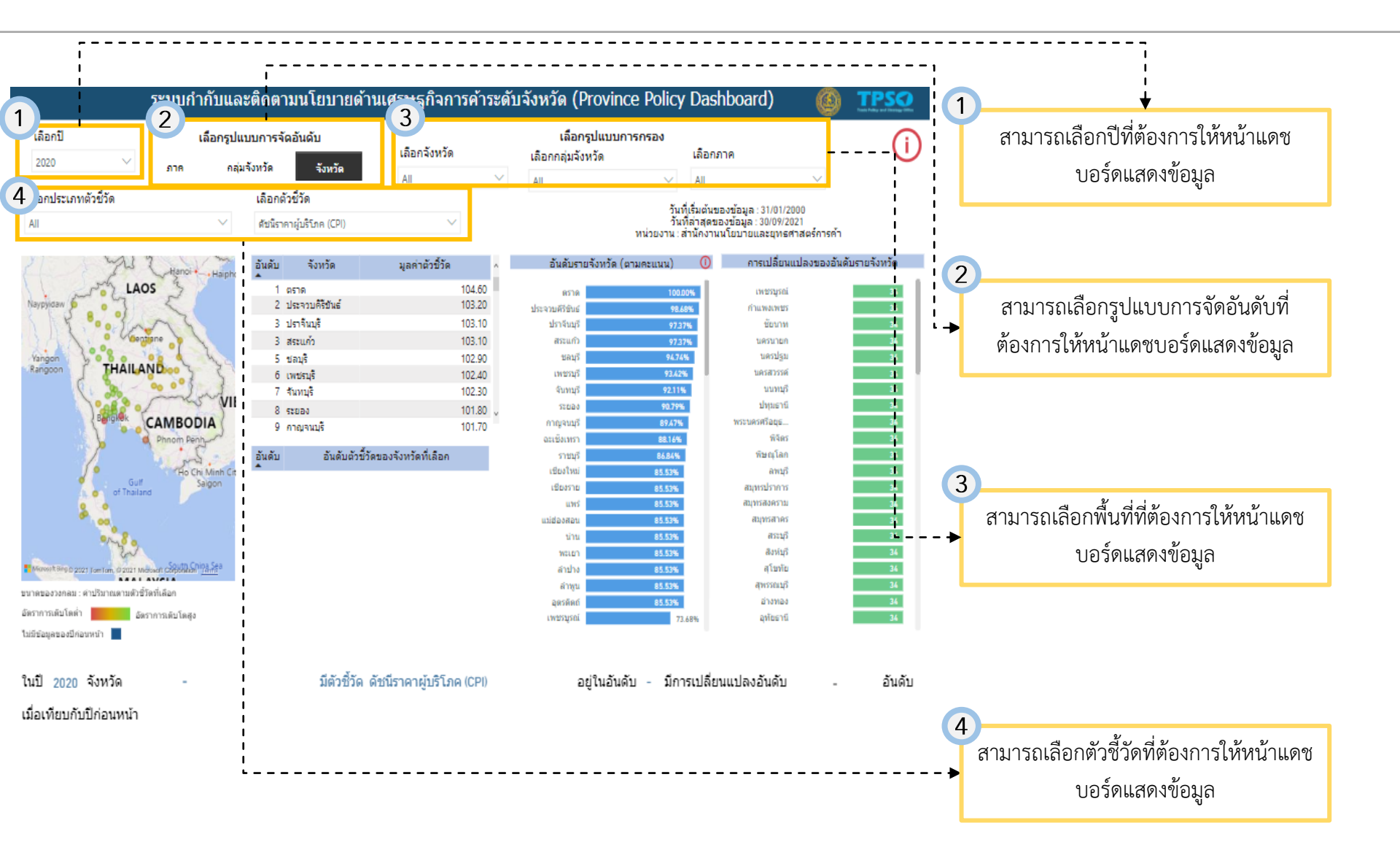

#### การใช้งานหน้า มุมมองเปรียบเทียบจังหวัด (Country Overall Health Scan)

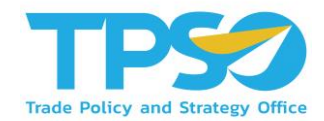

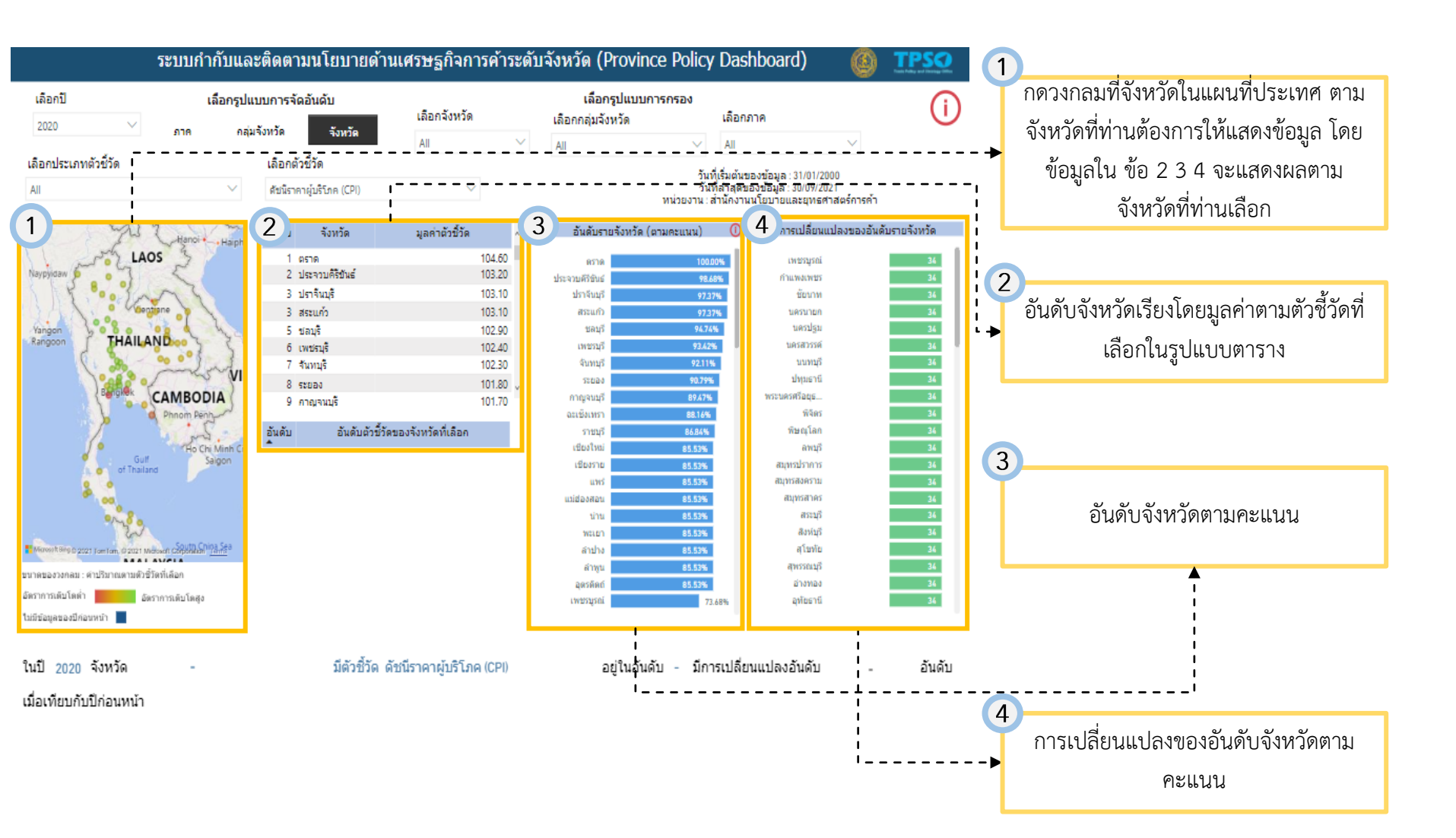

Highly Confidential. Copyright © 2021 FRONTIS All rights reserved. www.frontiscompany.com

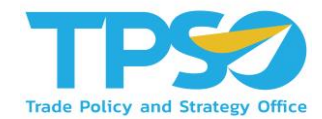

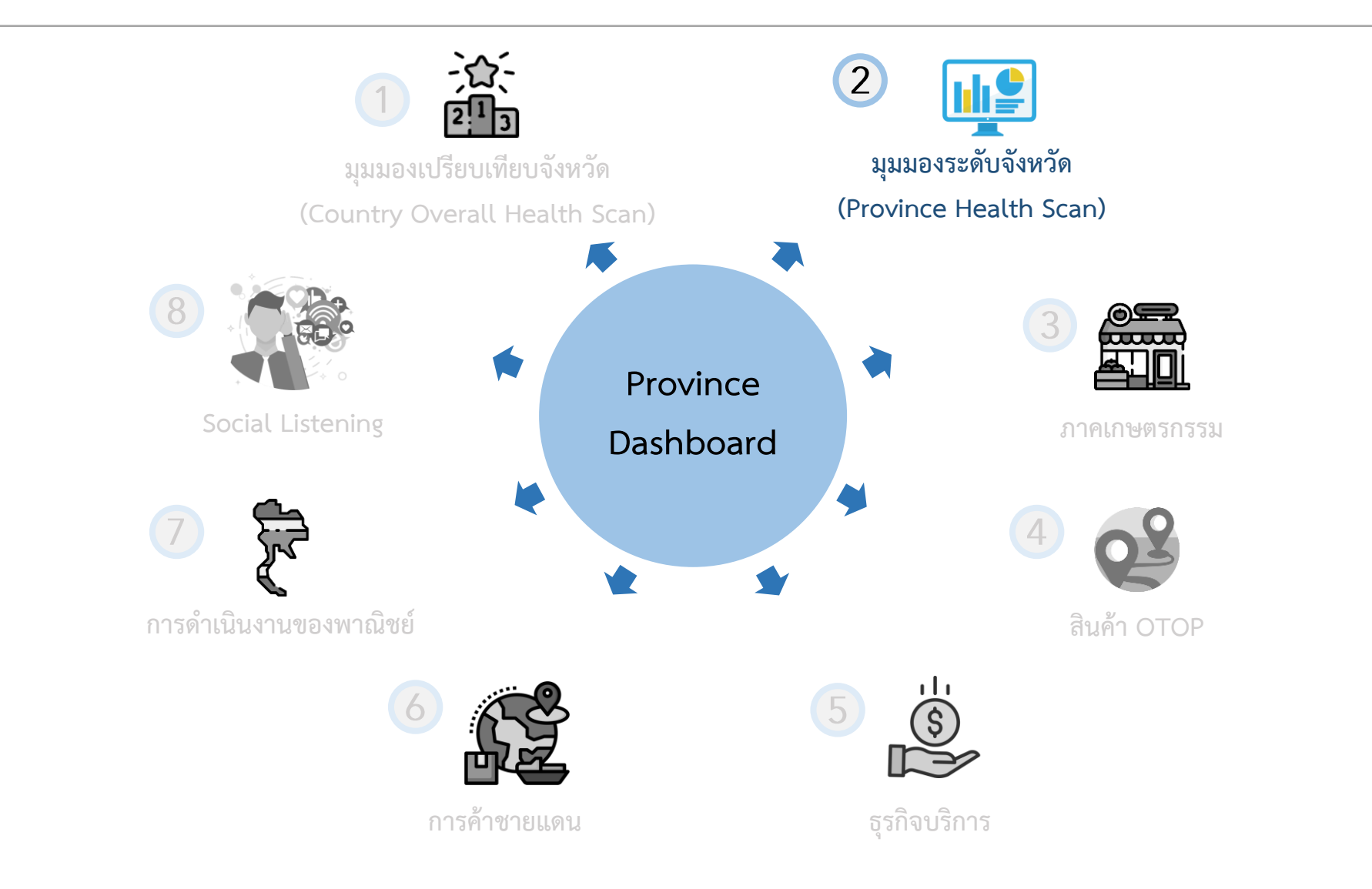

Highly Confidential. Copyright © 2021 FRONTIS All rights reserved. www.frontiscompany.com

# การใช้งานหน้า มุมมองระดับจังหวัด (Province Health Scan)

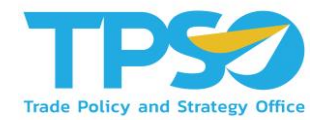

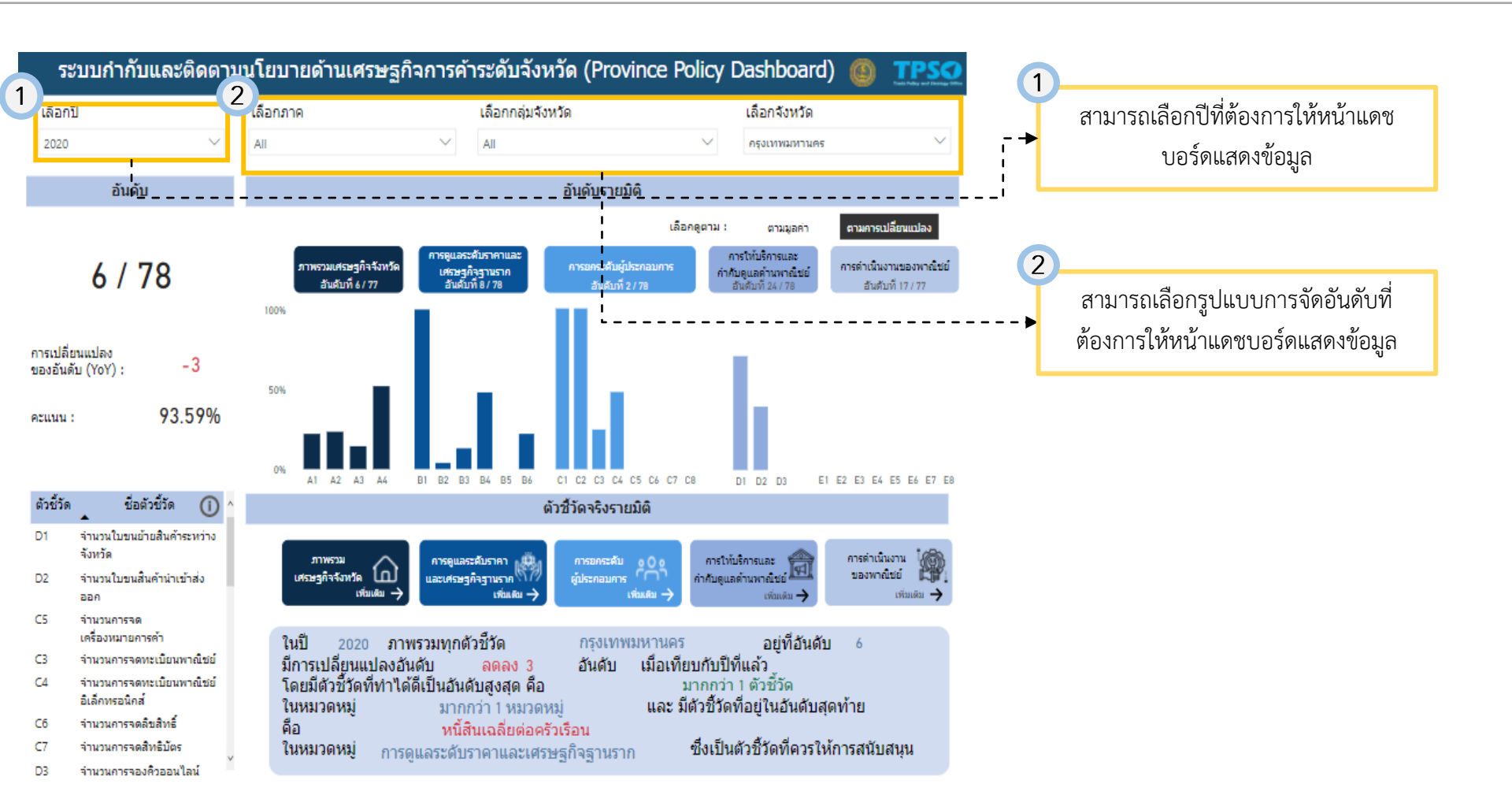

# การใช้งานหน้า มุมมองระดับจังหวัด (Province Health Scan)

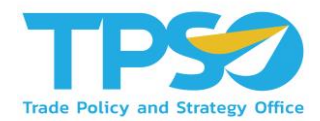

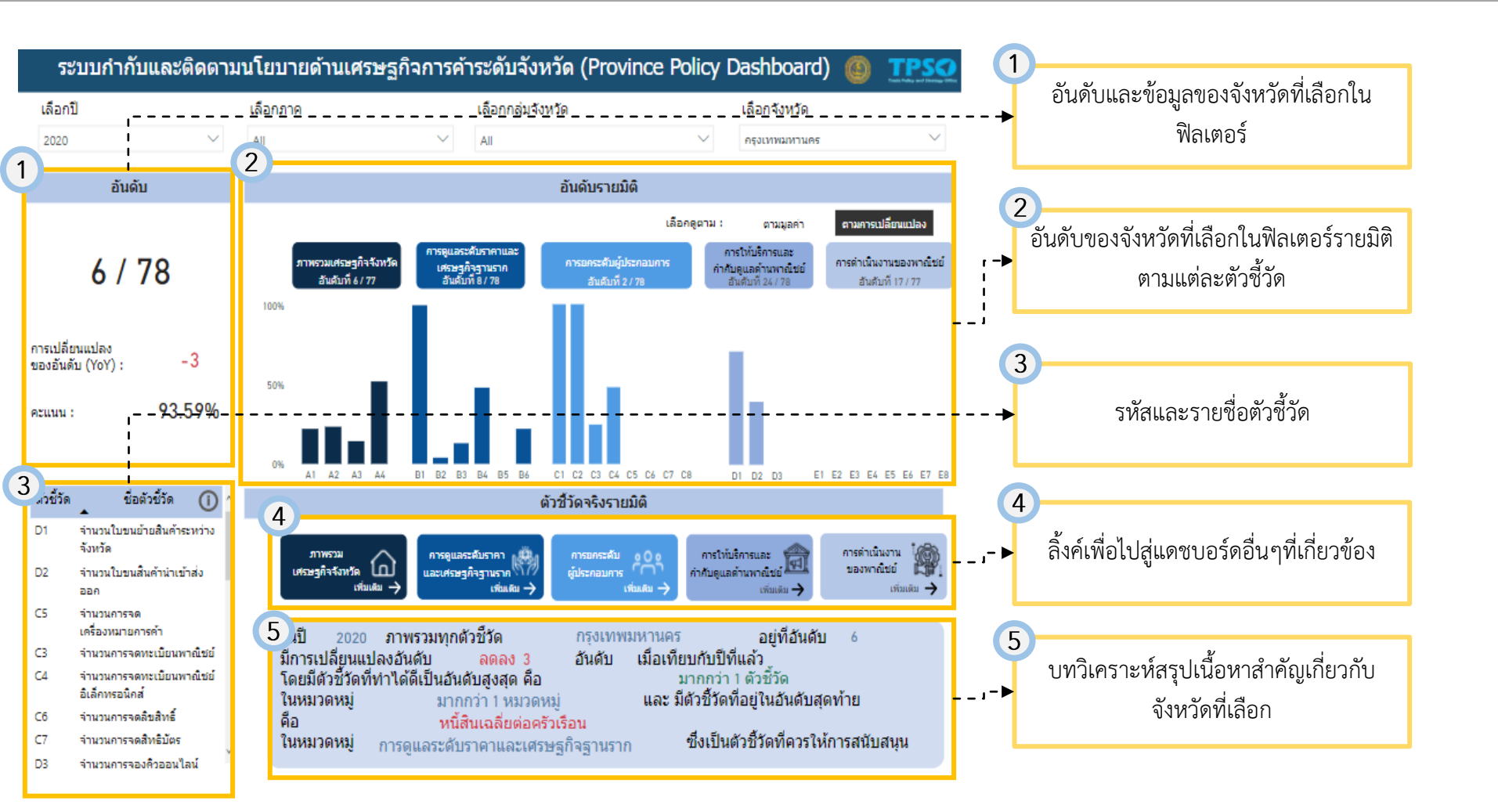

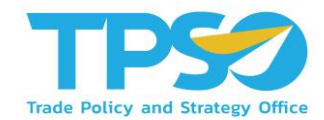

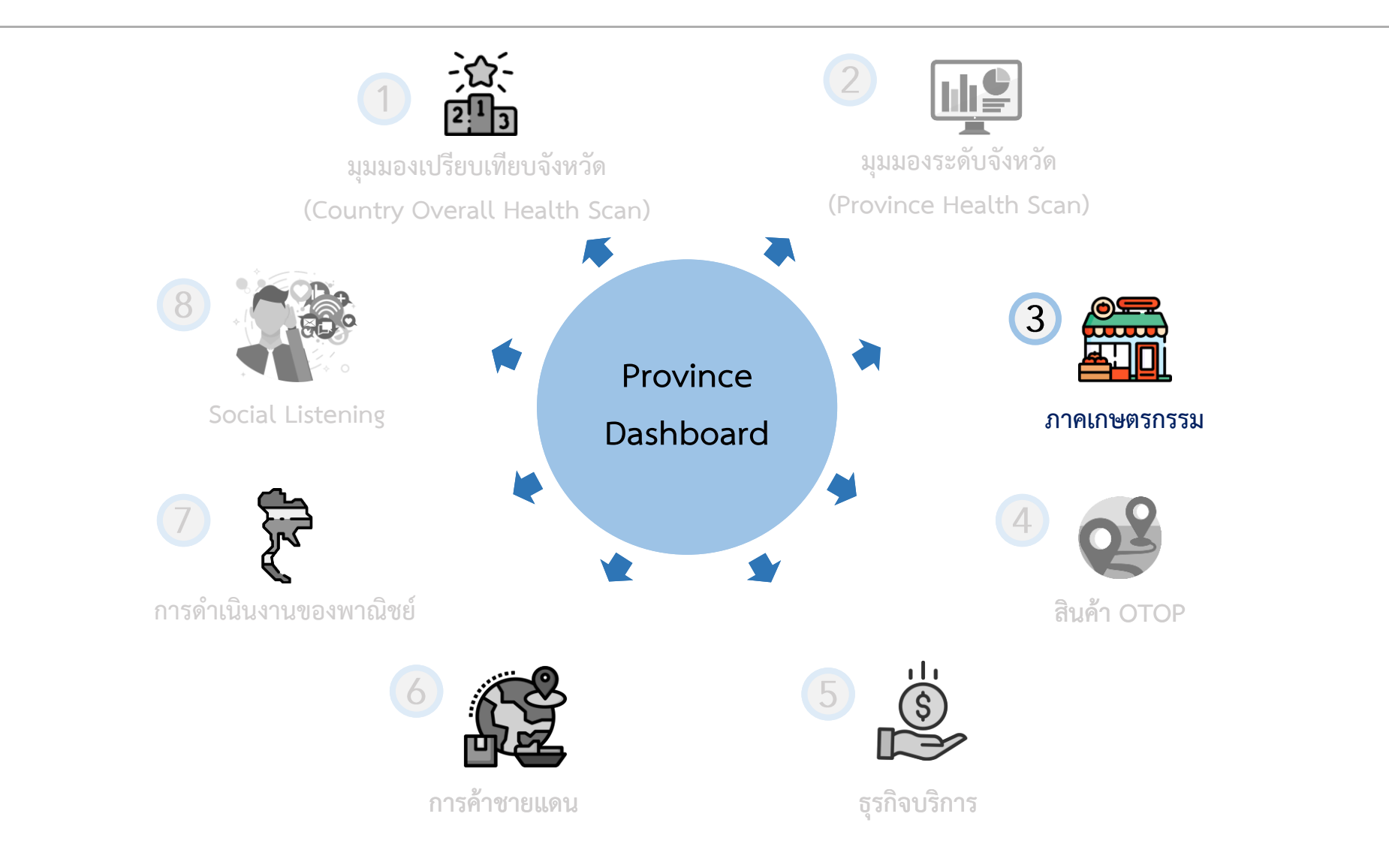

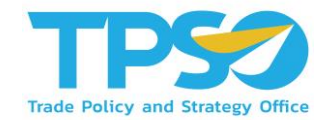

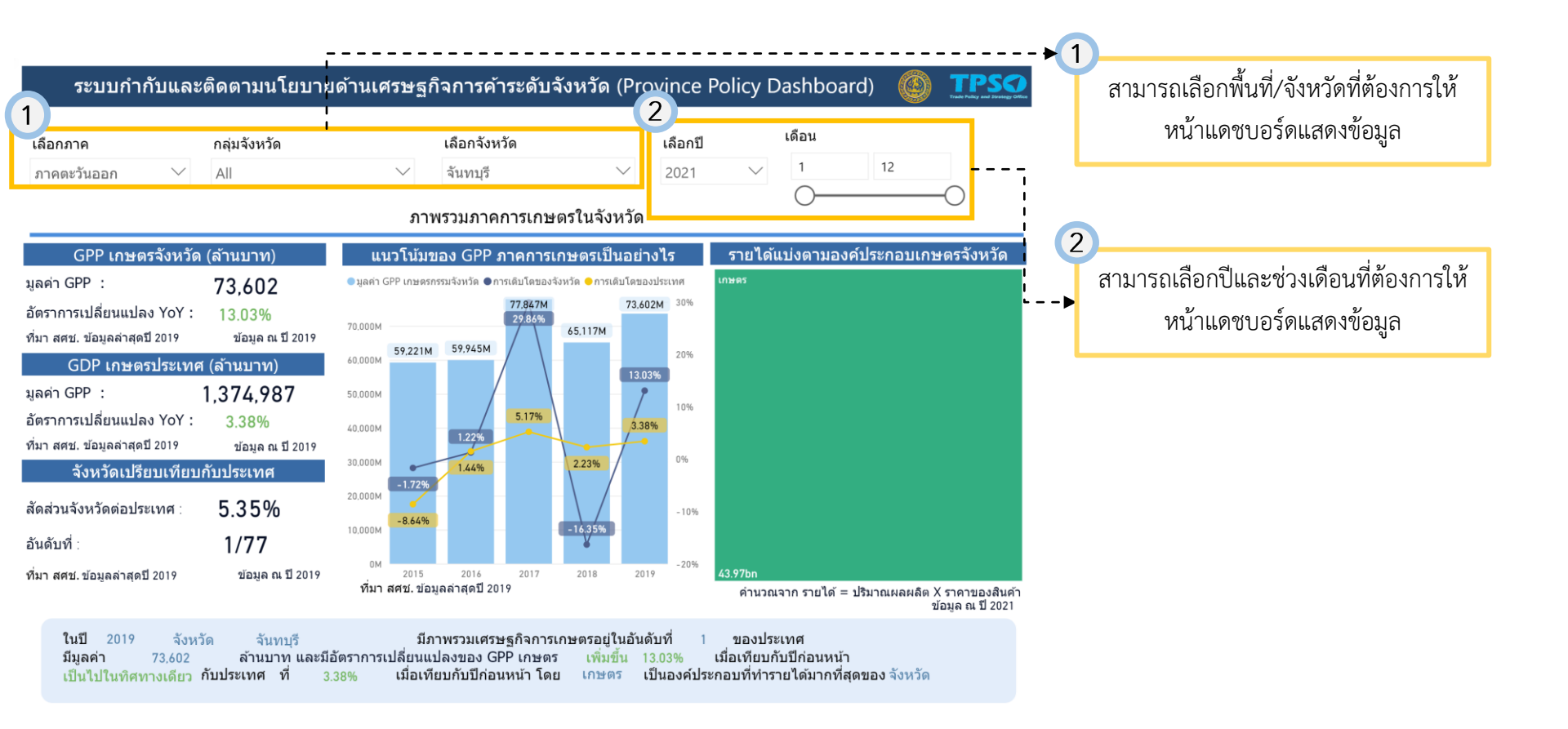

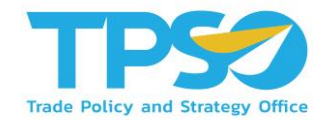

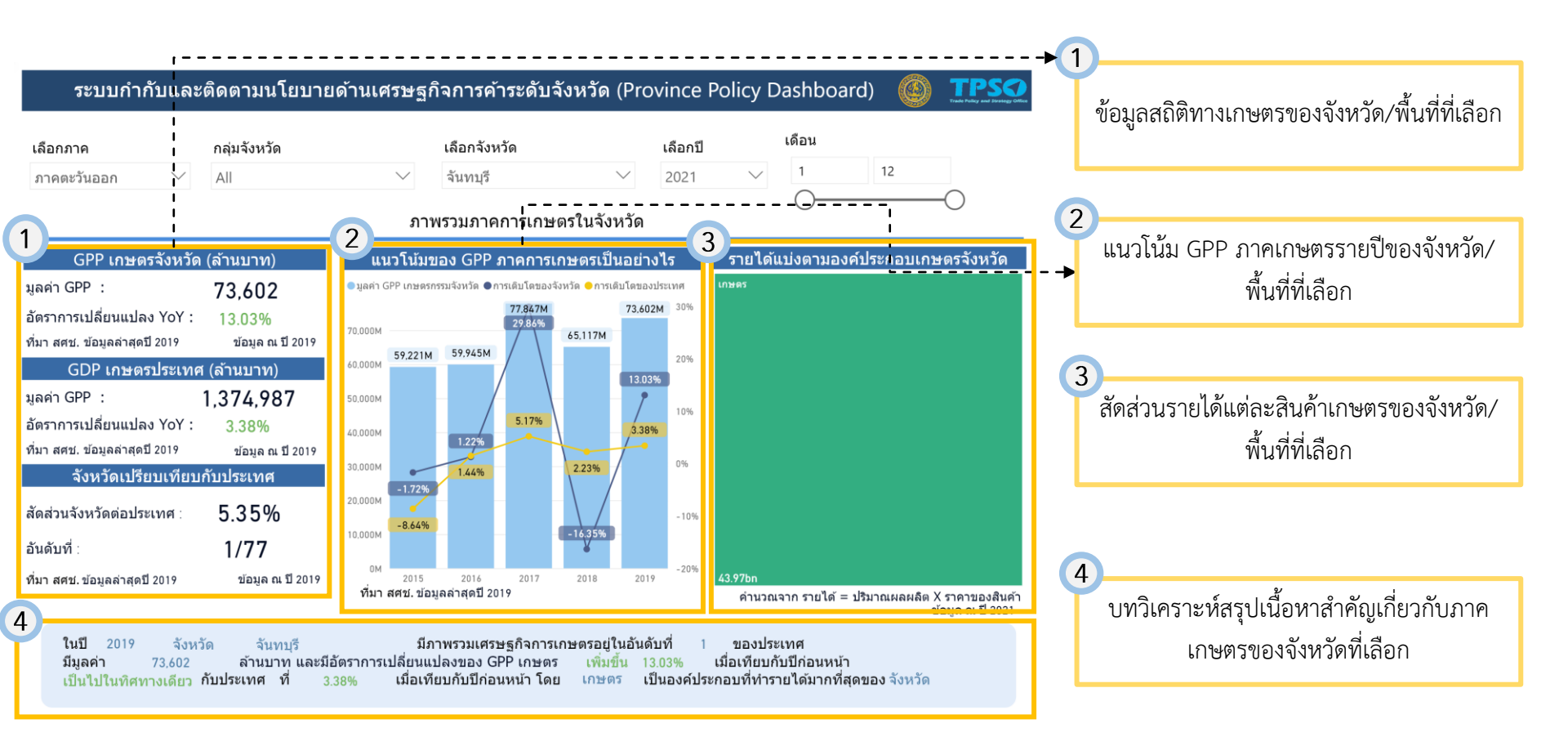

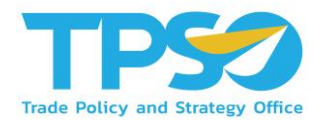

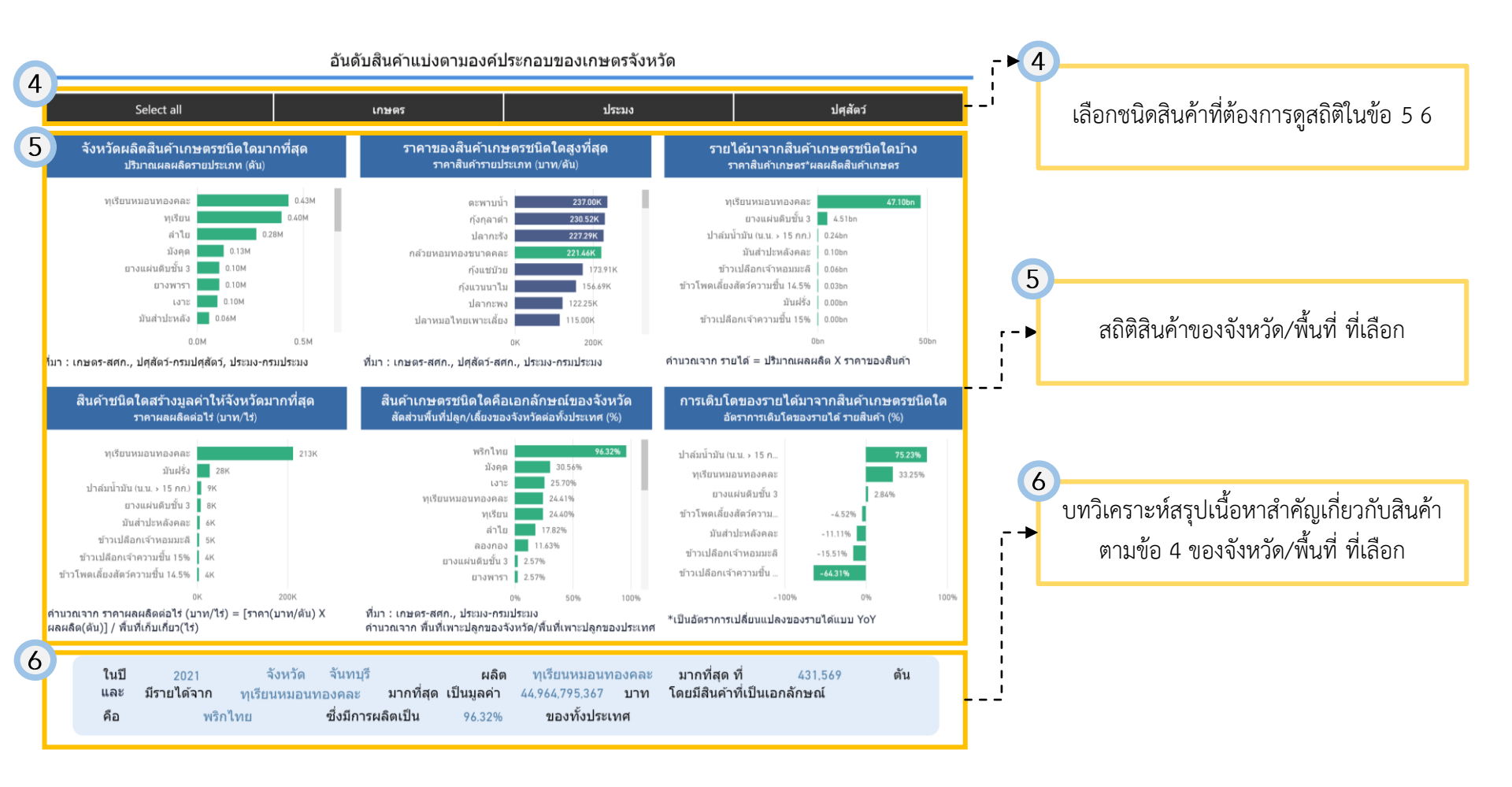

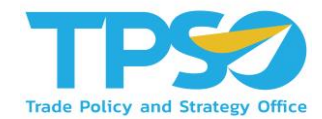

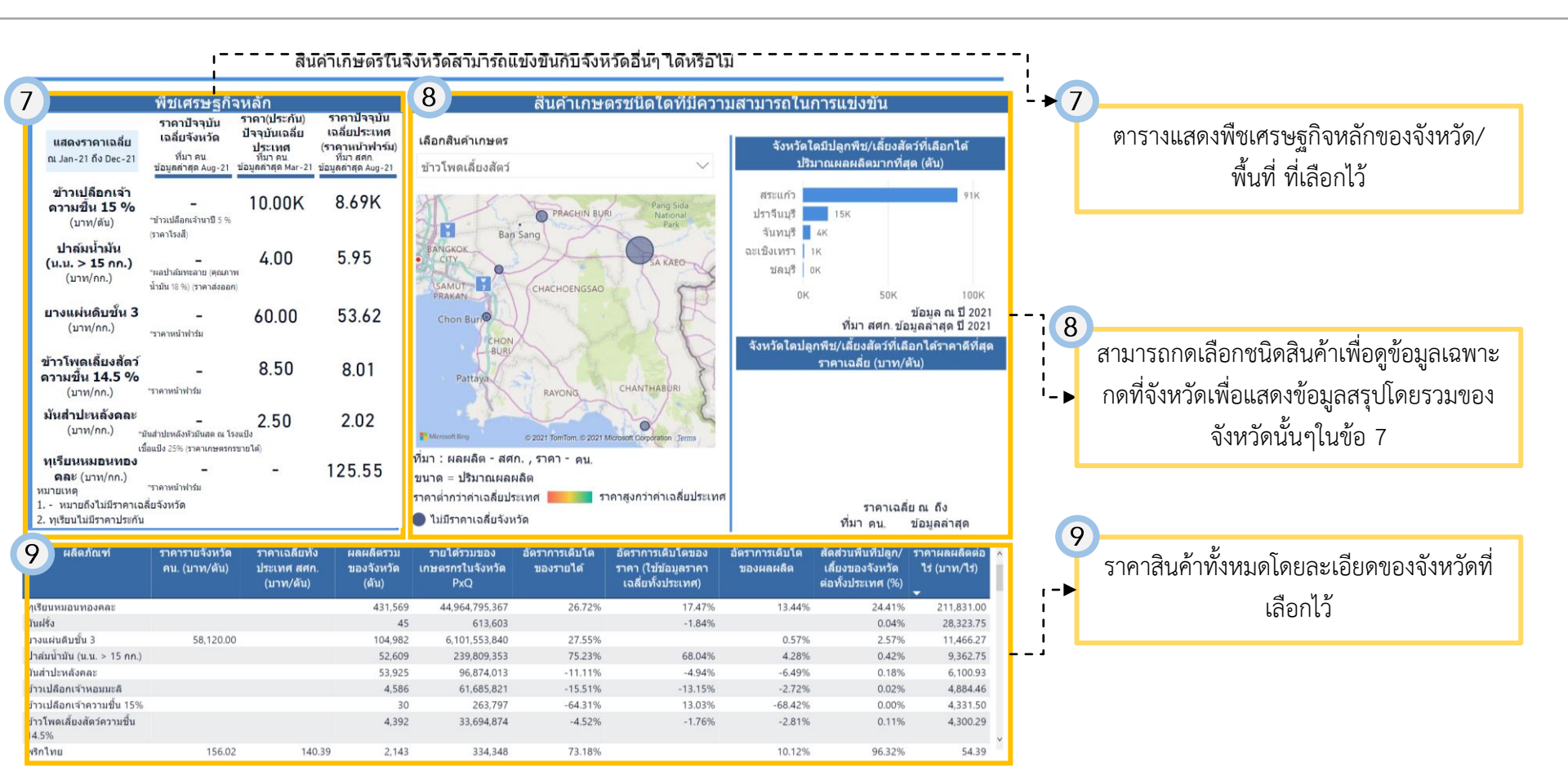

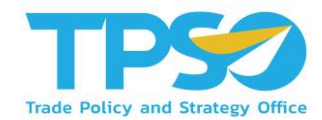

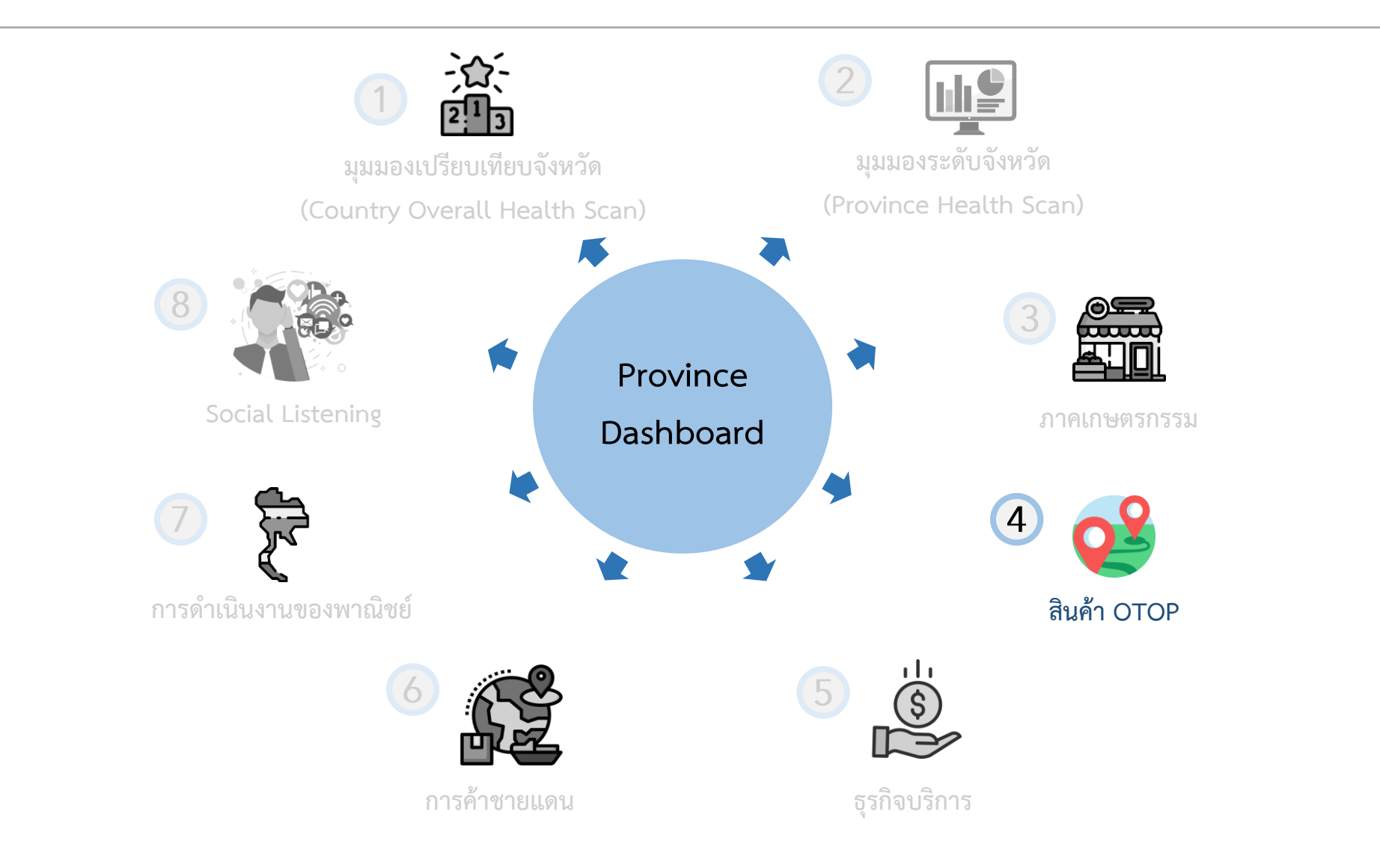

Highly Confidential. Copyright © 2021 FRONTIS All rights reserved. www.frontiscompany.com

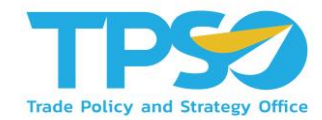

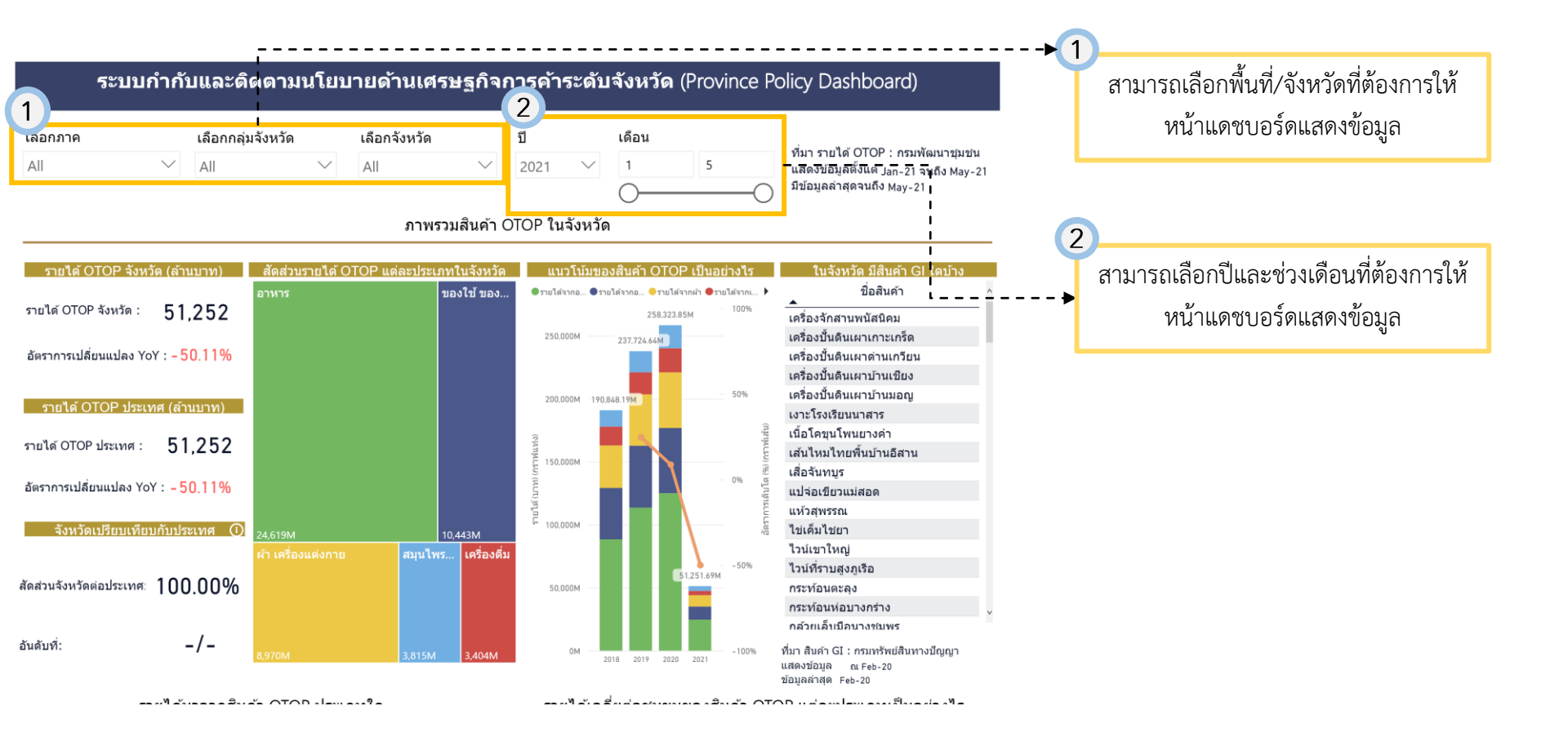

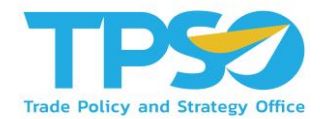

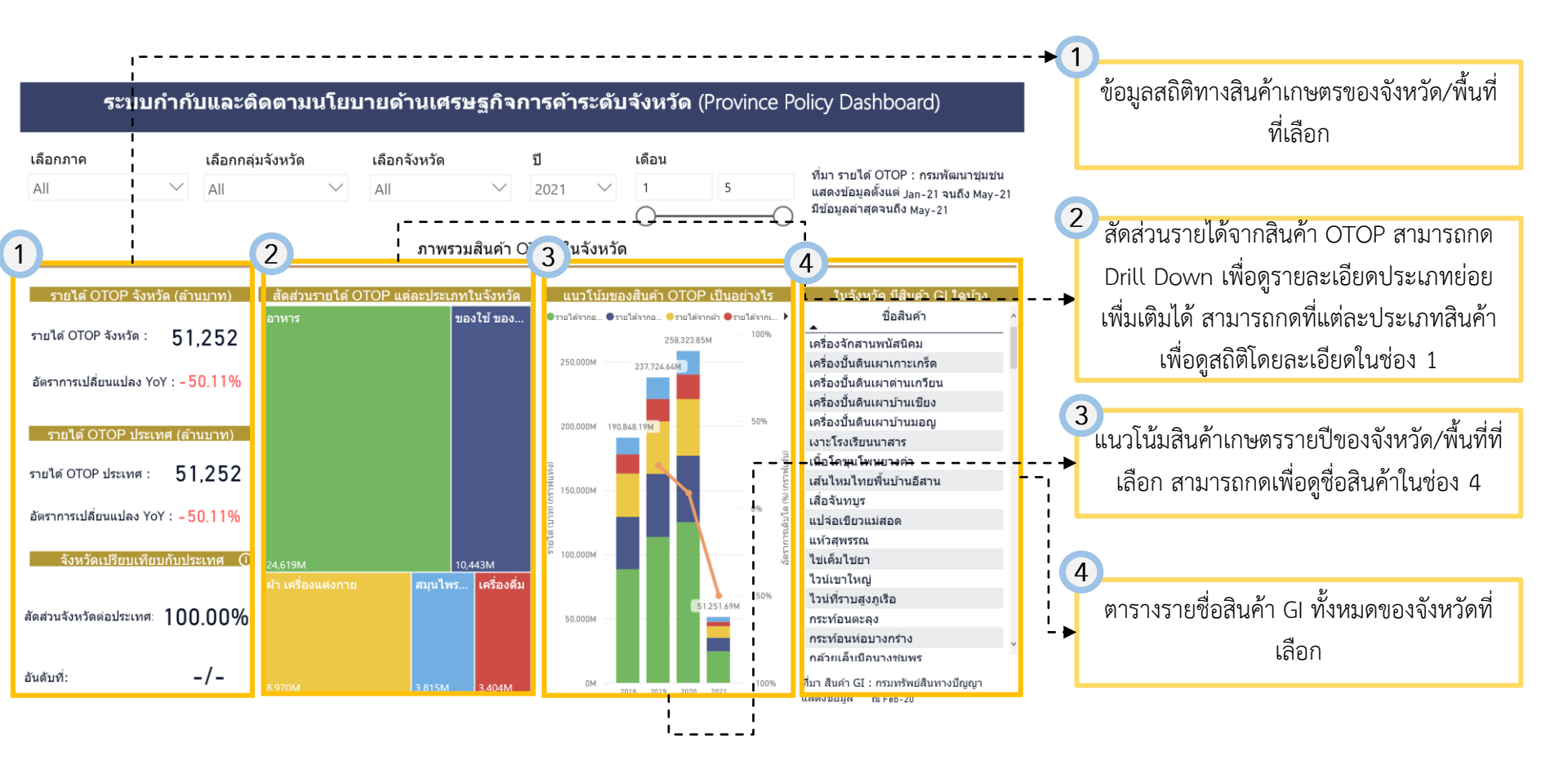

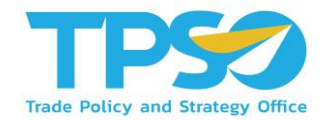

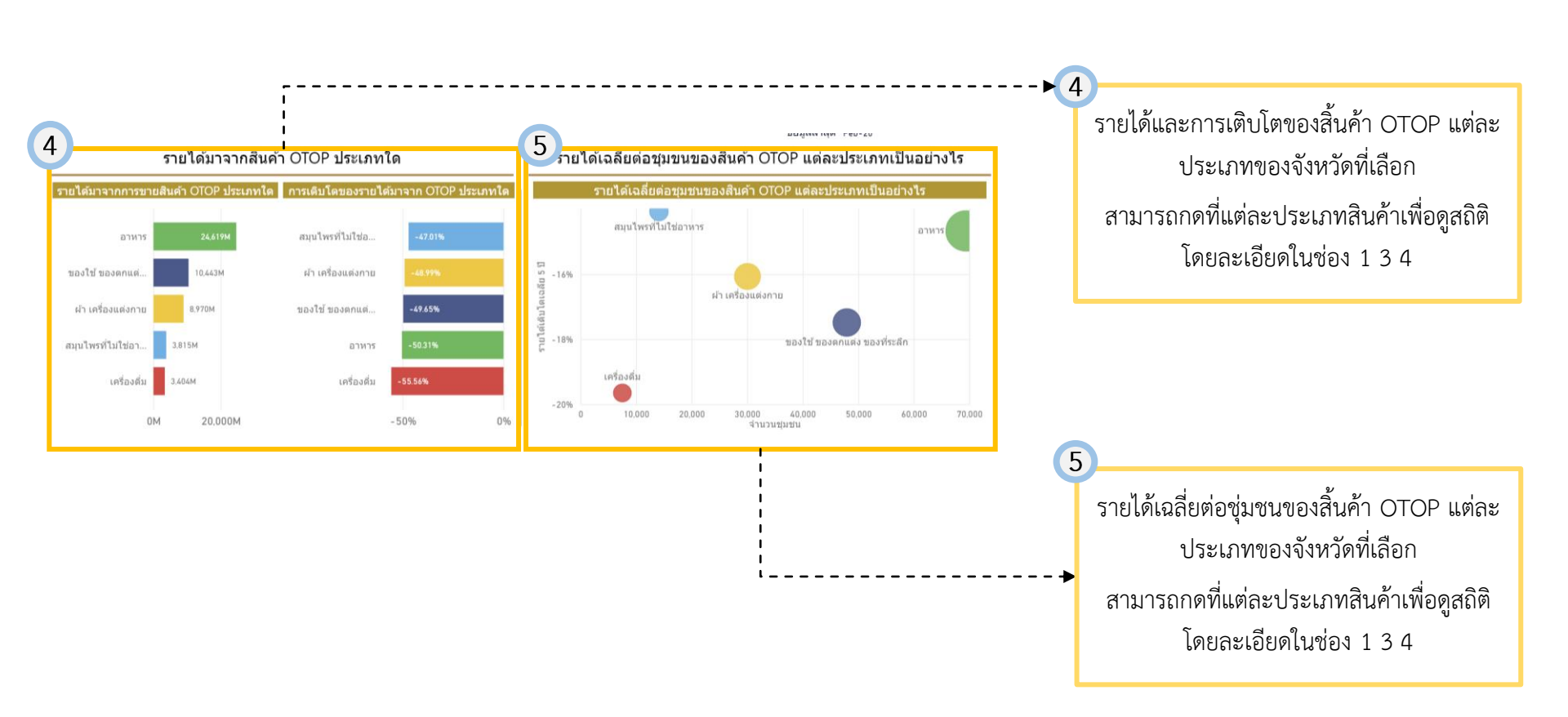

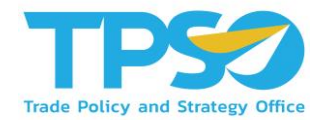

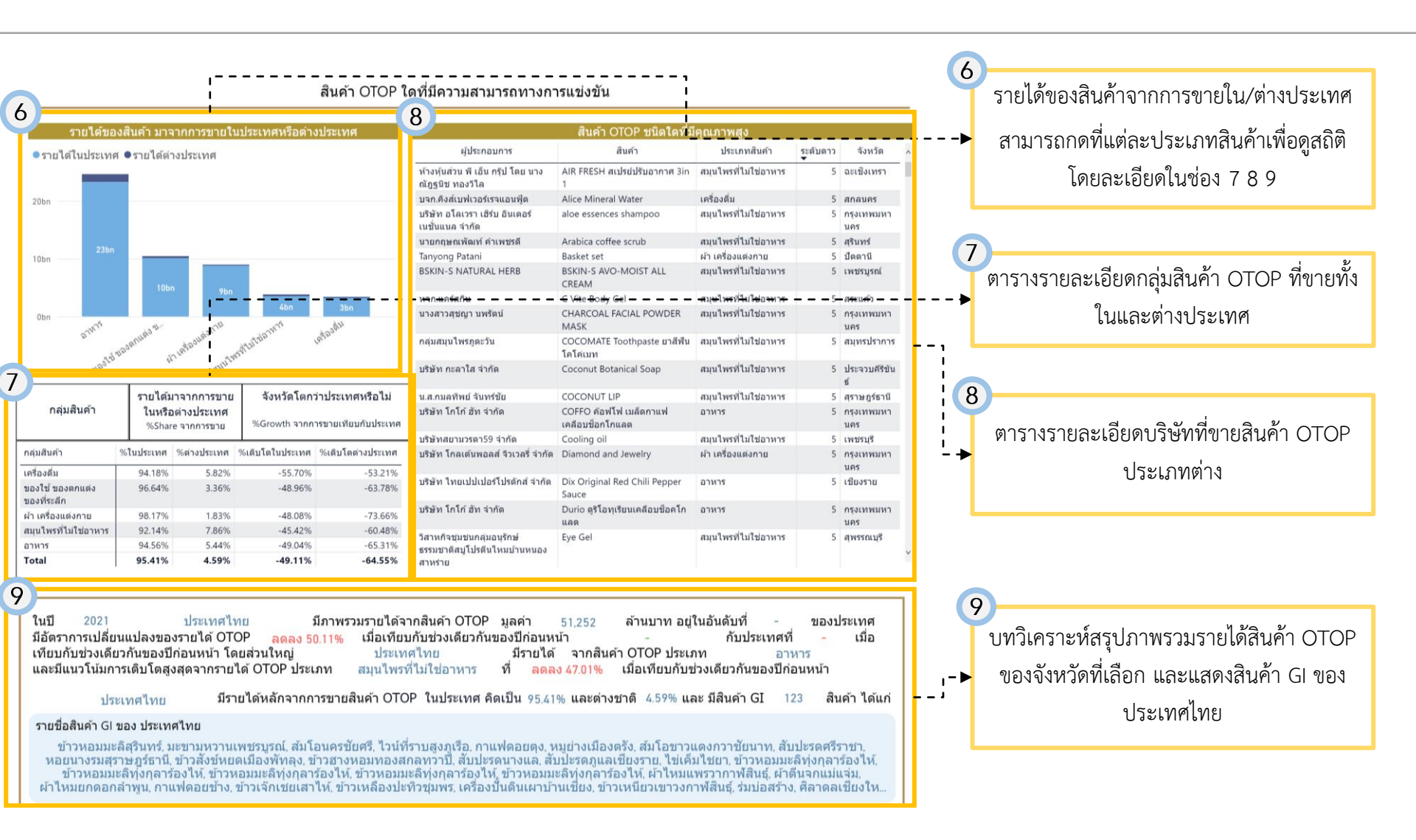

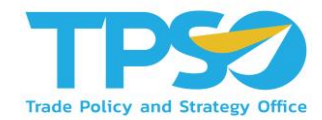

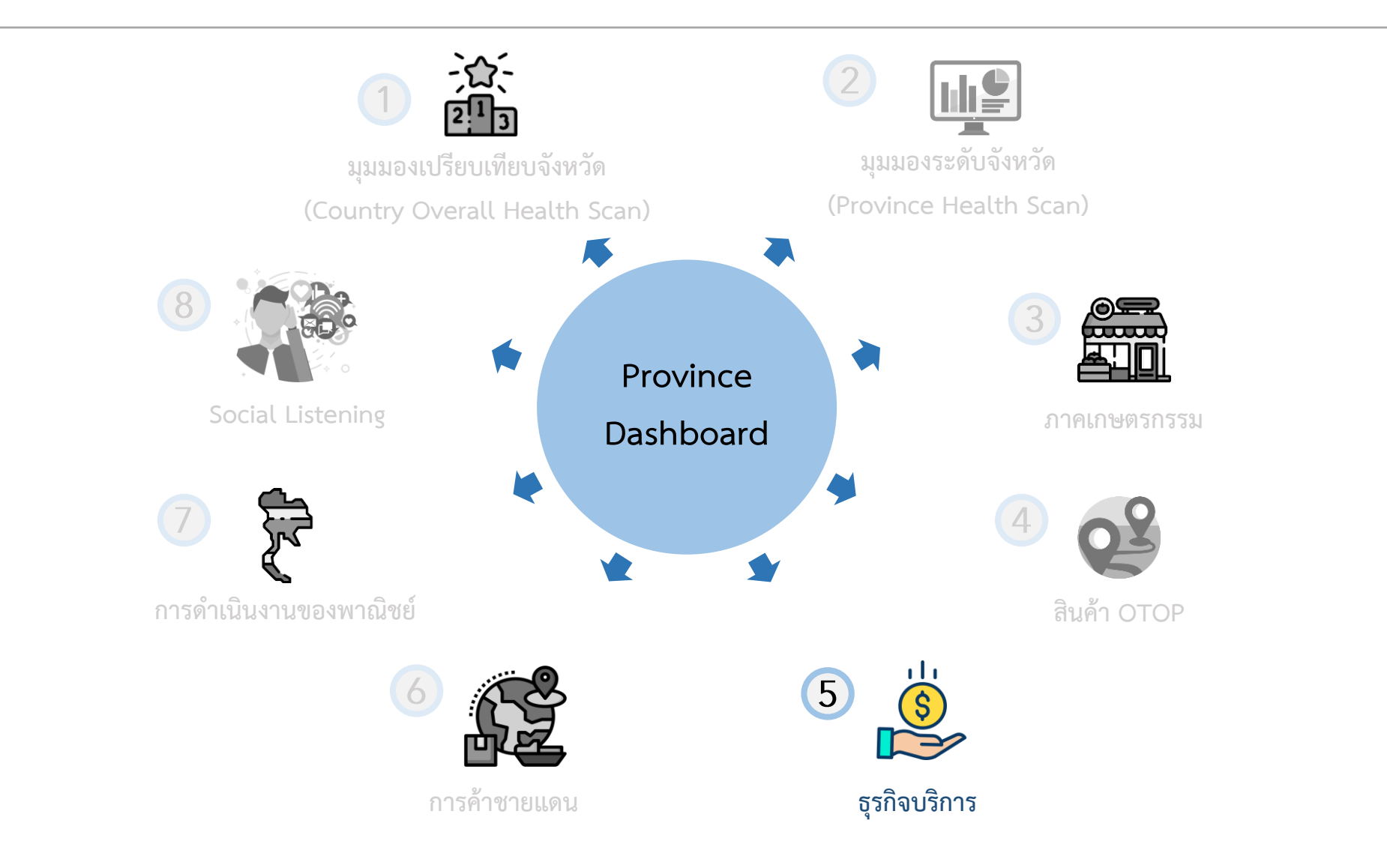

Highly Confidential. Copyright © 2021 FRONTIS All rights reserved. www.frontiscompany.com

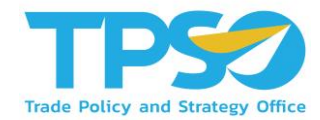

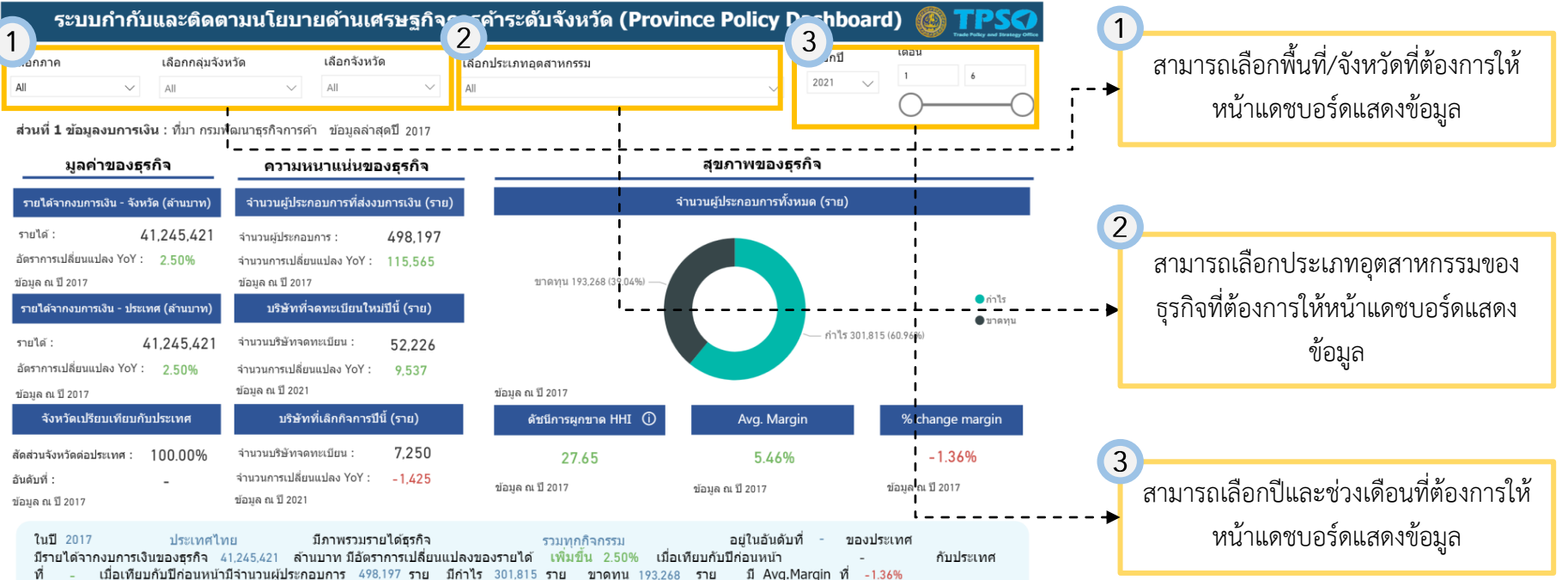

โดยมีจำนวนผู้ประกอบการ เพิ่มขึ้น 115,565 ราย เมื่อเทียบจากปีก่อนหน้า

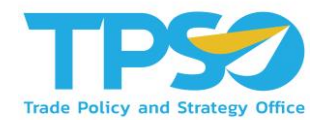

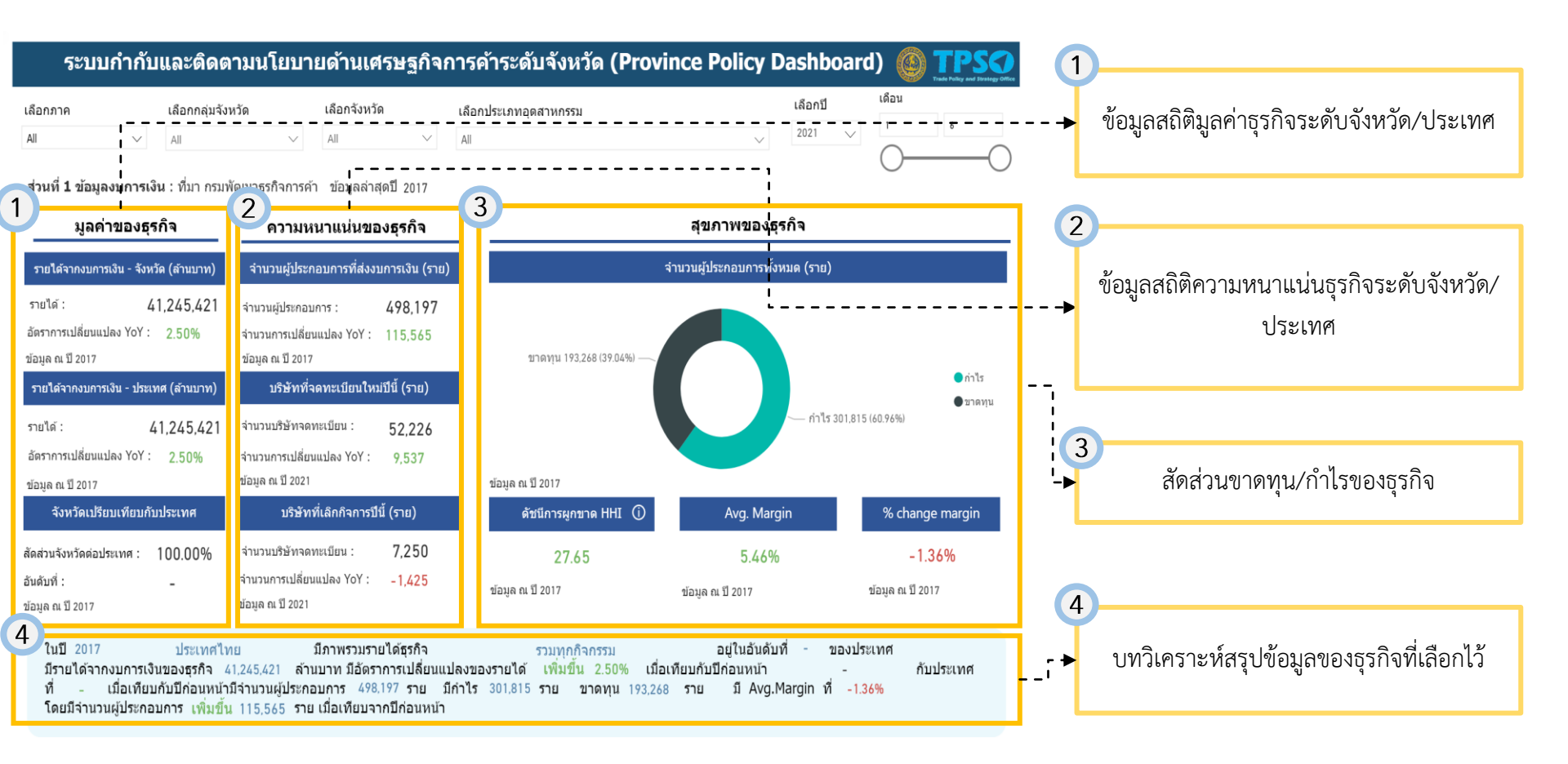

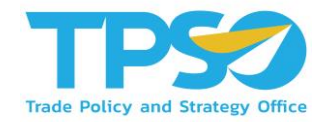

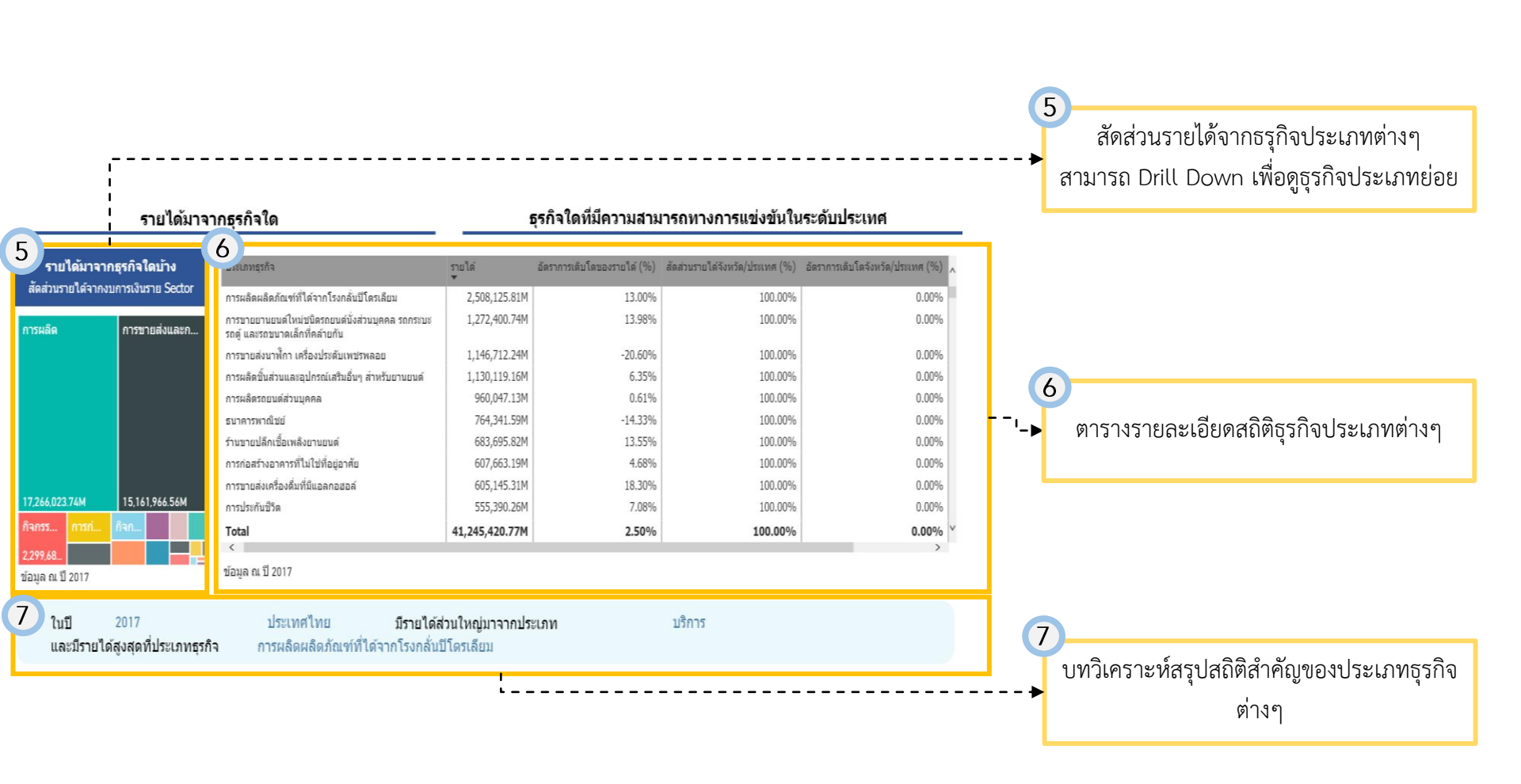

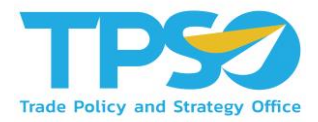

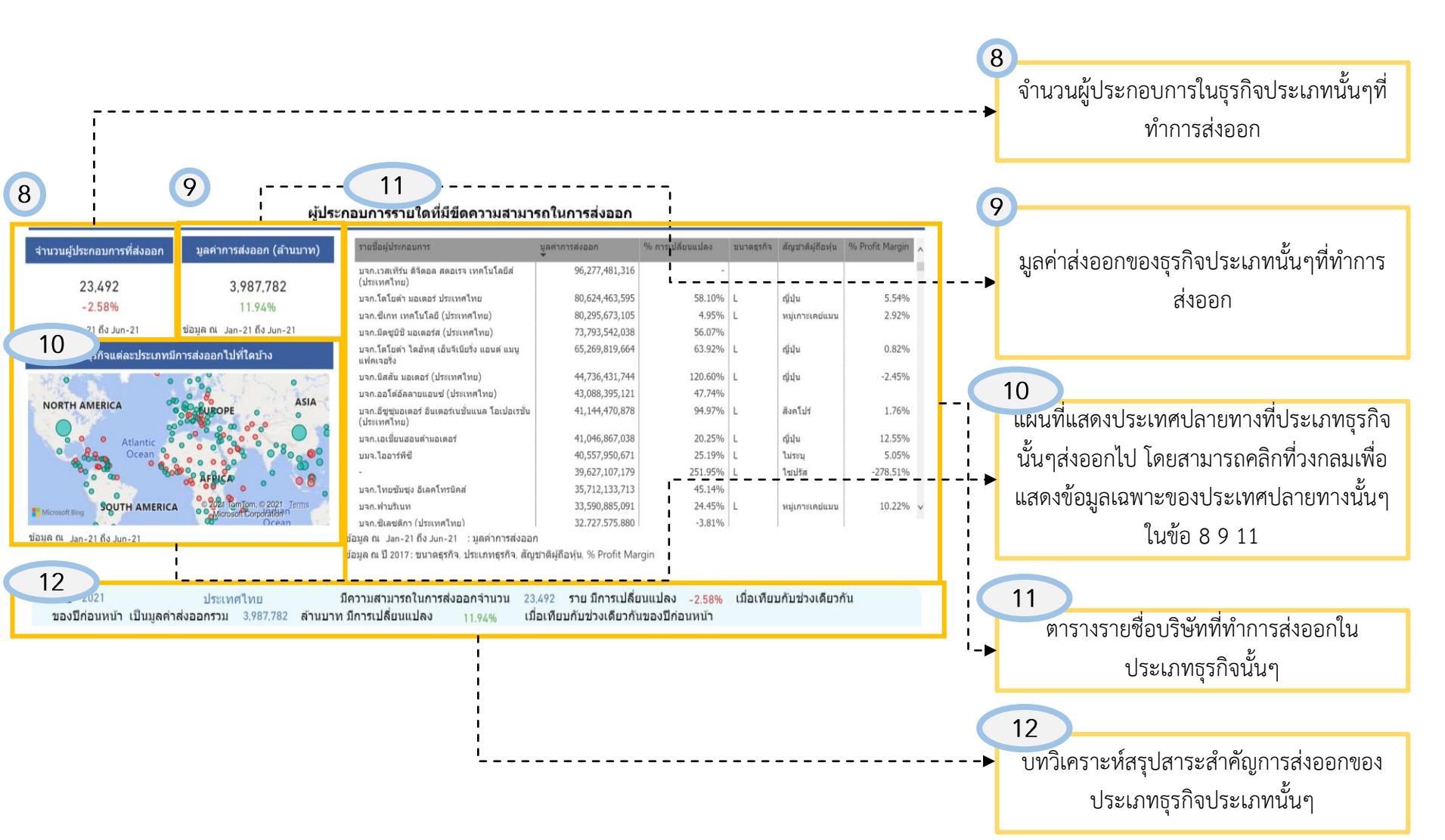

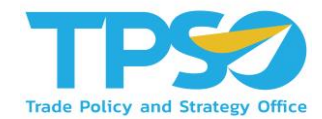

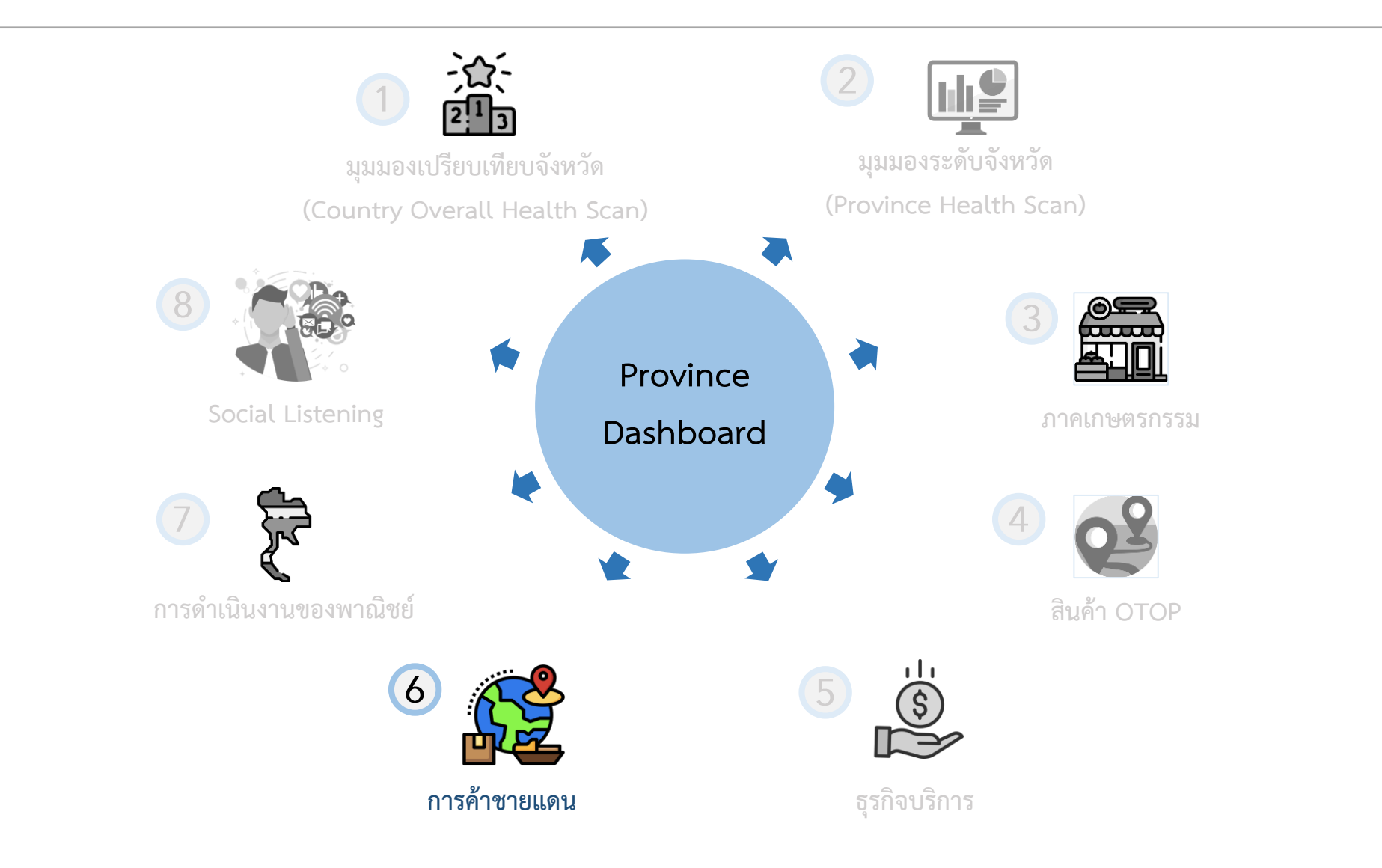

Highly Confidential. Copyright © 2021 FRONTIS All rights reserved. www.frontiscompany.com

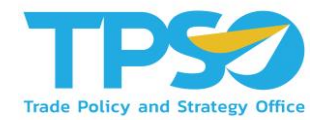

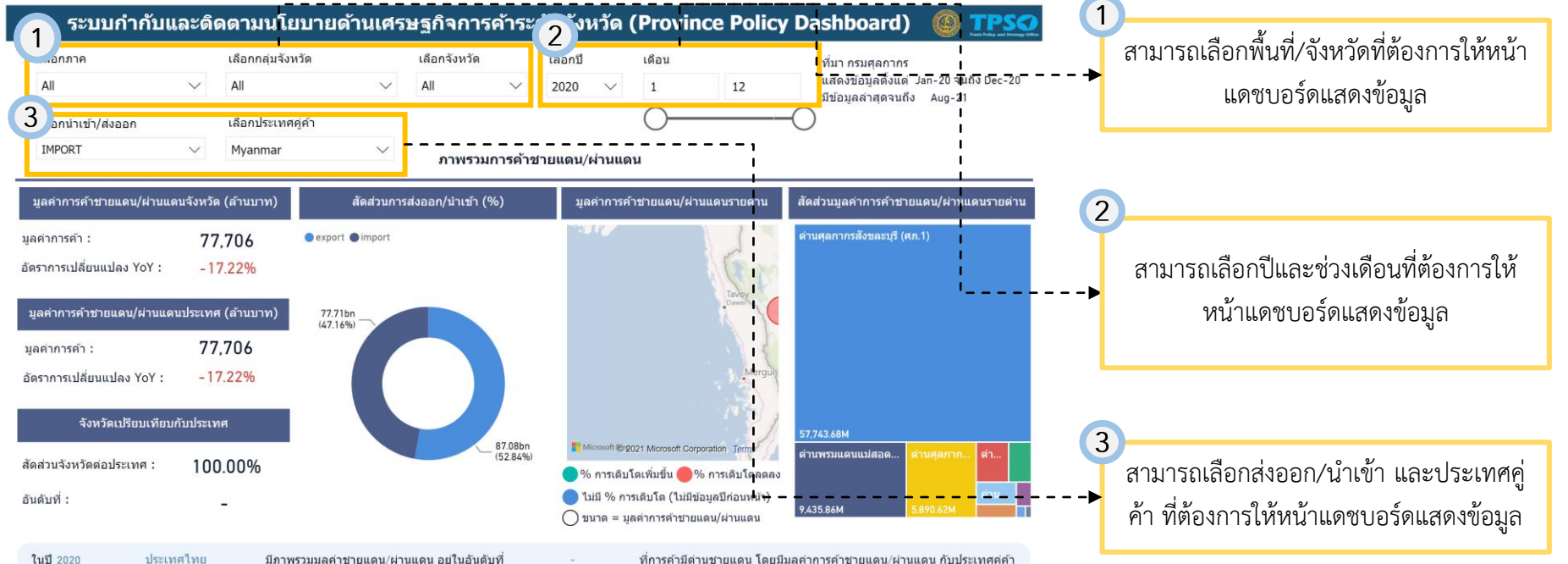

ประเทศไทย มีภาพรวมมูลค่าชายแดน/ผ่านแดน อยู่ในอันดับที่ ที่การค้ามีด่านชายแดน โดยมีมลค่าการค้าชายแดน/ผ่านแดน กับประเทศค่ค้า ล้านบาท เป็นสัดส่วนการนำเข้า 47.16% และส่งออก Myanmar ที่มูลค่า 77,706 0.00% ผ่าน ด่านศุลกากรสังขละบุรี (ศภ.1) มากที่สด โดยมูลค่าการค้าชายแดน/ผ่านแดนมีอัตราการเปลี่ยนแปลง ลดลง 17.22% เมื่อเทียบกับช่วงเดียวกันของปีก่อนหน้า กับประเทศ -17.22% เมื่อเทียบกับช่วงเดียวกันของปีก่อน หน้า ซึ่งมีมูลค่าอยู่ที่ ล้านบาท 77 706

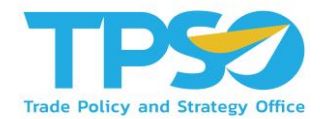

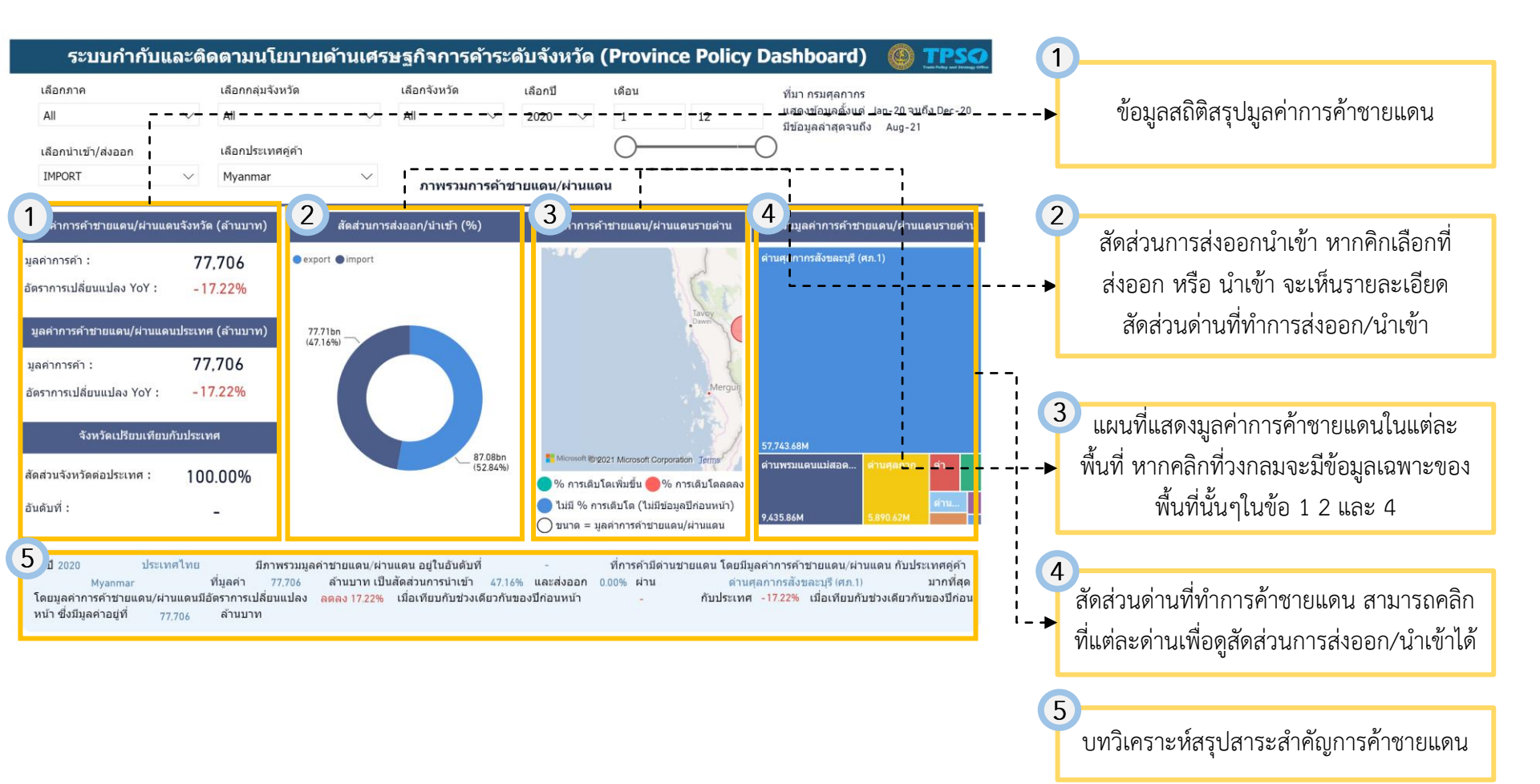

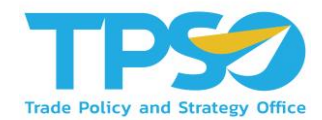

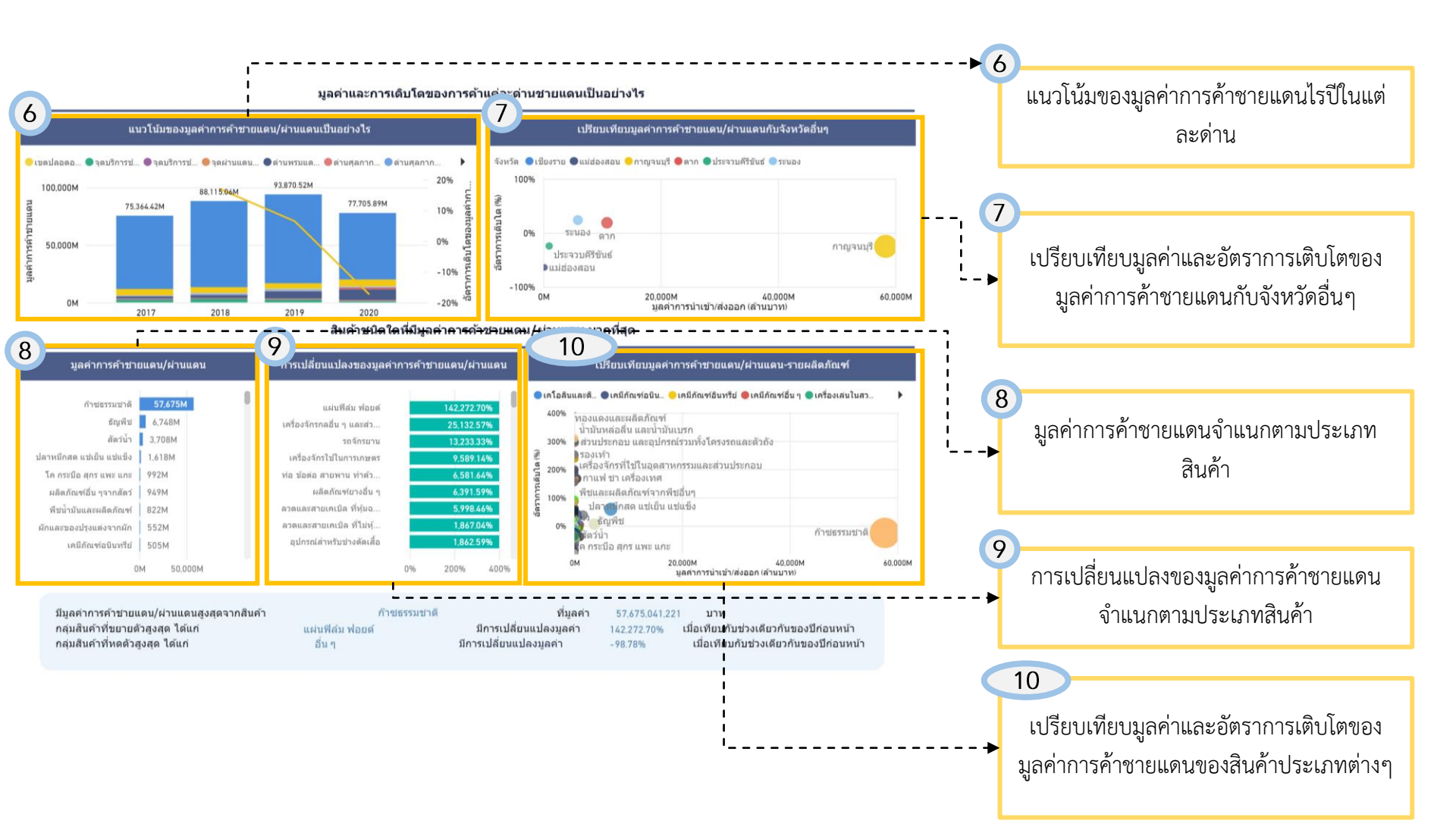

## การใช้งานหน้าสินค้า การค้าชายแดน

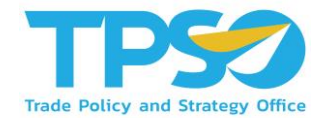

| 11<br>กลุ่มสินค้าที่ขยายตัวสูงสุด ได้แก่<br>กลุ่มสินค้าที่ทยกัวสูงสุด ได้แก่ | ก๊าชธรรมชาติ<br>แผ่นฟิล์ม ฟอยด์<br>อื่น ๆ | ที่มูลค่า 57.675.041<br>มีการเปลี่ยนแปลงมูลค่า 142.272.70%<br>มีการเปลี่ยนแปลงมูลค่า -98.78% | .221 บาท<br>เมื่อเทียบกับช่วงเดียวกัน<br>เมื่อเทียบกับช่วงเดียว <i>เ</i> | เของปีก่อนหน้า<br>กันของปีก่อนหน้า |
|------------------------------------------------------------------------------|-------------------------------------------|----------------------------------------------------------------------------------------------|--------------------------------------------------------------------------|------------------------------------|
| 12                                                                           | การเปลี่ยนแปลง                            | การค้าช่ายแดน/ผ่านแดน                                                                        |                                                                          |                                    |
| ขื่อสินค้า<br>•                                                              |                                           | มูลค่าการค้าข่ายแดน/ผ่านแดน การเ                                                             | ปลี่ยนแปลงของมูลค่า(บาท) อัตร                                            | าการเปลี่ยนแปลง (%) 🔥              |
| อุปกรณ์สำหรับข่างตัดเสื้อ                                                    |                                           | 39,605.00                                                                                    | 37,587.00                                                                | 1,862.59%                          |
| อุปกรณ์ไฟฟ้าส่าหรับดัดต่อหรือป้องกันวงจรไฟฟ้า                                |                                           | 61,920,107.00                                                                                | -2,198,687.00                                                            | -3.43%                             |
| อื่น ๆ                                                                       |                                           | 637.00                                                                                       | -51,635.00                                                               | -98.78%                            |
| อัญมณีสังเคราะห์                                                             |                                           |                                                                                              | -200,000.00                                                              |                                    |
| อลูมิเนียมและผลิตภัณฑ์                                                       |                                           | 88,643,156.00                                                                                | -159,920,075.00                                                          | -64.34%                            |
| พื้นอ่อนและพื้นแกรนิด                                                        |                                           | 621,000.00                                                                                   | -682,341.00                                                              | -52.35%                            |
| ห้วรถจักรรถไฟและส่วนประกอบ                                                   |                                           | 167,000.00                                                                                   |                                                                          |                                    |
| หนังดิบและหนังฟอก                                                            |                                           |                                                                                              | -3,649,405.00                                                            |                                    |
| สีทา วาร์นิชและวัตถุแต่งสี                                                   |                                           | 2,031.00                                                                                     | -75,552.00                                                               | -97.38%                            |
| สินค้าอุปโภคบริโภคอื่น ๆ                                                     |                                           | 1,123,373.00                                                                                 | 805,567.00                                                               | 253.48%                            |
| สินค้าทุนอื่น ๆ                                                              |                                           | 10,915,583.00                                                                                | 2,055,651.00                                                             | 23.20%                             |
| สีบแร้โลนะอื่น ๆ เศษโลนะและแล้ดถักเชอี่น ๆ                                   |                                           | 235 556 313 00                                                                               | -225 994 221 00                                                          | -48 96%                            |
| Total                                                                        |                                           | 77.705,889,622.00                                                                            | -16,164,626,313.00                                                       | -17.22%                            |

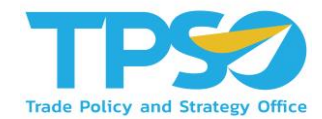

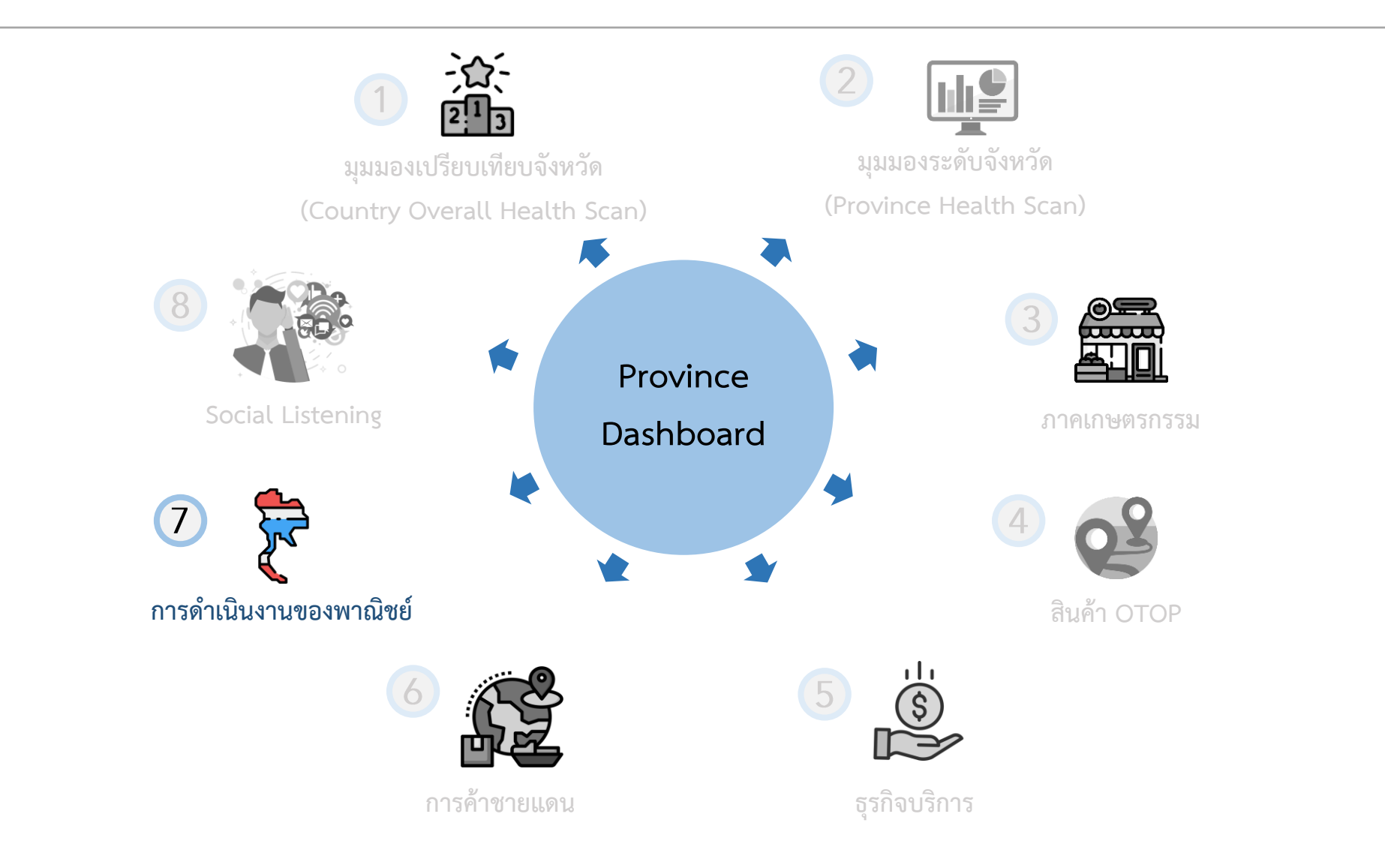

Highly Confidential. Copyright © 2021 FRONTIS All rights reserved. www.frontiscompany.com

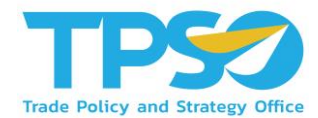

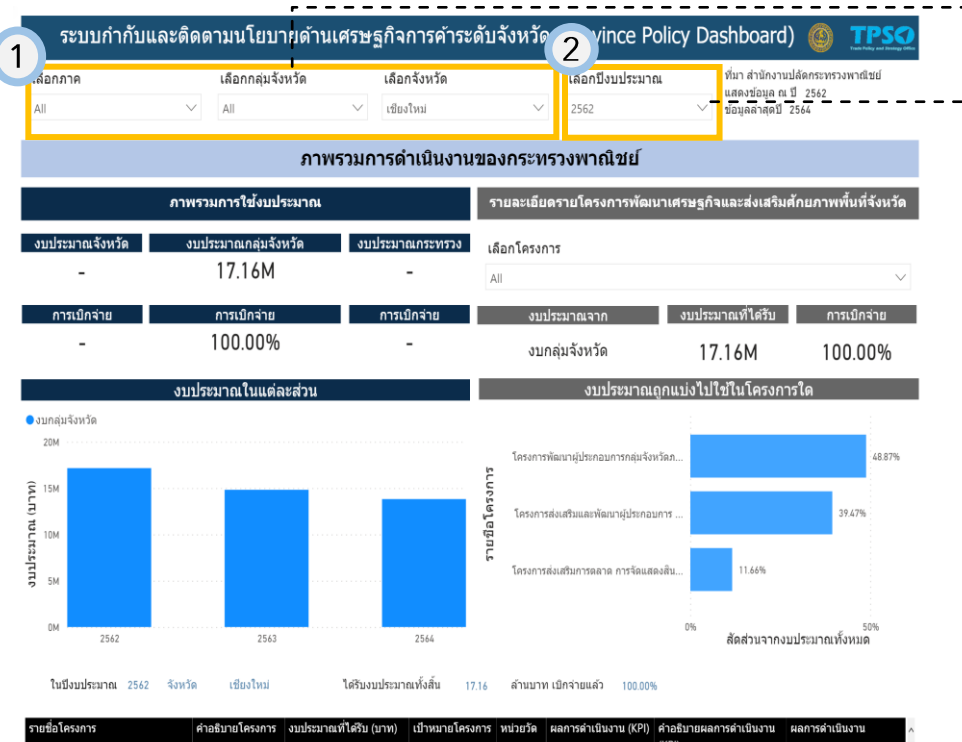

|                                                                                                    |                     | <ul> <li>▼</li> </ul> |  |  | ()   | (KPI) |  |  |  |
|----------------------------------------------------------------------------------------------------|---------------------|-----------------------|--|--|------|-------|--|--|--|
| โครงการพัฒนาผู้ประกอบการกลุ่ม<br>จังหวัดภาคเหนือตอนบน 1 สู่การเป็น<br>นักการตลาดสากล                                  |                     | 8,383,280             |  |  | 0.00 |       |  |  |  |
| โครงการส่งเสริมและพัฒนาผู้<br>ประกอบการ ผลิตภัณฑ์และช่อง<br>ทางการตราด สินค์าและบริการ<br>ศักยภาพของจังหวัดเชียงใหม่  |                     | 6,772,000             |  |  | 0.00 |       |  |  |  |
| โครงการส่งเสริมการตลาด การจัด<br>แสดงสินค้าที่มีศักยภาพเพื่อส่งเสริม<br>การค้าการลงทุนของกลุ่มจังหวัด<br>(lanna expo) |                     | 2,000,000             |  |  | 0.00 |       |  |  |  |
| ลิงกไปยังเว็บไซต์พาณิชย์จังหวัด                                                                                       |                     |                       |  |  |      |       |  |  |  |
| รายชื่อจังหวัด                                                                                                    | Link                |                       |  |  |      |       |  |  |  |
| เชียงใหม่                                                                                                    | https://chiangmai.r | noc.go.th/?pv=50      |  |  |      |       |  |  |  |

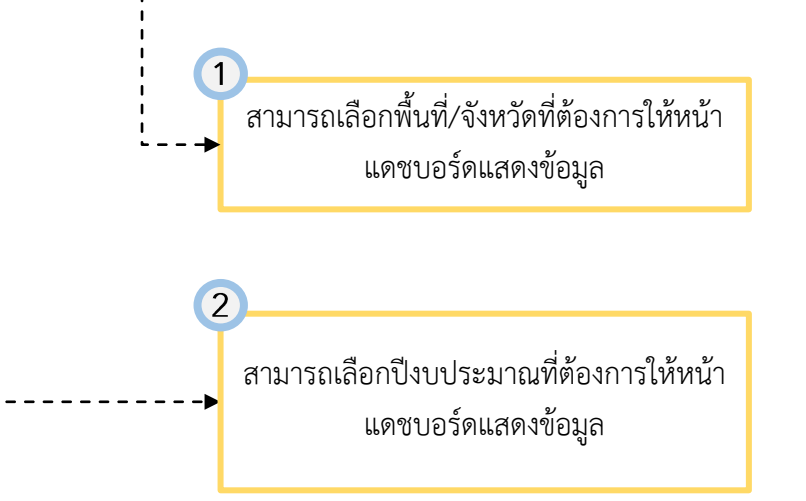

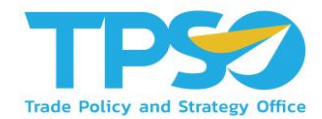

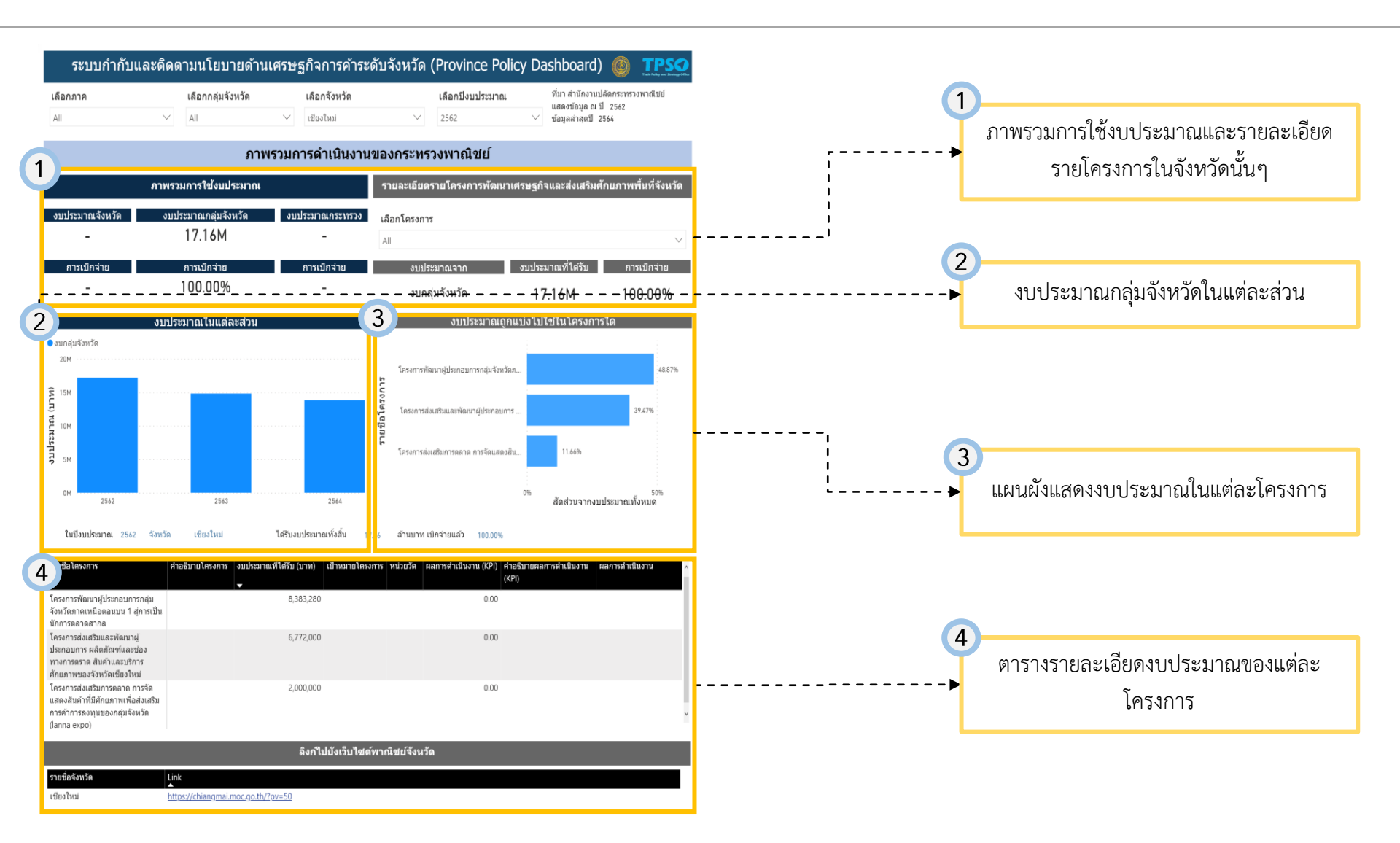

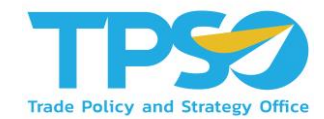

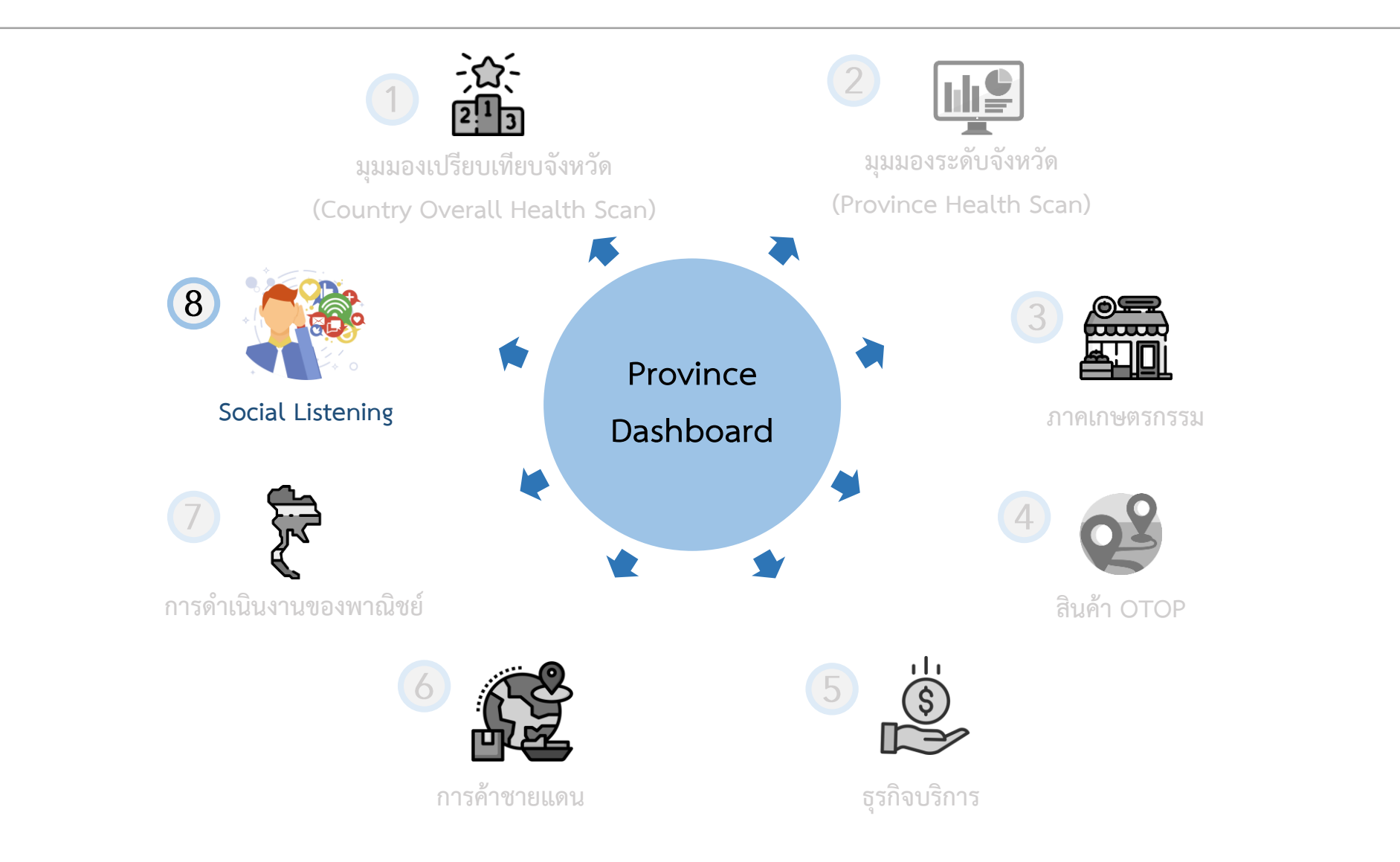

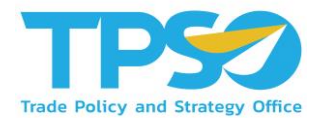

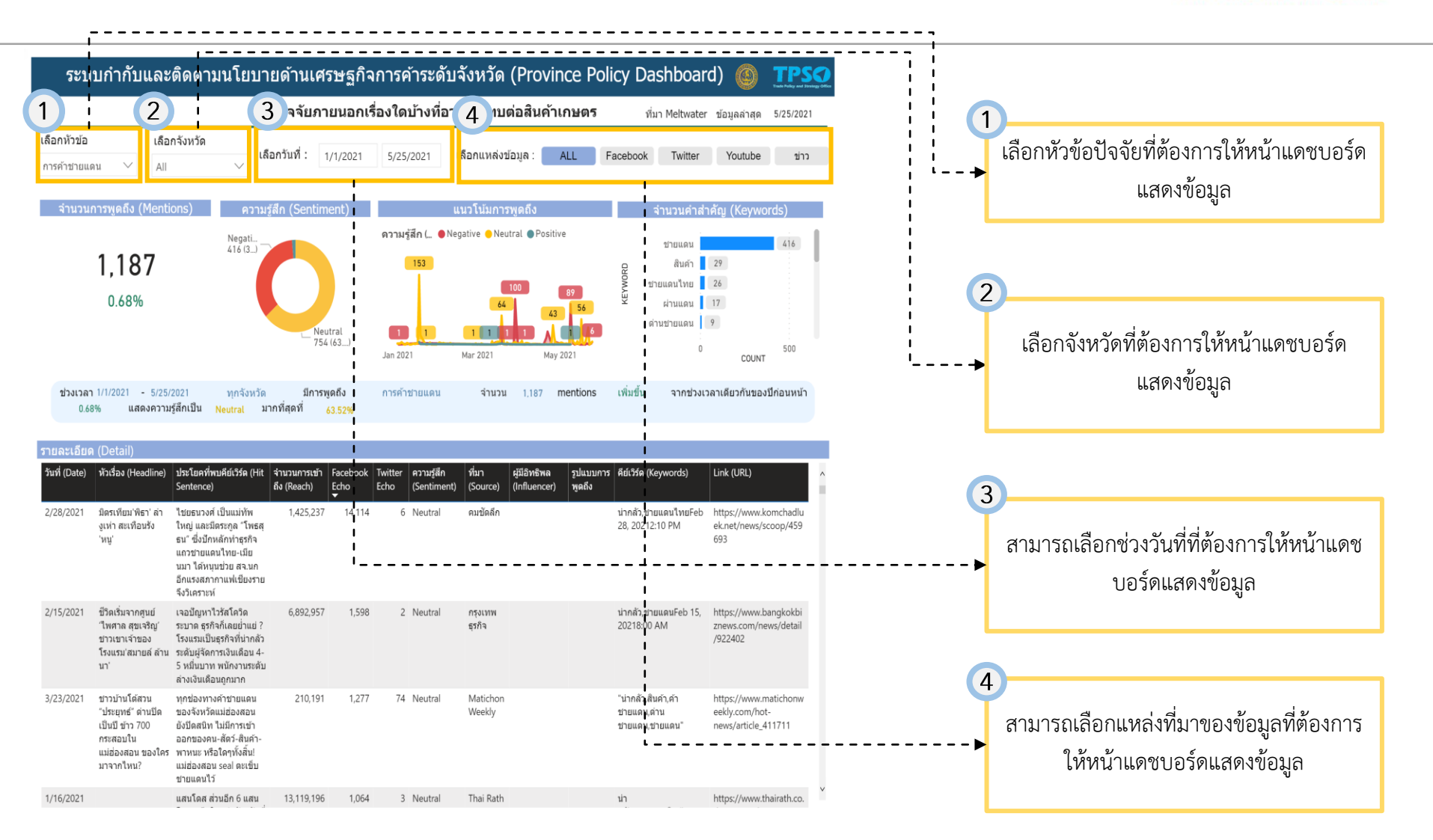

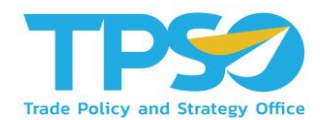

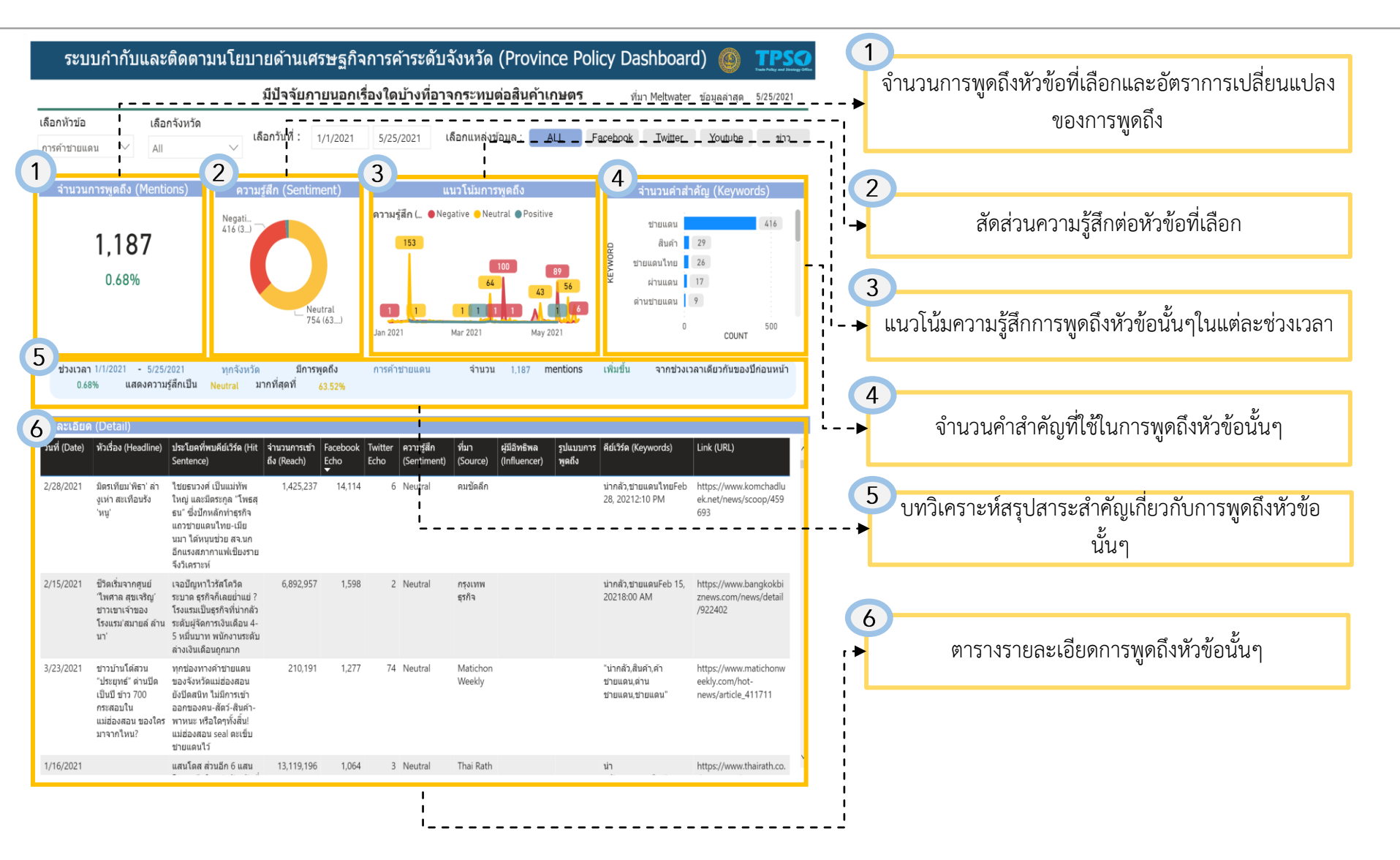

# FRONTIS D

Strategy Consulting & Digital Transformation